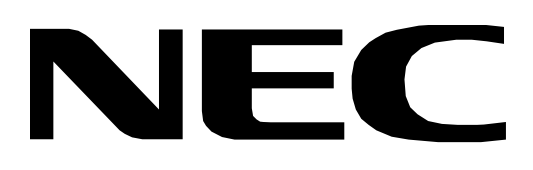

## SERVICE MANUAL

### COLOR MONITOR MultiSync<sup>®</sup> LCD1525V

### MODELS LCD1525V (A) / (B)

This models changes an original model (LA-1527HMW (A) / (B) : product made from NEC) into the product made from LITE-ON.

When the factory mark of a serial bar code label is "C", it is an original model, and when a factory mark is "U", it is a model made from Lite-ON.

Refer to page 2-1 SERIAL NUMBER INFORMATION.

- LA-1527HMW: Factory mark: C Maintenance is performed by the original service manual (Part No.599910487).
- LCD1525V : Factory mark: U Maintenance is performed using this service manual.

### **NEC** Corporation

### 

The SERVICE PERSONNEL should have the appropriate technical training, knowledge and experience necessary to:

- Be familiar with specialized test equipment, and
- Be careful to follow all safety procedures to minimize danger to themselves and their coworkers.

To avoid electrical shocks, this equipment should be used with an appropriate power code.

This equipment utilized a micro-gap power switch. Turn off the set by first pushing power switch. Next, remove the power cord from the AC outlet.

To prevent fire or shock hazards, do not expose this unit to rain or moisture.

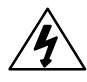

This symbol warns the personnel that un-insulated voltage within the unit may have sufficient magnitude to cause electric shock.

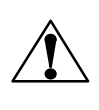

This symbol alerts the personnel that important literature concerning the operation and maintenance of this unit has been included.

Therefore, it should be read carefully in order to avoid any problems.

### PRODUCT SAFETY CAUTION

- 1. When parts replacement is required for servicing, always use the manufacturer's specified replacement.
- 2. When replacing the component, always be certain that all the components are put back in the place.
- 3. As for a connector, pick and extract housing with fingers properly since a disconnection and improper contacts may occur, when wires of the connector are led.
- 4. Use a proper screwdriver. If you use screwdriver that does not fit, you may damage the screws.

### CONTENTS

#### Page No.

| USER'S MANUAL             | 1-1 |
|---------------------------|-----|
| SERIAL NUMBER INFORMATION | 2-1 |
| DISASSEMBLY               | 3-1 |
| ADJUSTMENT PROCEDURES     | 4-1 |
| INSPECTION                | 5-1 |
| TROUBLE SHOOTING          | 6-1 |
| CIRCUIT DESCRIPTION       | 7-1 |
| REPLACEMENT PARTS LIST    | 8-1 |
| BLOCK DIAGRAM             | 9-1 |

### **User's Manual**

Only the point is mentioned

1. A Version

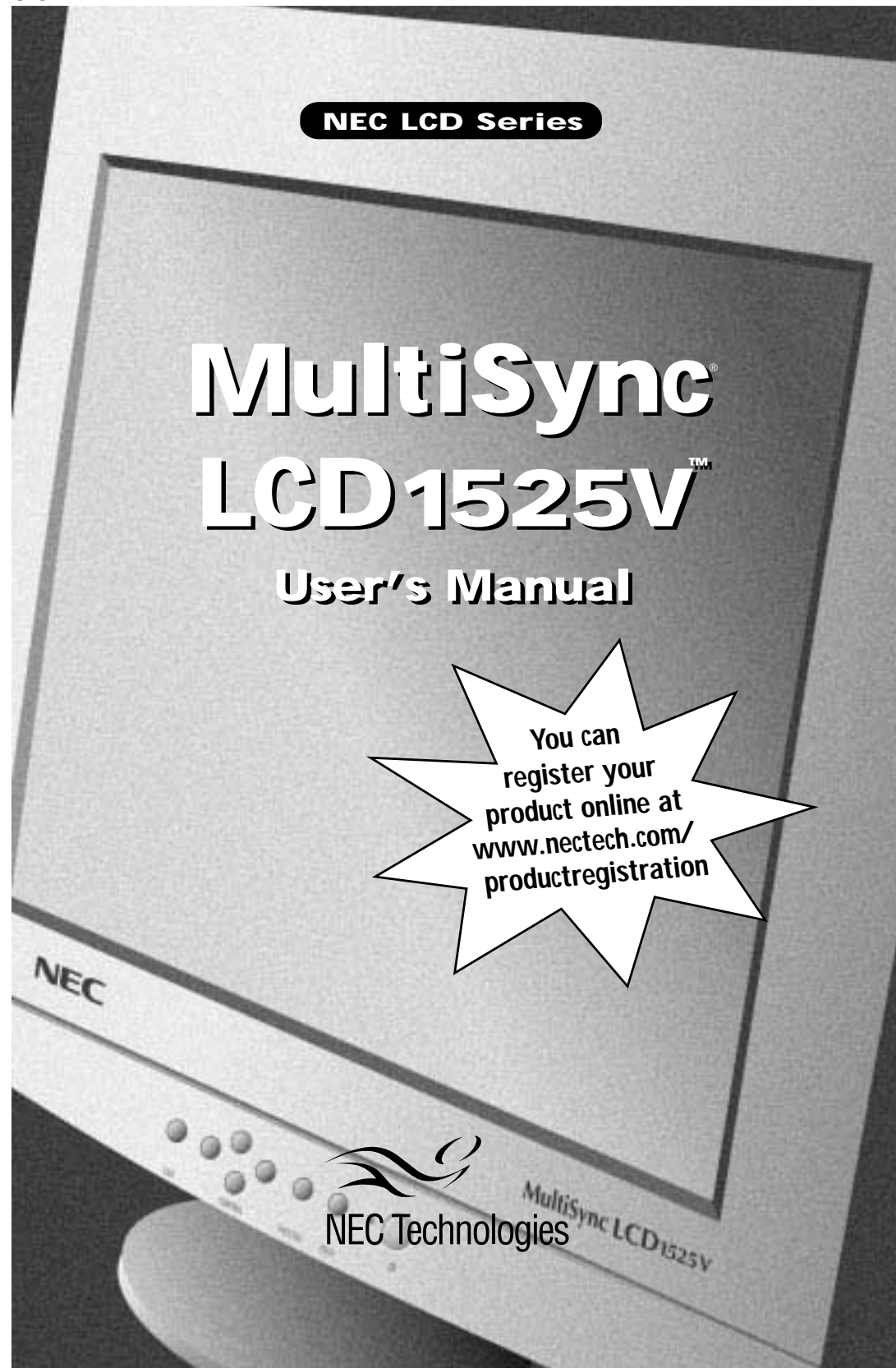

#### WARNING

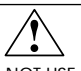

TO PREVENT FIRE OR SHOCK HAZARDS, DO NOT EXPOSE THIS UNIT TO RAIN OR MOISTURE. ALSO, DO NOT USE THIS UNIT'S POLARIZED PLUG WITH AN EXTENSION CORD RECEPTACLE OR OTHER OUTLETS UNLESS THE PRONGS CAN BE FULLY INSERTED. BEFRAIN FROM OPENING THE CARINET AS THERE ARE HIGH VOLTAGE COMPONENTS INSIDE REFER SERVICING

REFRAIN FROM OPENING THE CABINET AS THERE ARE HIGH VOLTAGE COMPONENTS INSIDE. REFER SERVICING TO QUALIFIED SERVICE PERSONNEL.

#### CAUTION RISK OF ELECTRIC SHOCK • DO NOT OPEN

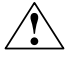

CAUTION: TO REDUCE THE RISK OF ELECTRIC SHOCK, DO NOT REMOVE COVER (OR BACK). NO USER SERVICEABLE PARTS INSIDE. REFER SERVICING TO QUALIFIED SERVICE PERSONNEL.

This symbol warns user that uninsulated voltage within the unit may have sufficient magnitude to cause electric shock. Therefore, it is dangerous to make any kind of contact with any part inside this unit.

This symbol alerts the user that important literature concerning the operation and maintenance of this unit has been included. Therefore, it should be read carefully in order to avoid any problems.

#### **Canadian Department of Communications Compliance Statement**

- DOC: This Class B digital apparatus meets all requirements of the Canadian Interference-Causing Equipment Regulations.
- C-UL: Bears the C-UL Mark and is in compliance with Canadian Safety Regulations according to C.S.A. C22.2 No. 950.

#### **FCC Information**

4

乍

- 1. Use the attached specified cables with the LCD1525V color monitor so as not to interfere with radio and television reception.
  - (1) Please use the supplied power cable or equivalent to ensure FCC compliance.
  - (2) Please use the supplied AC Adapter (#UP06051120).
  - (3) Shielded video signal cable.

Use of other cables and adapters may cause interference with radio and television reception.

- 2. This equipment has been tested and found to comply with the limits for a Class B digital device, pursuant to part 15 of the FCC Rules. These limits are designed to provide reasonable protection against harmful interference in a residential installation. This equipment generates, uses, and can radiate radio frequency energy, and, if not installed and used in accordance with the instructions, may cause harmful interference to radio communications. However, there is no guarantee that interference will not occur in a particular installation. If this equipment does cause harmful interference to radio or television reception, which can be determined by turning the equipment off and on, the user is encouraged to try to correct the interference by one or more of the following measures:
  - Reorient or relocate the receiving antenna.
  - Increase the separation between the equipment and receiver.
  - Connect the equipment into an outlet on a circuit different from that to which the receiver is connected.
  - Consult your dealer or an experienced radio/TV technician for help.

If necessary, the user should contact the dealer or an experienced radio/television technician for additional suggestions. The user may find the following booklet, prepared by the Federal Communications Commission, helpful: "How to Identify and Resolve Radio-TV Interference Problems." This booklet is available from the U.S. Government Printing Office, Washington, D.C., 20402, Stock No. 004-000-00345-4.

### Contents

### You can register your product online at www.nectech.com/productregistration

Your new NEC Technologies MultiSync<sup>®</sup> LCD monitor box\* should contain the following:

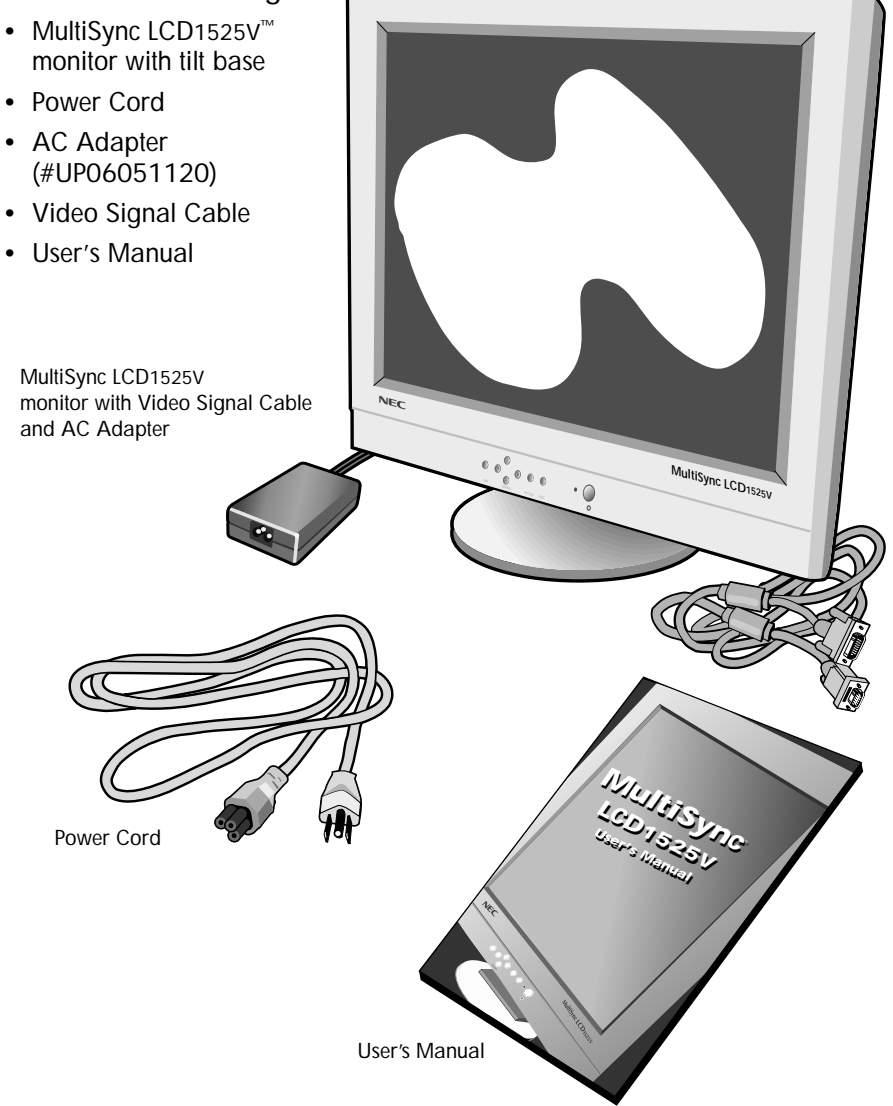

\* Remember to save your original box and packing material to transport or ship the monitor.

### **Quick Start**

To attach the MultiSync<sup>®</sup> LCD monitor to your system, follow these instructions:

- 1. Turn off the power to your computer.
- For the PC: Connect the 15-pin mini D-SUB of the appropriate signal cable to the connector of the display card in your system (Figure A.1). Tighten all screws.
   For the Mac: Connect the MultiSync LCD1525V<sup>™</sup> Macintosh cable adapter to the computer (Figure B.1). Attach the 15-pin mini D-SUB end of the appropriate signal cable to the MultiSync LCD1525V Macintosh cable adapter (Figure B.1). Tighten all screws.

### NOTE: To obtain the MultiSync LCD1525V Macintosh cable adapter, call NEC Technologies at (800) 820-1230.

Remove connector cover and cable cover on back of monitor.

3. Connect the 15-pin mini D-SUB of the video signal cable to the appropriate connector on the back of the monitor (Figure C1).

Place the Video Signal Cable under Clip A. Then place AC Adapter Cable under Clip B. Replace connector cover and cable cover.

- NOTE: Incorrect cable connections may result in irregular operation, damage display quality/components of LCD module and/or shorten the module's life.
- 4. Connect one end of the power cord to the MultiSync LCD Series monitor and the other end to the power outlet (Figure D.1).
- 5. Turn on the monitor (Figure E.1) and the computer.
- 6. To complete the setup of your MultiSync LCD monitor, use the following OSM<sup>™</sup> controls:
  - · Auto Adjust Contrast
  - Auto Adjust

Refer to the Controls section of this User's Manual for a full description of these OSM controls.

- NOTE: For download information on the Windows<sup>®</sup> 95/98 INF file for your MultiSync LCD1525V monitor, refer to the **References** section of this User's Manual.
- NOTE: If you have any problems, please refer to the **Troubleshooting** section of this User's Manual.

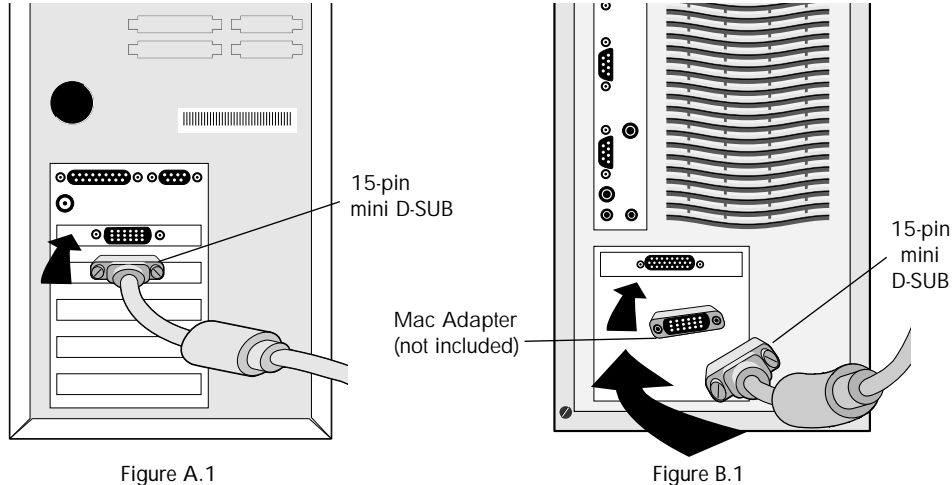

### Quick Start cont.

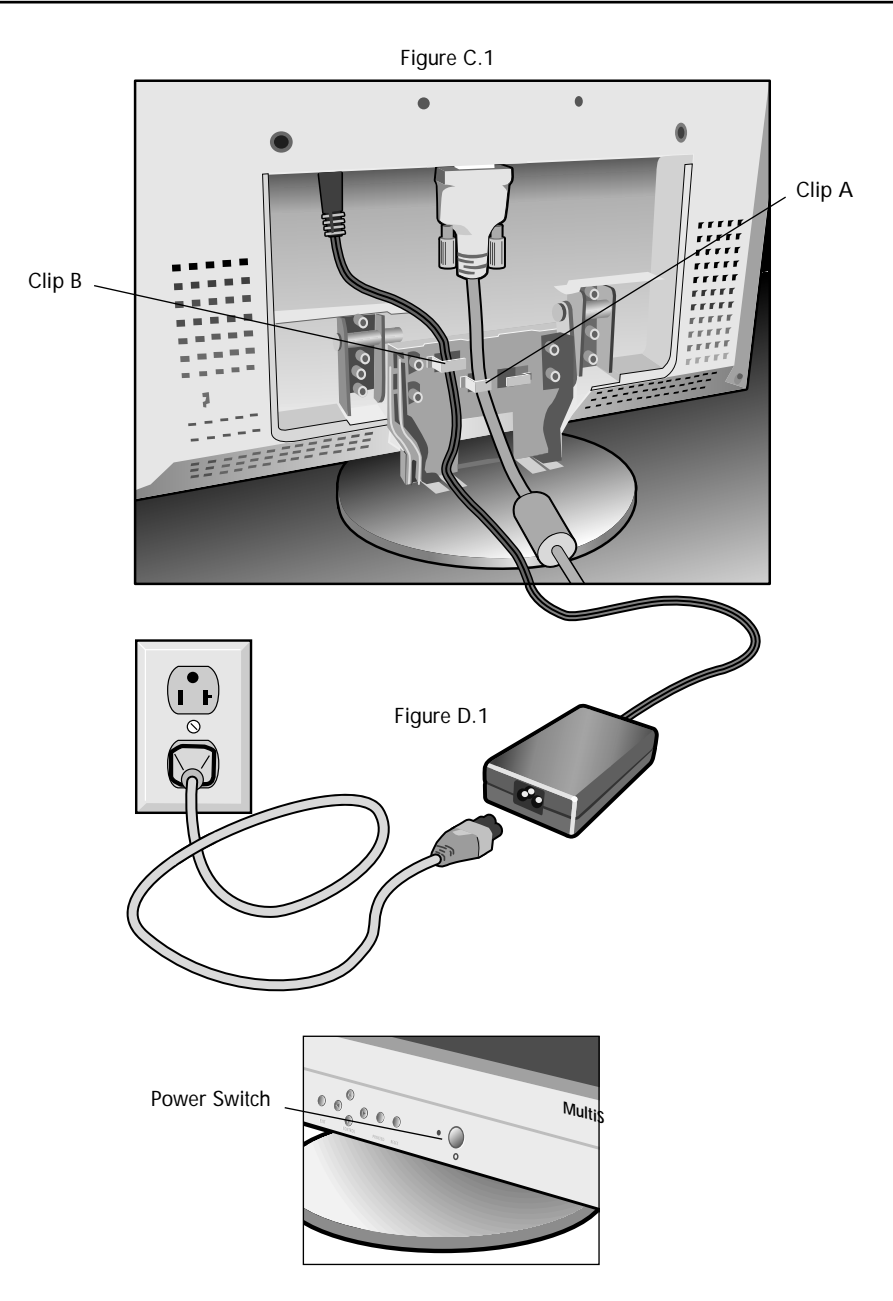

Figure E.1

### Quick Start cont.

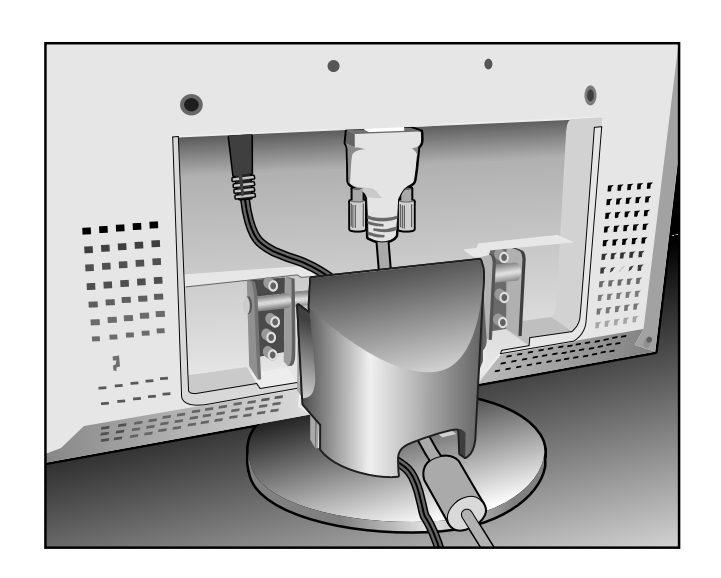

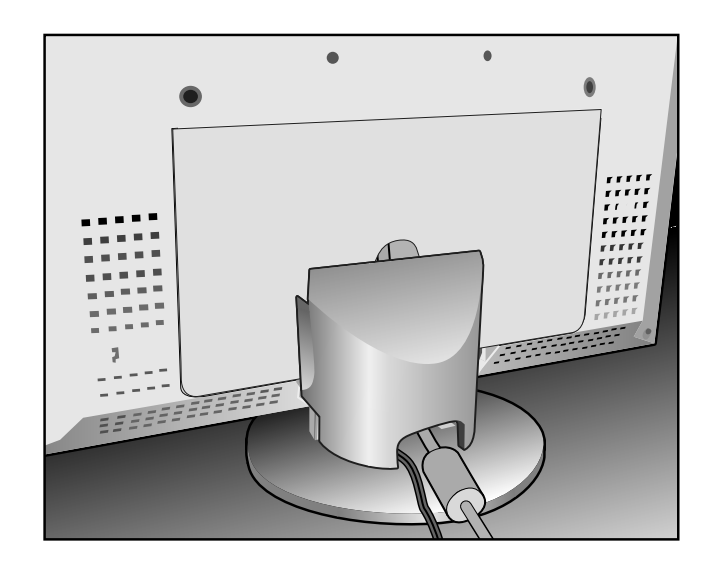

### Controls

#### OSM<sup>™</sup> (On-Screen-Manager) Controls

The OSM controls on the front of the monitor function as follows:

| Control                                                                 | Main Menu                                                               | Sub-Menu                                                                                    |  |
|-------------------------------------------------------------------------|-------------------------------------------------------------------------|---------------------------------------------------------------------------------------------|--|
| EXIT                                                                    | Exits the OSM controls.                                                 | Exits to the OSM controls main menu.                                                        |  |
| CONTROL ▲ / ¥                                                           | Moves the highlighted<br>area up/down to select<br>one of the controls. | Moves the highlighted area<br>up/down to select one of the<br>controls.                     |  |
| CONTROL ◀/➤                                                             | Moves the highlighted<br>area left/right to<br>select control menus.    | Moves the bar left/right to increase or decrease the adjustment.                            |  |
| PROCEED                                                                 | Has no function.                                                        | Activates Auto Adjust feature.<br>In Tool and Information Mode,<br>opens additional window. |  |
| <b>RESET:</b> The currently highlighted control to the factory setting. | Resets all the controls within the highlighted menu.                    | Resets the highlighted control.                                                             |  |
|                                                                         | NOTE: When PESET is pressed a warning window will appear                |                                                                                             |  |

DTE: When RESET is pressed, a warning window will appear allowing you to cancel the reset function.

#### **☆ ●** Brightness and Contrast

**Brightness:** Adjusts the overall image and background screen brightness. **Contrast:** Adjusts the image brightness in relation to the background. **Auto Adjust:** Corrects the image displayed for non-standard video inputs.

#### **AUTO Auto Adjust**

Automatically adjusts the Position and H. Size and fine settings.

#### **Position**

Controls horizontal and vertical image position within the display area of the LCD.

Auto Adjust: Automatically sets the horizontal and vertical image position within the display area of the LCD.

#### Image Adjust

H.SIZE: Adjusts the horizontal size by increasing or decreasing this setting.

Fine: Improves focus, clarity and image stability by increasing or decreasing the Fine setting.

Auto Adjust: Automatically adjusts the H. Size or Fine settings.

### Controls cont.

#### **RGB** AccuColor<sup>®</sup> Control System

Five color presets select the desired color setting. If a setting is adjusted, the name of the setting will change to Custom.

**Color Gain (Red, Green, Blue):** Increases or decreases Red, Green or Blue color depending upon which is selected. The change in color will appear on screen and the direction (increase or decrease) will be shown by the color bars.

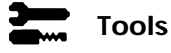

Language: OSM control menus are available in seven languages.

**OSM**<sup>™</sup> **Position:** You can choose where you would like the OSM control image to appear on your screen. Selecting OSM Location allows you to manually adjust the position of the OSM control menu left, right, up or down.

**OSM Turn Off:** The OSM control menu will stay on as long as it is in use. In the OSM Turn Off submenu, you can select how long the monitor waits after the last touch of a button to shut off the OSM control menu. The preset choices are 10, 20, 30, 60 and 120 seconds.

**OSM Lock Out:** This control completely locks out access to all OSM control functions. When attempting to activate OSM controls while in the Lock Out mode, a screen will appear indicating the OSM controls are locked out. To activate the OSM Lock Out function, press PROCEED, then A and hold down simultaneously. To de-activate the OSM Lock Out, press PROCEED, then A and hold down simultaneously.

**Factory Preset:** Selecting Factory Preset allows you to reset all OSM control settings back to the factory settings. The RESET button will need to be held down for several seconds to take effect. Individual settings can be reset by highlighting the control to be reset and pressing the RESET button.

**Resolution Notifier:** This optimal resolution is  $1024 \times 768$ . If ON is selected, a message will appear on the screen after 2 minutes, notifying you that the resolution is not at  $1024 \times 768$ .

### Information

**Display Mode:** Provides information about the current resolution display and technical data including the preset timing being used and the horizontal and vertical frequencies.

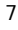

### **Recommended Use**

#### Safety Precautions and Maintenance

FOR OPTIMUM PERFORMANCE, PLEASE NOTE THE

FOLLOWING WHEN SETTING UP AND USING THE MULTISYNC® LCD COLOR MONITOR:

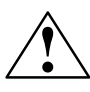

- DO NOT OPEN THE MONITOR. There are no user serviceable parts inside and opening or removing covers may expose you to dangerous shock hazards or other risks. Refer all servicing to gualified service personnel.
- Do not spill any liquids into the cabinet or use your monitor near water.
- Do not insert objects of any kind into the cabinet slots, as they may touch dangerous voltage points, which can be harmful or fatal or may cause electric shock, fire or equipment failure.
- Do not place any heavy objects on the power cord. Damage to the cord may cause shock or fire.
- Do not place this product on a sloping or unstable cart, stand or table, as the monitor may fall, causing serious damage to the monitor.
- When operating the MultiSync LCD monitor with its AC 220-240V power supply, use a power supply cord that matches the power supply voltage of the AC power outlet being used. The power supply cord you use must have been approved by and comply with the safety standards of your country. (Type HOSVV-F should be used in UK)
- Use supplied AC Adapter. Do not place any objects onto the AC Adapter and do not use the AC Adapter outdoors.
- The inside of the flourescent tube located within the LCD monitor contains mercury. Please follow the bylaws or rules of your municipality to dispose of the tube properly.
- In UK, use a BS-approved power cord with molded plug having a black (5A) fuse installed for use with this monitor. If a power cord is not supplied with this monitor, please contact your supplier.

Immediately unplug your monitor from the wall outlet and refer servicing to qualified service personnel under the following conditions:

- When the power supply cord or plug is damaged.
- If liquid has been spilled, or objects have fallen into the monitor.
- If the monitor has been exposed to rain or water.
- If the monitor has been dropped or the cabinet damaged.
- If the monitor does not operate normally by following operating instructions.

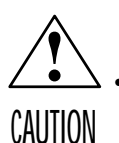

 Allow adequate ventilation around the monitor so that heat can properly dissipate. Do not block ventilated openings or place the monitor near a radiator or other heat sources. Do not put anything on top of monitor.

The power cable connector is the primary means of detaching the system from the power supply. The monitor should be installed close to a power outlet which is easily accessible.

· Handle with care when transporting. Save packaging for transporting.

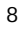

### Recommended Use cont.

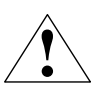

CORRECT PLACEMENT AND ADJUSTMENT OF THE MONITOR CAN REDUCE EYE, SHOULDER AND NECK FATIGUE. CHECK THE FOLLOWING WHEN YOU POSITION THE MONITOR:

- For optimum performance, allow 20 minutes for warm-up.
- Adjust the monitor height so that the top of the screen is at or slightly below eye level. Your eyes should look slightly downward when viewing the middle of the screen.
- Position your monitor no closer than 16 inches and no further away than 28 inches from your eyes. The optimal distance is 21 inches.
- Rest your eyes periodically by focusing on an object at least 20 feet away. Blink often.

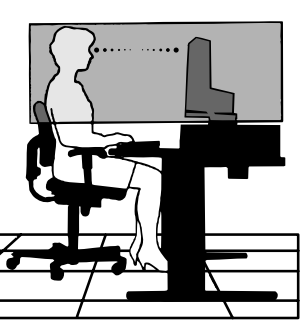

- Position the monitor at a 90° angle to windows and other light sources to minimize glare and reflections. Adjust the monitor tilt so that ceiling lights do not reflect on your screen.
- If reflected light makes it hard for you to see your screen, use an anti-glare filter.
- Clean the LCD monitor surface with a lint-free, non-abrasive cloth. Avoid using any cleaning solution or glass cleaner!
- Adjust the monitor's brightness and contrast controls to enhance readability.
- Use a document holder placed close to the screen.
- Position whatever you are looking at most of the time (the screen or reference material) directly in front of you to minimize turning your head while you are typing.
- Avoid displaying fixed patterns on the monitor for long periods of time to avoid image persistence (after-image effects).
- Get regular eye checkups.

#### Ergonomics

To realize the maximum ergonomics benefits, we recommend the following:

- Adjust the Brightness until the background raster disappears
- Do not position the Contrast control to its maximum setting
- Use the preset Size and Position controls with standard signals
- Use the preset Color Setting
- Use non-interlaced signals with a vertical refresh rate between 60-75Hz
- Do not use primary color blue on a dark background, as it is difficult to see and may produce eye fatigue to insufficient contrast

For more detailed information on setting up a healthy work environment, call NEC at (800) 820-1230, NEC FastFacts<sup>™</sup> information at (630) 467-4363 and request document #900108 or write the American National Standard for Human Factors Engineering of Visual Display Terminal Workstations – ANSI-HFS Standard No. 100-1988 – The Human Factors Society, Inc. P.O. Box 1369, Santa Monica, California 90406.

### **Specifications**

| Monitor<br>Specifications                                                                                                  | MultiSync <sup>®</sup> LCD1525v <sup>™</sup><br>Monitor                                                                       | Notes                                                                                                    |
|----------------------------------------------------------------------------------------------------|----------------------------------------------------------------------------------------------------|----------------------------------------------------------------------------------------------------|
| LCD Module Diagonal:<br>Viewable Image Size:<br>Native Resolution (Pixel Count):                                           | 15.1 inch<br>15.1 inch<br>1024 x 768                                                                                          | Active matrix; thin film transistor (TFT)<br>liquid crystal display (LCD); 0.30 mm dot<br>pitch; 200cd/m <sup>2</sup> white luminence;<br>200:1 contrast ratio, typical |
| Input Signal Video:<br>Sync:                                                                                               | ANALOG 0.7 Vp-p/75 Ohms<br>Separate sync. TTL Level<br>Horizontal sync. Positive/Negative<br>Vertical sync. Positive/Negative |                                                                                                    |
| Display Colors Analog input:                                                                                               | 16,194,277 colors with dithering                                                                                              | Depends on display card used.                                                                                                    |
| Viewing Angle Left/Right:<br>Up/Down:                                                                                      | ± 55°<br>40°                                                                                                    |                                                                                                    |
| SynchronizationHorizontal:RangeVertical:                                                                                   | 24.8 kHz to 60.0 kHz<br>56.2 Hz to 75.0 Hz                                                                                    | Automatically<br>Automatically                                                                                                    |
| Resolutions Supported<br>Resolution based on horizontal and<br>vertical frequencies only                                   | 720 x 400* VGA text<br>640 x 480* at 60 Hz to 75 Hz<br>800 x 600* at 56 Hz to 75 Hz<br>1024 x 768 at 60 Hz to 75 Hz           | Some systems may not support<br>all modes listed.<br>NEC cites recommended resolution at<br>75 Hz for optimal display performance.                                      |
| Active Display Area Horizontal:<br>Vertical:                                                                               | 307 mm/12.1 inches<br>230 mm/9.1 inches                                                                                       | Dependent upon signal timing used,<br>and does not include border area.                                                                                                 |
| Power Supply                                                                                                    | AC 100 - 240 V @ 50/60 Hz                                                                                                    |                                                                                                    |
| Current Rating                                                                                                    | 0.6 A @ 100 - 120 V/0.3 A @ 220 - 240                                                                                         | 0 V                                                                                                    |
| Dimensions                                                                                                    | 370 mm (W) x 325 mm (H) x 151 mm (D)<br>14.6 inches (W) x 12.8 inches (H) x 5.9 inches (D)                                    |                                                                                                    |
| Weight                                                                                                    | 4.1 kg<br>9.1 lbs                                                                                                    |                                                                                                    |
| Environmental Considerations<br>Operating Temperature:<br>Humidity:<br>Feet:<br>Storage Temperature:<br>Humidity:<br>Feet: | 5°C to 35°C/41°F to 95°F<br>30% to 80%<br>0 to 10,000 Feet<br>-10°C to +60°C/14°F to 140°F<br>10% to 85%<br>0 to 45,000 Feet  |                                                                                                    |

\* Interpolated Resolutions: When resolutions are shown that are lower than the pixel count of the LCD module, text may appear different. This is normal and necessary for all current flat panel technologies when displaying non-native resolutions full screen. In flat panel technologies, each dot on the screen is actually one pixel, so to expand resolutions to full screen, an interpolation of the resolution must be done.

NOTE: Technical specifications are subject to change without notice.

### Features

Wider Compatibility: Because the MultiSync<sup>®</sup> LCD monitor is analog through and through, it does not require special analog to digital display or interface cards but can accept RGB input directly.

**Reduced Footprint:** Provides the ideal solution for environments requiring superior image quality but with size and weight limitations. The monitor's small footprint and low weight allow it to be moved or transported easily from one location to another.

AccuColor<sup>®</sup> Control System: Allows you to adjust the colors on your screen and customize the color accuracy of your monitor to a variety of standards.

**OSM<sup>™</sup>** (On-Screen Manager) Controls: Allow you to quickly and easily adjust all elements of your screen image via simple to use on-screen menus.

**ErgoDesign® Features:** Enhance human ergonomics to improve the working environment, protect the health of the user and save money. Examples include OSM controls for quick and easy image adjustments, tilt base for preferred angle of vision, small footprint and compliance with MPRII guidelines for lower emissions.

**Plug and Play:** The Microsoft<sup>®</sup> solution with the Windows<sup>®</sup>95/98 operating system facilitates setup and installation by allowing the monitor to send its capabilities (such as screen size and resolutions supported) directly to your computer, automatically optimizing display performance.

**IPM<sup>™</sup>** (Intelligent Power Manager) System: Provides innovative power-saving methods that allow the monitor to shift to a lower power consumption level when on but not in use, saving two-thirds of your monitor energy costs, reducing emissions and lowering the air conditioning costs of the workplace.

**Multiple Frequency Technology:** Automatically adjusts monitor to the display card's scanning frequency, thus displaying the resolution required.

**FullScan<sup>™</sup> Capability:** Allows you to use the entire screen area in most resolutions, significantly expanding image size.

OSM Display Screen Copyright 1999 by NEC Technologies, Inc.

### Troubleshooting

#### No picture

- The signal cable should be completely connected to the display card/computer.
- The display card should be completely seated in its slot.
- Power Switch and computer power switch should be in the ON position.
- Check to make sure that a supported mode has been selected on the display card or system being used. (Please consult display card or system manual to change graphics mode.)
- Check the monitor and your display card with respect to compatibility and recommended settings.
- Check the signal cable connector for bent or pushed-in pins.

#### Image persistence

 Image persistence is when a "ghost" of an image remains on the screen even after the monitor has been turned off. Unlike CRT monitors, LCD monitors' image persistence is not permanent. To alleviate image persistence, turn the monitor off for as long as an image was displayed. If an image was on the monitor for one hour and a "ghost" of that image remains, the monitor should be turned off for one hour to erase the image.

### NOTE: As with all personal display devices, NEC Technologies recommends using a screen saver at regular intervals whenever the screen is idle.

#### Image is unstable, unfocused or swimming is apparent

- Signal cable should be completely attached to the computer.
- Use the OSM Image Adjust controls to focus and adjust display by increasing or decreasing the fine total. When the display mode is changed, the OSM Image Adjust settings may need to be re-adjusted.
- Check the monitor and your display card with respect to compatibility and recommended signal timings.

#### LED on monitor is not lit (no green or amber color can be seen)

- Power Switch should be in the ON position and power cord should be connected.
- Make certain the computer is not in a power-saving mode (touch the keyboard or mouse).

#### Display image is not sized properly

- Use the OSM Image Adjust controls to increase or decrease the Coarse total.
- Check to make sure that a supported mode has been selected on the display card or system being used. (Please consult display card or system manual to change graphics mode.)

#### Selected resolution is not displayed properly

 Use OSM Display Mode to enter Mode Change sub-menu and confirm that the appropriate resolution has been selected. If not, select corresponding option.

### References

#### • BBS

#### (978) 742-8706

NEC Technologies' Remote Bulletin Board System is an electronic service accessible with your system and a modem. Communication parameters are: 300/1200/2400/9600/14.4k/28.8k/33.6k bps, no parity, 8-data bits, 1 stop bit

- Customer Service/ Technical Support Fax
- (800) 632-4662 (978) 635-7049

#### • Electronic Channels:

Internet e-mail: tech-support@nectech.com Internet ftp site: ftp.nectech.com World Wide Web: http://www.nectech.com Product Registration: http://www.nectech.com/productregistration Windows® 95/98 INF File: http://cssweb.nectech.com/common/drivers.htm then download the file NECMSINF.ZIP.

| <ul> <li>FastFacts<sup>™</sup> Information</li> </ul> | (630) 467-4363                                                                                           |            |
|-------------------------------------------------------|----------------------------------------------------------------------------------------------------|------------|
| INFORMATION                                           | DESCRIPTION                                                                                              | DOCUMENT # |
| Glossary                                              | Definition of terms related<br>to functions, features and<br>installation of the<br>MultiSync monitor    | 900203     |
| More Information                                      | Names and addresses of<br>other groups involved in<br>standards and features of<br>the MultiSync monitor | 900204     |
| Macintosh Connection                                  | Detailed information on<br>connecting the MultiSync<br>monitor to a Macintosh                            | 153006     |
| Healthy Work Environment                              | Detailed information on<br>setting up a healthy work<br>environment                                      | 900108     |
| Literature & Sales Info                               | (800) NEC-INFO [(800)                                                                                    | 632-4636]  |
| <ul> <li>MultiSync Fulfillment</li> </ul>             | (800) 820-1230<br>[For software & accessories]                                                           |            |
| TeleSales                                             | (800) 284-4484                                                                                           |            |

### Limited Warranty

NEC Technologies, Inc. (hereinafter "NECTECH"), warrants this Product to be free from defects in material and workmanship and, subject to the conditions set forth below, agrees to repair or replace (at NECTECH's sole option) any part of the enclosed unit which proves defective for a period of three (3) years from the date of first consumer purchase. Spare parts are warranted for ninety (90) days. Replacement parts or units may be new or refurbished and will meet specifications of the original parts or unit.

This warranty gives you specific legal rights and you may also have other rights which vary from state to state. This warranty is limited to the original purchaser of the Product and is not transferable. This warranty covers only NECTECH-supplied components. Service required as a result of third party components is not covered under this warranty. In order to be covered under this warranty, the Product must have been purchased in the U.S.A. or Canada by the original purchaser. This warranty only covers Product distribution in the U.S.A. or Canada by NECTECH. No warranty service is provided outside of the U.S.A. or Canada. Proof of Purchase will be required by NECTECH to substantiate date of purchase. Such proof of purchase must be an original bill of sale or receipt containing name and address of seller, purchaser, and the serial number of the product.

It shall be your obligation and expense to have the Product shipped, freight prepaid, or delivered to the authorized reseller from whom it was purchased or other facility authorized by NECTECH to render the services provided hereunder in either the original package or a similar package affording an equal degree of protection. All Products returned to NECTECH for service MUST have prior approval, which may be obtained by calling 1-800-632-4662.

The Product shall not have been previously altered, repaired, or serviced by anyone other than a service facility authorized by NECTECH to render such service, the serial number of the product shall not have been altered or removed. In order to be covered by this warranty the Product shall not have been subjected to displaying of fixed images for long periods of time resulting in image persistence (afterimage effects), accident, misuse or abuse or operated contrary to the instructions contained in the User's Manual. Any such conditions will void this warranty.

NECTECH SHALL NOT BE LIABLE FOR DIRECT, INDIRECT, INCIDENTAL, CONSEQUENTIAL, OR OTHER TYPES OF DAMAGES RESULTING FROM THE USE OF ANY NECTECH PRODUCT OTHER THAN THE LIABILITY STATED ABOVE. THESE WARRANTIES ARE IN LIEU OF ALL OTHER WARRANTIES EXPRESS OR IMPLIED, INCLUDING, BUT NOT LIMITED TO, THE IMPLIED WARRANTIES OF MERCHANTABILITY OR FITNESS FOR A PARTICULAR PURPOSE. SOME STATES DO NOT ALLOW THE EXCLUSION OF IMPLIED WARRANTIES OR THE LIMITATION OR EXCLUSION OF LIABILITY FOR INCIDENTAL OR CONSEQUENTIAL DAMAGES SO THE ABOVE EXCLUSIONS OR LIMITATIONS MAY NOT APPLY TO YOU.

This Product is warranted in accordance with the terms of this limited warranty. Consumers are cautioned that Product performance is affected by system configuration, software, the application, customer data, and operator control of the system, among other factors. While NECTECH Products are considered to be compatible with many systems, specific functional implementation by the customers of the Product may vary. Therefore, suitability of a Product for a specific purpose or application must be determined by consumer and is not warranted by NECTECH.

For the name of your nearest authorized NECTECH service facility, contact NECTECH at 1-800-632-4662.

### TCO'99

Congratulations! You have just purchased a TCO'99 approved and labeled product! Your choice has provided you with a product developed for professional use. Your purchase has also contributed to reducing the burden on the environment and also to the further development of environmentally adapted electronics products.

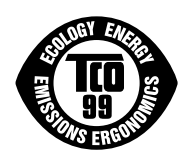

#### Why do we have environmentally labelled computers?

In many countries, environmental labelling has become an established method for encouraging the adaptation of goods and services to the environment. The main problem, as far as computers and other electronics equipment are concerned, is that environmentally harmful substances are used both in the products and during the manufacturing. Since it has not been possible for the majority of electronics equipment to be recycled in a satisfactory way, most of these potentially damaging substances sooner or later enter Nature.

There are also other characteristics of a computer, such as energy consumption levels, that are important from the viewpoints of both the work (Internal) and natural (external) environments. Since all methods of conventional electricity generation have a negative effect on the environment (acidic and climate-influencing emissions, radioactive waste, etc.), it is vital to conserve energy. Electronics equipment in offices consume an enormous amount of energy since they are often left running continuously.

#### What does labelling involve?

This product meets the requirements for the TCO'99 scheme which provides for international and environmental labelling of personal computers. The labelling scheme was developed as a joint effort by the TCO (The Swedish Confederation of Professional Employees), Svenska Naturskyddsforeningen (The Swedish Society for Nature Conservation) and Statens Energimyndighet (The Swedish National Energy Administration).

The requirements cover a wide range of issues: environment, ergonomics, usability, emission of electrical and magnetic fields, energy consumption and electrical and fire safety.

The environmental demands concern restrictions on the presence and use of heavy metals, brominated and chlorinated flame retardants, CFCs (freons) and chlorinated solvents, among other things. The product must be prepared for recycling and the manufacturer is obliged to have an environmental plan which must be adhered to in each country where the company implements its operational policy. The energy requirements include a demand that the computer and/or display, after a certain period of inactivity, shall reduce its power consumption to a lower level in one or more stages. The length of time to reactivate the computer shall be reasonable for the user.

Labelled products must meet strict environmental demands, for example, in respect of the reduction of electric and magnetic fields, physical and visual ergonomics and good usability.

#### **Environmental Requirements**

Flame retardants

Flame retardants are present in printed circuit boards, cables, wires, casings and housings. In turn, they delay the spread of fire. Up to thirty percent of the plastic in a computer casing can consist of flame retardant substances. Most flame retardants contain bromine or chloride and these are related to another group of environmental toxins, PCBs, which are suspected to give rise to severe health effects, including reproductive damage in fisheating birds and mammals, due to the bio-

### TCO'99 cont.

accumulative\* processes. Flame retardants have been found in human blood and researchers fear that disturbances in foetus development may occur.

TCO'99 demand requires that plastic components weighing more than 25 grams must not contain flame retardants with organically bound chlorine and bromine. Flame retardants are allowed in the printed circuit boards since no substitutes are available.

#### Lead\*\*

Lead can be found in picture tubes, display screens, solders and capacitors. Lead damages the nervous system and in higher doses, causes lead poisoning.

TCO'99 requirement permits the inclusion of lead since no replacement has yet been developed.

#### Cadmium\*\*

Cadmium is present in rechargeable batteries and in the colourgenerating layers of certain computer displays. Cadmium damages the nervous system and is toxic in high doses.

TCO'99 requirement states that batteries, the colourgenerating layers of display screens and the electrical or electronics components must not contain any cadmium.

#### Mercury\*\*

Mercury is sometimes found in batteries, relays and switches, Mercury damages the nervous system and is toxic in high doses.

TCO'99 requirement states that batteries may not contain any Mercury. It also demands that no mercury is present in any of the electrical or electronics components associated with the display unit.

#### CFCs (freons)

CFCs (freons) are sometimes used for washing printed circuit boards. CFCs break down ozone and thereby damage the ozone layer in the stratosphere, causing increased reception on Earth of ultraviolet light with consequent increased risks of skin cancer (malignant melanoma).

The relevant TCO'99 requirement; Neither CFCs nor HCFCs may be used during the manufacturing and assembly of the product or its packaging.

\*Bio-accumulative is defined as substances which accumulate within living organisms. \*\*Lead, Cadmium and Mercury are heavy metals which are Bio-accumulative.

To obtain complete information on the environmental criteria document, order from:

TCO Development Unit SE-114 94 Stockholm SWEDEN FAX Number: +46 8 782 92 07 E-mail (Internet): development@tco.se

You may also obtain current information on TCO'99 approved and labelled products by visiting their website at: http://www.tco-info.com/

#### NEC Technologies, Inc. MultiSync<sup>®</sup> LCD1525V<sup>™</sup> Setup instructions for Windows<sup>®</sup> 95/98 & NT Computers

### For Optimal Performance the MultiSync LCD1525V should be set up for 1024x768 @ 75Hz.

Once you have booted up your computer and have entered Windows, please follow the instructions below to fully optimize your MultiSync LCD monitor.

#### Step 1 Auto Adjust your MultiSync LCD monitor.

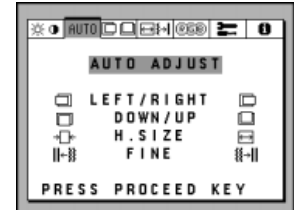

- Display a white background with a bright image at full page setting on the monitor, using such applications as Microsoft® Word, Excel or Paintbrush.
- To begin the setup/adjustment of the NEC MultiSync LCD1525V monitor, push the **Proceed** button on the front bezel of the monitor to bring up the NEC On Screen Manager.
- Press the right arrow to highlight the "AUTO" tab and to select the "AUTO ADJUST" menu in green.
- Press the "PROCEED" button to initiate the Auto Adjust Function (This function will take a few seconds to be completed).
- Press **EXIT** to close the OSM<sup>™</sup> menu.

(Proceed to Step 2.) see reverse side

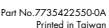

#### Step 2 Make sure that your computer is set up for 1024x768 resolution.

Open the Display Properties window by following this mouse click sequence (1, 2, 3, 4, & 5) indicated by the numbered arrows below.

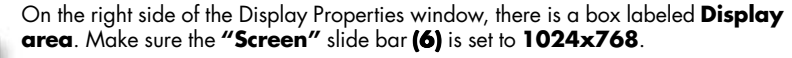

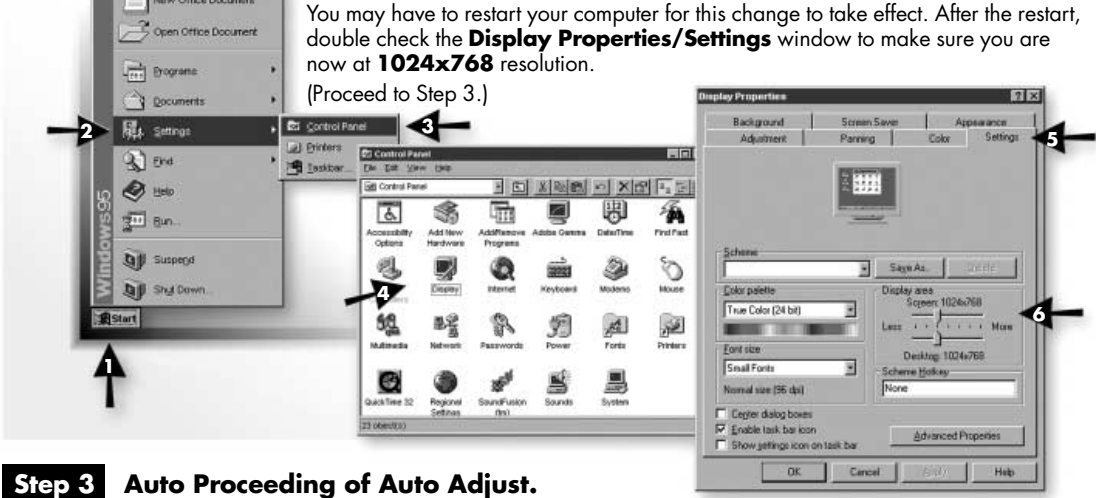

Auto Proceeding of Auto Adjust.

As soon as your computer is set to 1024x768 resolution, the monitor automatically activates the Auto Adjust Function. This function is activated only when the new video signal is received for the first time. If the image quality after the Auto Adjust is activated is not sufficient, please repeat Step1.

If you have questions regarding the setup of your MultiSync LCD monitor, please refer to the user's manual or contact the NEC Technical Support Center at 1-800-632-4662.

2. B Version

### MultiSync LCD1525V

### User's Manual

# NEC

#### Introduction to the NEC MultiSync LCD1525V

#### Introduction to the NEC MultiSync LCD1525V

Congratulations on your purchase of the NEC MultiSync LCD1525V true colour monitor!

#### Wider Compatibility

Because the MultiSync LCD monitor is analog through and through, it does not require special analog to digital display or interface cards but can accept RGB input directly.

#### **Reduced Footprint**

Provides the ideal solution for environments requiring superior image quality but with size and weight limitations. The monitor's small footprint and low weight allow it to be moved or transported easily from one location to another.

#### **Colour Control System**

Allows you to adjust the colours on your screen and customize the colour accuracy of your monitor to a variety of standards.

#### **OSM (On-Screen Manager) Controls**

Allow you to quickly and easily adjust all elements of your screen image via simple to use on-screen menus.

#### **ErgoDesign Features**

Enhance human ergonomics to improve the working environment, protect the health of the user and save money. Examples include OSM controls for quick and easy image adjustments, tilt/swivel base for preferred angle of vision, small footprint and compliance with MPRII guidelines for lower emissions.

#### **Plug and Play**

The Microsoft<sup>®</sup> solution with the Windows<sup>®</sup> operating system facilitates setup and installation by allowing the monitor to send its capabilities (such as screen size and resolutions supported) directly to your computer, automatically optimizing display performance.

#### Introduction to the NEC MultiSync LCD1525V

#### IPM (Intelligent Power Manager) System

Provides innovative power-saving methods that allow the monitor to shift to a lower power consumption level when on but not in use, saving twothirds of your monitor energy costs, reducing emissions and lowering the air conditioning costs of the workplace.

#### Multiple Frequency Technology

Automatically adjusts monitor to the display card's scanning frequency, thus displaying the resolution required.

#### FullScan Capability

Allows you to use the entire screen area in most resolutions, significantly expanding image size.

Contents

#### Contents

Your new NEC MultiSync LCD monitor box should contain the following:

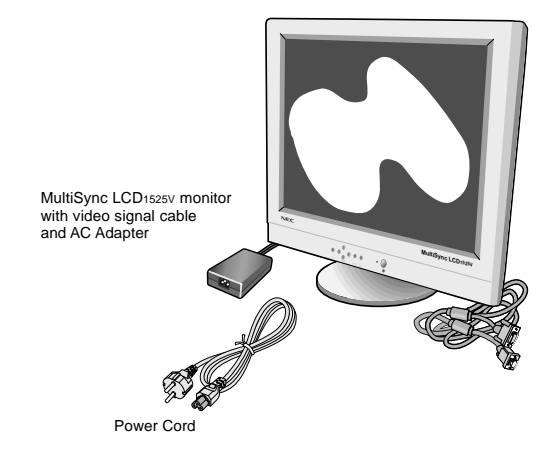

- NEC MultiSync LCD1525V.
- AC Power Cord.
- AC Adapter (Type. UP06051120).
- Video Signal Cable.
- User's Manual.

Remember to save your original box and packing material to transport or ship the monitor.

#### **Recommended Use**

#### Safety Precautions and Maintenance

For optimum performance, please note the following when setting up and using the MultiSync LCD colour monitor:

- DO NOT OPEN THE MONITOR. There are no user serviceable parts inside and opening or removing covers may expose you to dangerous shock hazards or other risks. Refer all servicing to qualified service personnel.
- Allow adequate ventilation around the monitor so that heat can properly dissipate. Do not block ventilated openings or place the monitor near a radiator or other heat sources. Do not put anything on top of monitor.
- Do not spill any liquids into the cabinet or use your monitor near water.
- Do not insert objects of any kind into the cabinet slots, as they
  may touch dangerous voltage points, which can be harmful or
  fatal or may cause electric shock, fire or equipment failure.
- Do not place any heavy objects on the power cord. Damage to the cord may cause shock or fire.
- Do not place this product on a sloping or unstable cart, stand or table, as the monitor may fall, causing serious damage to the monitor.
- The power cable connector is the primary means of detaching the system from the power supply. The monitor should be installed close to a power outlet that is easily accessible.
- When operating the MultiSync LCD monitor with its AC220-240V worldwide power supply, use a power supply cord that matches the power supply voltage of the AC power outlet being used. The power supply cord you use must have been approved by and comply with the safety standards of your country.
- Use supplied AC Adapter.
- No Object shall be placed on AC Adapter.

| Recomme | nded | Use |
|---------|------|-----|
|---------|------|-----|

- AC Adapter shall not be used outdoors.
- Handle with care when transporting. Save packaging for transporting.
- The inside of the fluorescent tube located within the LCD monitor contains mercury. Please follow the bylaws or rules of your local municipality to dispose of this tube properly.

Immediately unplug your monitor from the wall outlet and refer servicing to qualified service personnel under the following conditions:

- When the power supply cord or plug is damaged.
- If liquid has been spilled or objects have fallen into the monitor.
- If the monitor has been exposed to rain or water.
- If the monitor has been dropped or the cabinet is damaged.

#### Recommended Use

#### CORRECT PLACEMENT AND ADJUSTMENT OF THE MONITOR CAN REDUCE EYE, SHOULDER AND NECK FATIGUE. CHECK THE FOLLOWING WHEN YOU POSITION THE MONITOR:

- For optimum performance, allow 20 minutes for warm-up.
- Adjust the monitor height so that the top of the screen is at or slightly below eye level. Your eyes should look slightly downward when viewing the middle of the screen.
- Position your monitor no closer than 40 cm and no further away than 70 cm from your eyes. The optimal distance is 53 cm for the MultiSync LCD1525V monitor.
- Rest your eyes periodically by focusing on an object at least 6 m away. Blink often.
- Position the monitor at a 90° angle to windows and other light sources to minimize glare and reflections. Adjust the monitor tilt so that ceiling lights do not reflect on your screen.
- If reflected light makes it hard for you to see your screen, use an anti-glare filter.
- Clean the LCD monitor surface with a lint-free, non-abrasive cloth. Avoid using any cleaning solution or glass cleaner!
- Adjust the monitor's brightness and contrast controls to enhance readability.
- Use a document holder placed close to the screen.
- Position whatever you are looking at most of the time (the screen or reference material) directly in front of you to minimize turning your head while you are typing.
- Avoid displaying fixed patterns on the monitor for long periods of time to avoid image persistence (after-image effects).
- Get regular eye checkups.

Installation

#### Installation

To attach the MultiSync LCD1525V monitor to your system, follow these instructions:

- 1. Turn off the power to your computer.
- 2. For the PC: Connect the 15-pin mini D-SUB of the appropriate signal cable to the connector of the display card in your system (Figure A.1). Tighten all screws.

**For the Mac:** Connect the MultiSync LCD1525V Macintosh cable adapter to the computer (Figure B.1). Attach the 15-pin mini D-SUB end of the appropriate signal cable to the MultiSync LCD1525V Macintosh cable adapter (Figure B.1). Tighten all screws.

 Remove connector cover and cable cover. Connect the 15-pin mini D-SUB of the video signal cable to the appropriate connector on the back of the monitor (Figure C.1).
 Place the Video Signal Cable under Clip A. Then place AC Adapter Cable under Clip B.
 Replace connector cover and cable cover.

Replace connector cover and cable cover.

**NOTE:** Incorrect cable connections may result in irregular operation, damage display quality/components of LCD module and/or shorten the module's life.

- 4. Connect one end of the power cord to the MultiSync LCD Series monitor and the other end to the power outlet (Figure D.1).
- 5. Turn on the monitor (Figure E.1) and the computer.
- 6. To complete the setup of your MultiSync LCD monitor, use the following OSM controls:
  - Auto Adjust Contrast
  - Auto Adjust

Refer to the Controls section of this User's Manual for a full description of these OSM controls.

**NOTE:** If you have any problems, please refer to the Troubleshooting section of this User's Manual.

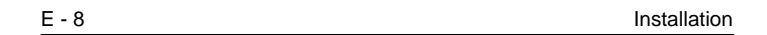

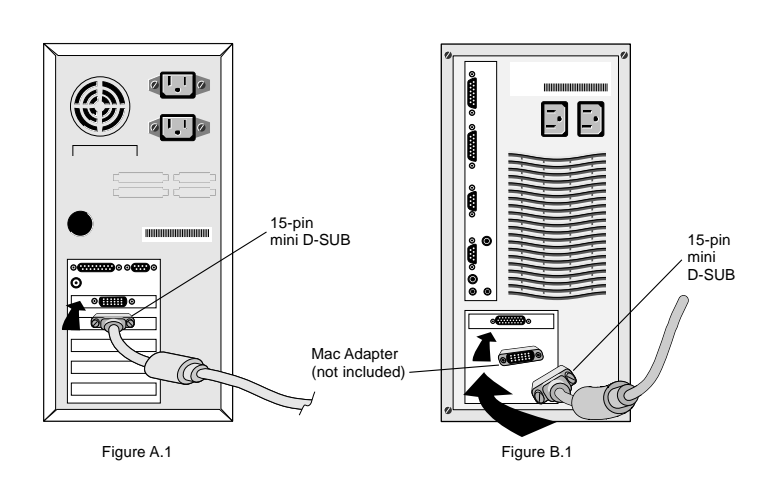

Installation

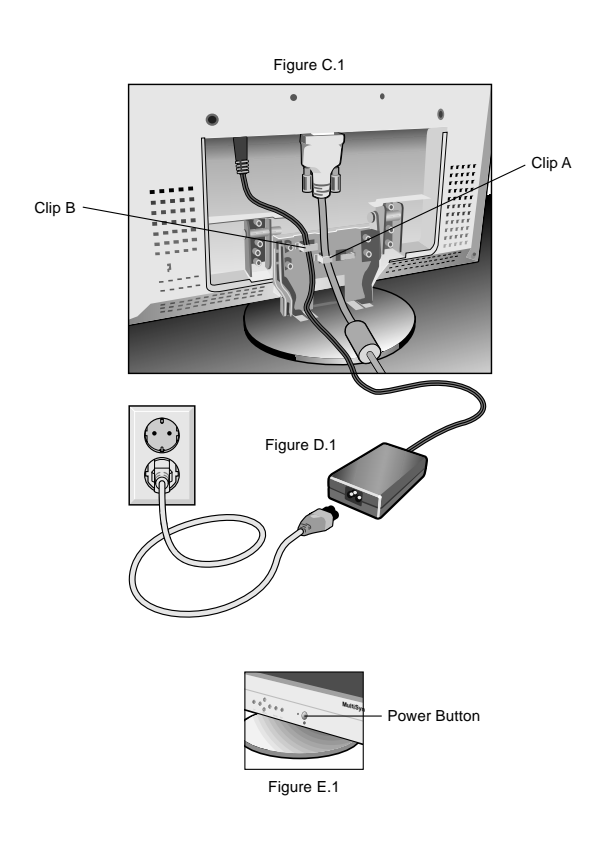

#### Installation

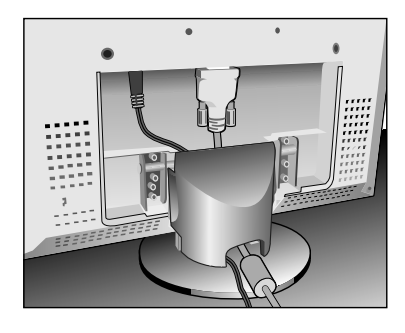

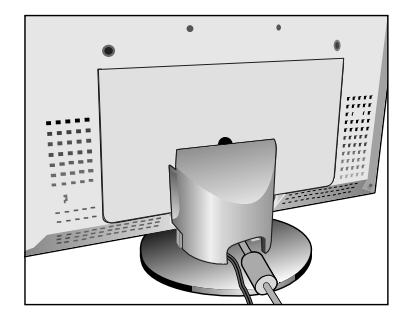

Controls

#### E - 11

#### Controls

#### **OSM Controls**

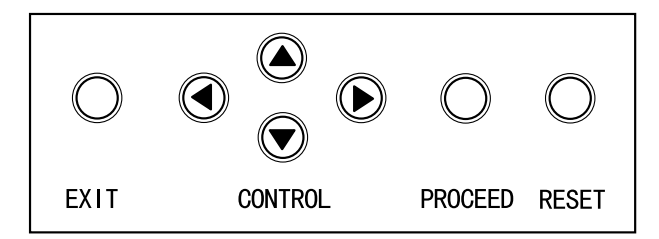

The OSM controls on the front of the monitor provide the following functions:

|               | Main Menu                                                              | Sub-Menu                                                                                          |
|---------------|------------------------------------------------------------------------|---------------------------------------------------------------------------------------------------|
| EXIT          | Exits the OSM controls.                                                | Exits to the OSM main menu.                                                                       |
| CONTROL ▲ / ▼ | Moves the highlighted<br>area up/down to select<br>one of the controls | Moves the highlighted<br>area up/down to select<br>one of the controls                            |
| CONTROL ◀/ ►  | Moves the highlighted<br>area left/right to select<br>control menus.   | Moves the bar left/ right<br>to increase or decrease<br>the adjustment.                           |
| PROCEED       | Has no function.                                                       | Activates Auto Adjust<br>feature.<br>In Tool and Information<br>Mode, opens additional<br>window. |
| RESET         | Resets the highlighted control menu to the factory setting.            | Resets the highlighted control to the factory setting.                                            |

**NOTE:** When RESET is pressed, a warning window will appear allowing you to cancel the RESET function.

Controls

#### **O D** Brightness and Contrast

#### **D** Brightness

Adjusts the overall image and background screen brightness.

#### • Contrast

Adjusts the image brightness in relation to the background.

#### **Auto Adjust**

Corrects the image displayed for non-standard video inputs.

#### AUTO Auto Adjust

Automatically adjusts the Position, H. size and Fine controls.

#### □ □ Position

E - 12

Controls horizontal and vertical image position within the display area of the LCD.

#### LEFT/RIGHT

Controls Horizontal Image Position within the display area of the LCD.

#### DOWN/UP

Controls Vertical Image Position within the display area of the LCD.

#### **AUTO** Auto Adjust

Automatically sets the horizontal and vertical image position within the display area of the LCD.

#### [→]{→] Image Adjust

#### ↔ H. size

Adjusts the horizontal size by increasing or decreasing this setting.

#### {→| Fine

Improves focus, clarity and image stability by increasing or decreasing the Fine setting.

| Со | ntr | ol | s |
|----|-----|----|---|
| 00 |     | U, | J |

#### E - 13

#### **Auto Adjust**

Automatically adjusts the H. Size or Fine settings.

#### **RGB** Colour Control System

Five options select the desired colour setting. If a setting is adjusted, the name of the setting will change to Custom. **Colour Gain (Red, Green, Blue):** Increases or decreases Red, Green or Blue colour depending upon which is selected. The change in colour will appear on screen and the direction (increase or decrease) will be shown by the colour bars.

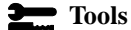

#### 10015

Language: OSM control menus are available in seven languages.

#### **OSM** Position

You can choose where you would like the OSM control image to appear on your screen. Selecting OSM Location allows you to manually adjust the position of the OSM control menu left, right, up or down.

#### **OSM Turn Off**

The OSM control menu will stay on as long as it is in use. In the OSM Turn Off sub-menu, you can select how long the monitor waits after the last touch of a button to shut off the OSM control menu. The preset choices are 10, 20, 30, 60 and 120 seconds.

#### **OSM Lock Out**

This control completely locks out access to all OSM control functions. When attempting to activate OSM controls while in the Lock Out mode, a screen will appear indicating the OSM controls are locked out. To activate the OSM Lock Out function, simultaneously press and hold down the PROCEED and  $\blacktriangle$  button(s). To de-activate the OSM Lock Out mode, again simultaneously press and hold down the PROCEED and  $\bigstar$  button(s).

Controls

#### **Factory Preset**

Selecting Factory Preset allows you to reset all OSM control settings back to the factory settings. The RESET button will need to be held down for several seconds to take effect. Individual settings can be reset by highlighting the control to be reset and pressing the RESET button.

#### **Resolution Notifier**

This optimal resolution is  $1024 \ge 768$ . If ON is selected, a message will appear on the screen after 2 minutes, notifying you that the resolution is not at  $1024 \ge 768$ .

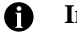

E - 14

#### Information

**Display Mode:** Provides information about the current resolution display and technical data including the preset timing being used and the horizontal and vertical frequencies.
#### Specifications

### Specifications

| Display                  | 38 cm (15.1 inch) viewable image size; 1024 x 768<br>native resolution (Pixel Count); active matrix;<br>thin film transistor (TFT); liquid crystal display (LCD);<br>0.30 mm dot pitch; 200 cd/m <sup>2</sup> white luminance, typical;<br>200:1 contrast ratio, typical |                                                                                                    |                                                                      |  |  |  |  |  |  |
|--------------------------|----------------------------------------------------------------------------------------------------|----------------------------------------------------------------------------------------------------|----------------------------------------------------------------------|--|--|--|--|--|--|
| Input Signal             | Video                                                                                                    | Video Analog 0.7 Vp-p 75 Ω                                                                         |                                                                      |  |  |  |  |  |  |
|                          | Sync                                                                                                    | Separate sync. TTL Level<br>Horizontal sync. Positive/Negative<br>Vertical sync. Positive/Negative |                                                                      |  |  |  |  |  |  |
| Display Colours          | Analog Input:                                                                                                    | og Input: 16,194,277 colours with dithering<br>(Depends on the graphics board)                     |                                                                      |  |  |  |  |  |  |
| Synchronisation<br>Range | Horizontal<br>Vertical                                                                                                    | 24.8 kHz to 6<br>56.2 Hz to 75                                                                     | 50.0 kHz (Automatically)<br>5.0 Hz (Automatically)                   |  |  |  |  |  |  |
| Resolutions<br>Supported |                                                                                                    | 720 x 400*:<br>640 x 480* a<br>800 x 600* a<br>1024 x 768 a                                        | VGA text<br>t 60 Hz to 75 Hz<br>t 56 Hz to 75 Hz<br>t 60 Hz to 75 Hz |  |  |  |  |  |  |
| Active Display<br>Area** |                                                                                                    | Horizontal 307.2 mm<br>Vertical 230.4 mm                                                           |                                                                      |  |  |  |  |  |  |

#### E - 15

E - 16

Specifications

| Power Supply                                 |                         | AC 100-240 V @ 50/60 Hz               |
|----------------------------------------------|-------------------------|---------------------------------------|
| Current Rating                               |                         | 0.6 A @ 100-120 V / 0.3 A @ 220-240 V |
| Dimensions                                   |                         | 370 mm (W) x 325 mm (H) x 151 mm (D)  |
| Weight                                       |                         | 4.1 kg                                |
| Operating<br>Environmental<br>Considerations | Temperature<br>Humidity | 5° C to +35° C<br>30% to 80%          |
| Storage<br>Environmental<br>Considerations   | Temperature<br>Humidity | -10° C to +60° C<br>10% to 85%        |

\* Interpolated Resolutions: When resolutions are shown that are lower than the pixel count of the LCD module, text may appear different. This is normal and necessary for all current flat panel technologies when displaying non-native resolutions full screen. In flat panel technologies, each dot on the screen is actually one pixel, so to expand resolutions to full screen, an interpolation of the resolution must be done.

\*\* Active display area is dependent upon the signal timing.

Technical specifications are subject to change without notice.

Troubleshooting/Support

### Troubleshooting/Support

| Problem                          | Check These Items                                                                                                    |
|----------------------------------|----------------------------------------------------------------------------------------------------|
| No picture                       | <ul> <li>The signal cable should be completely connected to the display card/computer.</li> <li>The display card should be completely seated in its slot.</li> <li>Power button and computer power switch should be in the ON position.</li> <li>Check to make sure that a supported mode has been selected on the display card or system being used. (Please consult display card or system manual to change graphics mode.)</li> <li>Check the monitor and your display card with respect to compatibility and recommended settings.</li> <li>Check the signal cable connector for bent or pushed-in pins.</li> </ul> |
| Power Button does<br>not respond | Unplug the power cord of the monitor from the AC outlet to turn off and reset the monitor, or simultaneously press the RESET and Power buttons.                                                                                                    |
| Image persistence                | Image persistence is when a "ghost" of an image remains<br>on the screen even after the monitor has been turned off.<br>Unlike CRT monitors, LCD monitors' image persistence<br>is not permanent. To alleviate image persistence, turn<br>the monitor off for as long as an image was displayed. If<br>an image was on the monitor for one hour and a "ghost"<br>of that image remains, the monitor should be turned off<br>for one hour to erase the image.                                                                                                    |
|                                  | <b>NOTE:</b> As with all personal display devices, NEC recommends using a screen saver at regular intervals whenever the screen is idle.                                                                                                    |

E - 17

E - 18

#### Troubleshooting/Support

| Problem                                                                   | Check These Items                                                                                                    |
|---------------------------------------------------------------------------|----------------------------------------------------------------------------------------------------|
| Image is unstable,<br>unfocused or<br>swimming is<br>apparent             | <ul> <li>Signal cable should be completely attached to the computer.</li> <li>Use the OSM Image Adjust controls to focus and adjust display by increasing or decreasing the Fine Control.</li> <li>When the display mode is changed, the OSM Image Adjust settings may need to be re-adjusted.</li> <li>Check the monitor and your display card with respect to compatibility and recommended signal timings.</li> <li>If your text is garbled, change the video mode to non-interlace and use 75 Hz refresh rate.</li> </ul> |
| LED on monitor is<br>not lit (no green or<br>amber colour can be<br>seen) | <ul> <li>Power Switch should be in the ON position and power cord should be connected.</li> <li>Make certain the computer is not in a power-saving mode (touch the keyboard or mouse).</li> </ul>                                                                                                    |
| Display image is not<br>sized properly                                    | <ul> <li>Use the OSM Image Adjust controls to increase or decrease the H. Size.</li> <li>Check to make sure that a supported mode and signal timing has been selected on the display card or system being used. (Please consult display card or system manual to change graphics mode or refresh rate.)</li> </ul>                                                                                                    |

#### App. A PIN ASSIGNMENTS

#### **App. A PIN ASSIGNMENTS**

MINI D-SUB 15 P

| r- |        | 3 |
|----|--------|---|
| 6  | 00000  | 6 |
| 18 | 000000 | ~ |
| 5  | 6      | ~ |

| Pin No. | LCD1525V         |
|---------|------------------|
| 1       | RED              |
| 2       | GREEN            |
| 3       | BLUE             |
| 4       | NO-CONNECTION    |
| 5       | GROUND           |
| 6       | GROUND           |
| 7       | GROUND           |
| 8       | GROUND           |
| 9       | +5V (DDC)        |
| 10      | GROUND           |
| 11      | GROUND           |
| 12      | SDA              |
| 13      | H.SYNC, H/V.SYNC |
| 14      | V.SYNC           |
| 15      | SCL              |

A - 1

| App. | в | Preset | Signal | Timing |
|------|---|--------|--------|--------|
|      | _ |        |        |        |

| Preset | Resolution | Vertical       | Horizontal      | tal Pixel       |  |  |  |
|--------|------------|----------------|-----------------|-----------------|--|--|--|
|        |            | Frequency (Hz) | Frequency (kHz) | Frequency (MHz) |  |  |  |
| 1      | 640 x 400  | 56.42          | 24.83           | 21.05           |  |  |  |
| 2      | 640 x 480  | 59.99          | 31.47           | 25.18           |  |  |  |
| 3      | 720 x 350  | 70.09          | 31.47           | 28.32           |  |  |  |
| 4      | 720 x 400  | 70.09          | 31.47           | 28.32           |  |  |  |
| 5      | 800 x 600  | 56.25          | 35.16           | 36.00           |  |  |  |
| 6      | 800 x 600  | 60.32          | 37.88           | 40.00           |  |  |  |
| 7      | 640 x 480  | 66.61          | 35.00           | 30.24           |  |  |  |
| 8      | 640 x 480  | 72.81          | 37.86           | 31.50           |  |  |  |
| 9      | 640 x 480  | 75.00          | 37.50           | 31.50           |  |  |  |
| 10     | 800 x 600  | 75.00          | 46.88           | 49.50           |  |  |  |
| 11     | 800 x 600  | 72.19          | 48.08           | 50.00           |  |  |  |
| 12     | 1024 x 768 | 60.00          | 48.36           | 65.00           |  |  |  |
| 13     | 1024 x 768 | 70.07          | 56.48           | 75.00           |  |  |  |
| 14     | 1024 x 768 | 75.03          | 60.02           | 78.75           |  |  |  |

### App. B Preset Signal Timing

A - 2

### MultiSync LCD1525V Setup instructions for Windows 95/98 & NT Computers

## For Optimal Performance the MultiSync LCD1525V should be set up for <u>1024</u>x768 @ 75Hz.

Once you have booted up your computer and have entered Windows, please follow the instructions below to fully optimize your MultiSync LCD monitor.

#### Step 1 Auto Adjust your MultiSync LCD monitor.

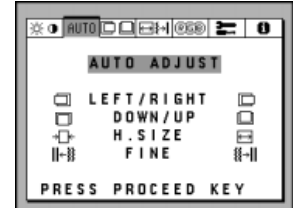

- Display a white background with a bright image at full page setting on the monitor, using such applications as Microsoft Word, Excel or Paintbrush.
- To begin the setup/adjustment of the NEC MultiSync LCD1525V monitor, push the **Proceed** button on the front bezel of the monitor to bring up the NEC On Screen Manager.
- Press the right arrow to highlight the **"AUTO"** tab and to select the **"AUTO ADJUST"** menu in green.
- Press the "PROCEED" button to initiate the Auto Adjust Function (This function will take a few seconds to be completed).
- Press **EXIT** to close the OSM menu.

(Proceed to Step 2.) see reverse side

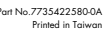

#### Make sure that your computer is set up for 1024x768 resolution. Step 2

Open the Display Properties window by following this mouse click sequence (1, 2, 3, 4, & 5) indicated by the numbered arrows below.

> On the right side of the Display Properties window, there is a box labeled **Display** area. Make sure the "Screen" slide bar (6) is set to 1024x768.

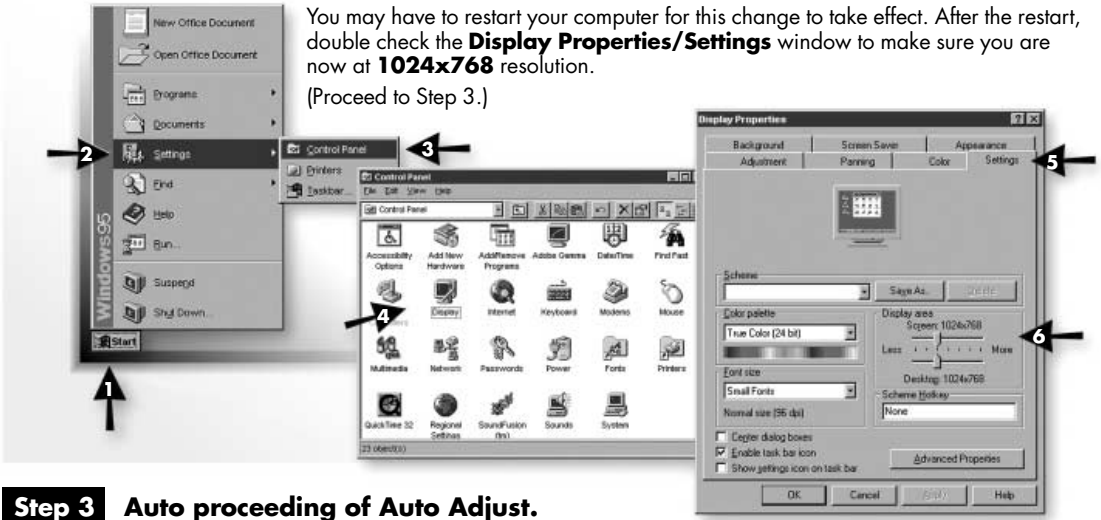

#### Auto proceeding of Auto Adjust.

As soon as your computer is set to 1024x768 resolution, the monitor automatically activates the Auto Adjust Function. This function is activated only when the new video signal is received for the first time. If the image quality after the Auto Adjust is activated is not sufficient, please repeat Step1.

If you have questions regarding the setup of your MultiSync LCD monitor, please refer to the user's manual.

## SERIAL NUMBER INFORMATION

Refer to the serial number information shown below.

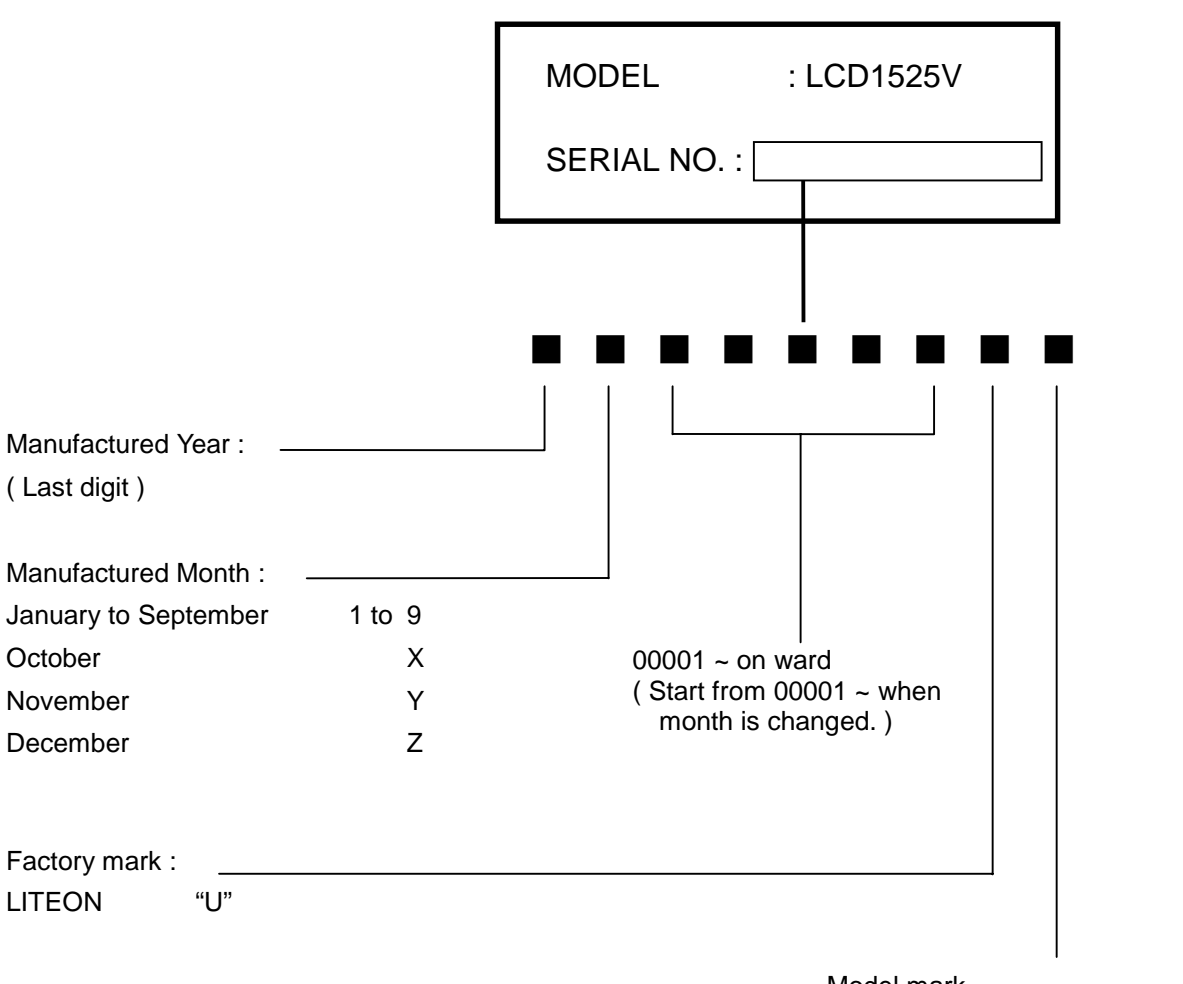

EX.) SERIAL BER CODE LABEL

Model mark LCD1525V (A) ----- :A LCD1525V (B) ----- :B

## DISASSEMBLY

- Before you disassemble the set, turn off power and pull out the power plug.
- Use the proper screwdriver. If oversize or undersize screwdriver is used, screws may be damaged.
- Disassembly is the opposite process of assembly.

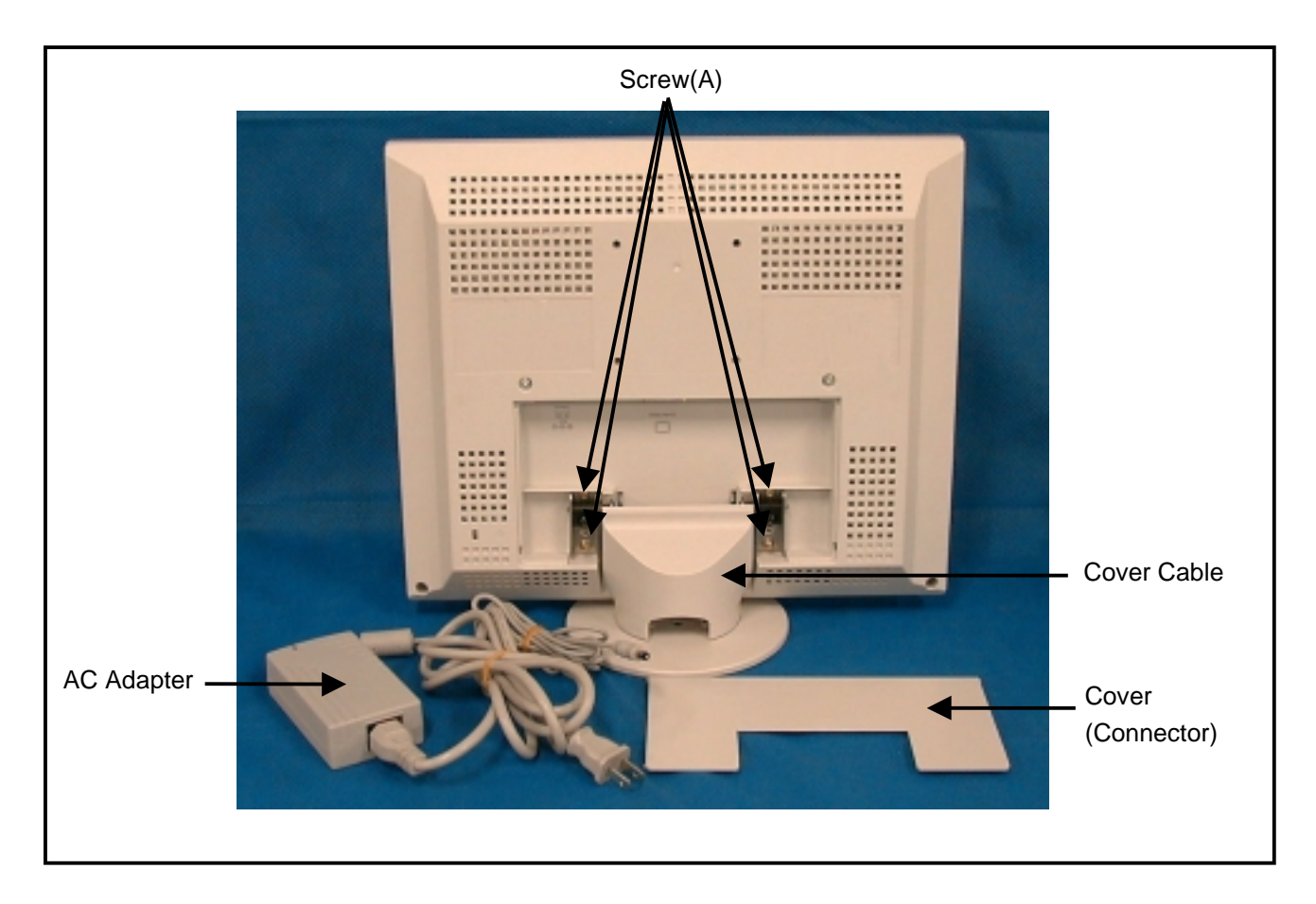

Photo 1

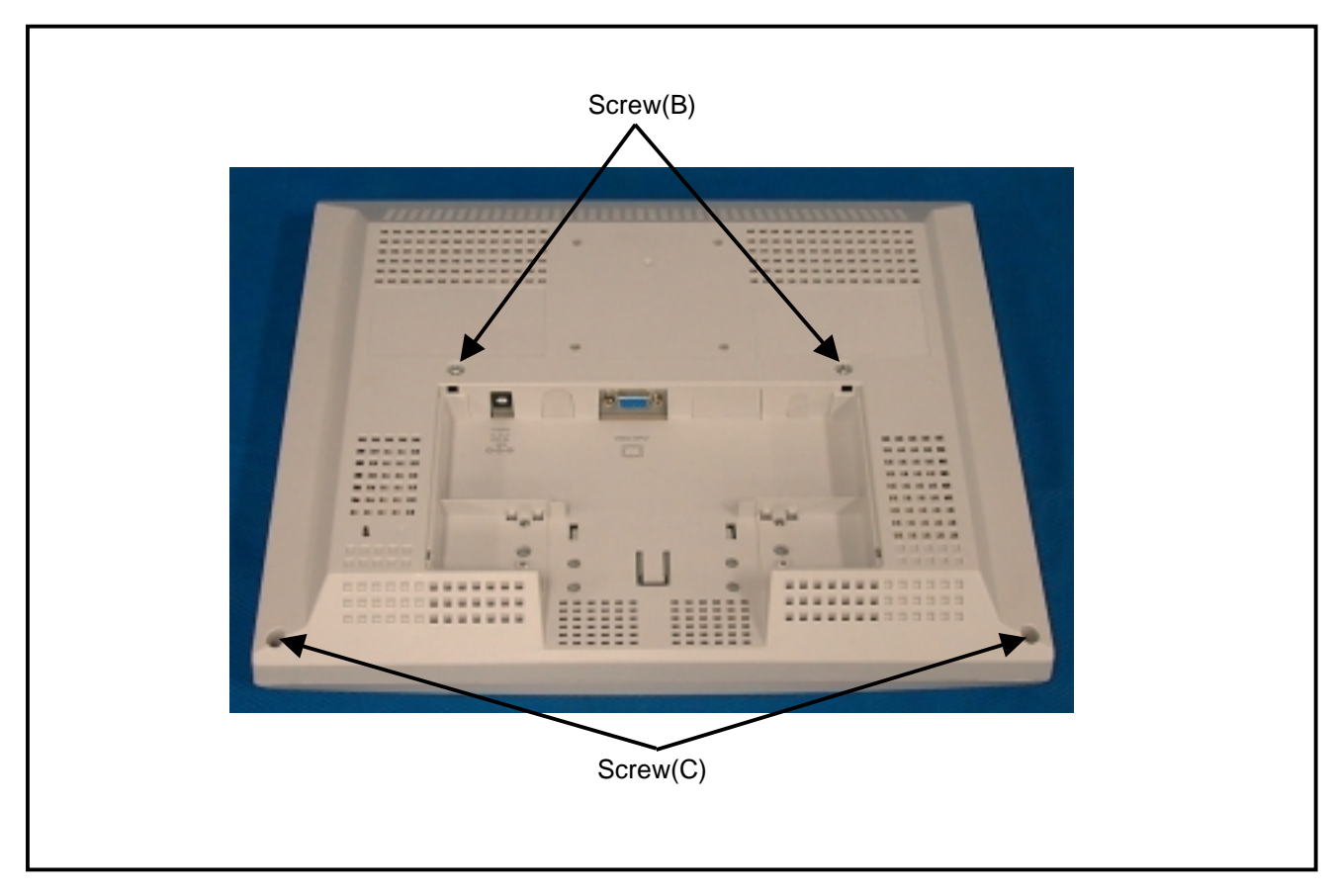

Photo 2

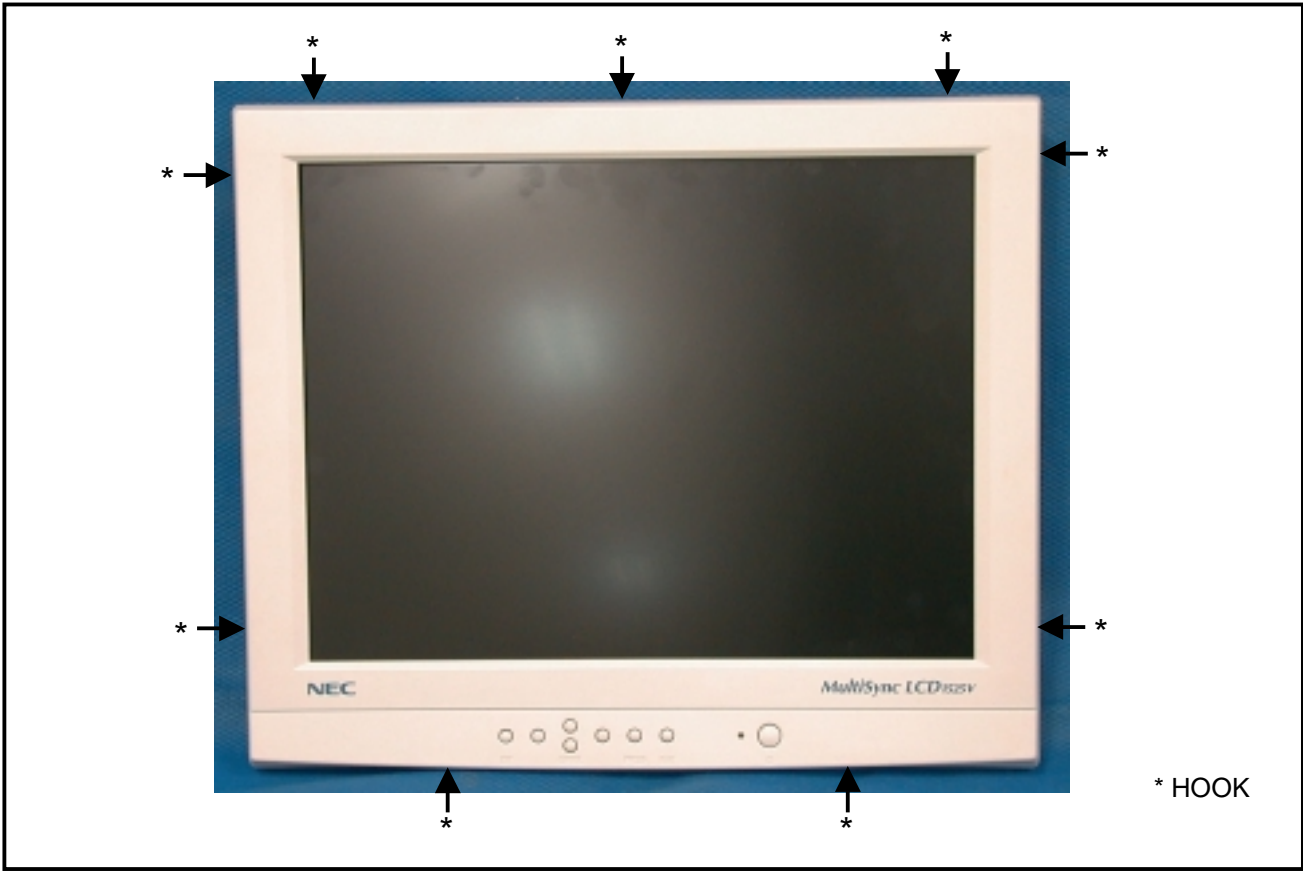

Photo 3

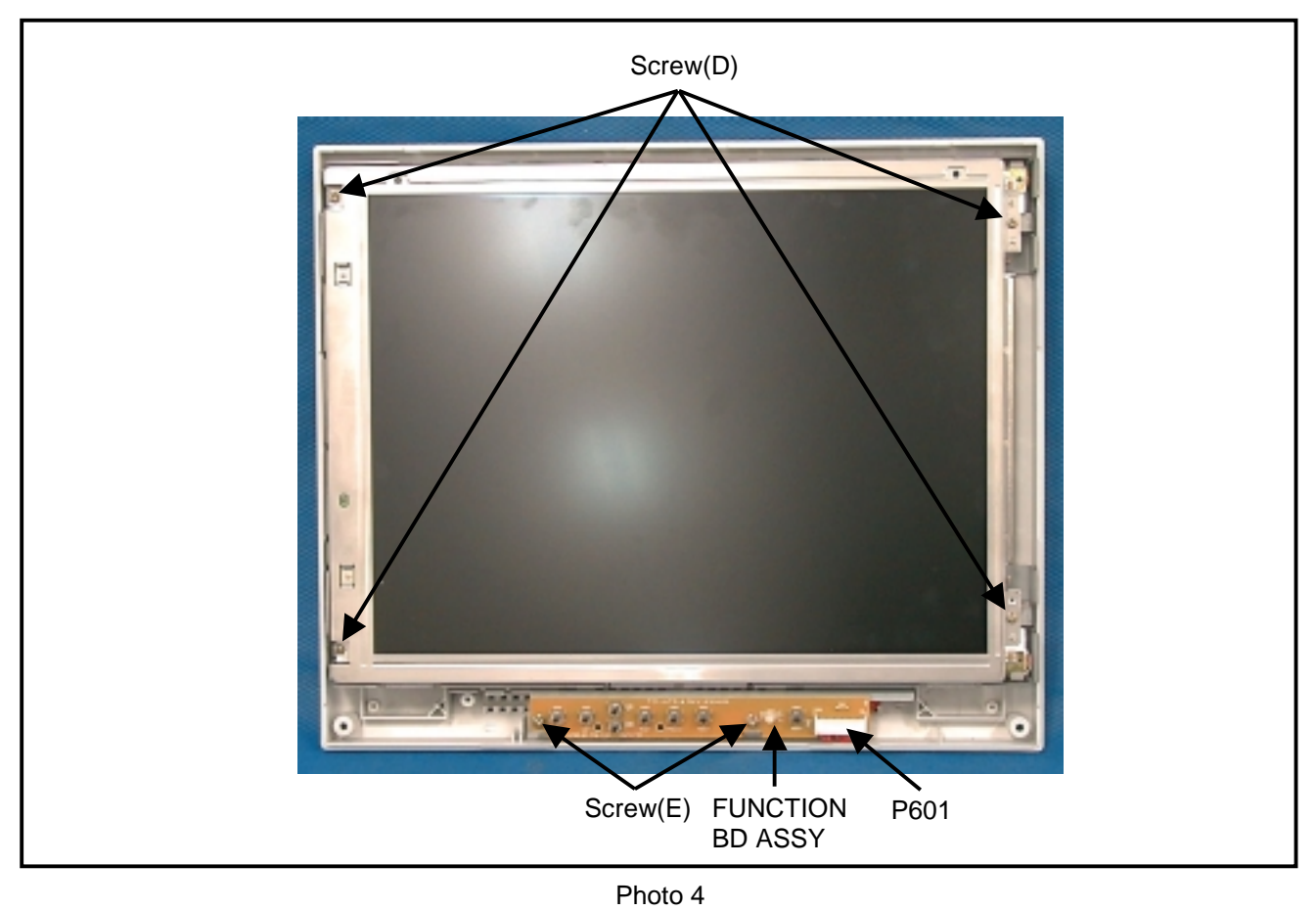

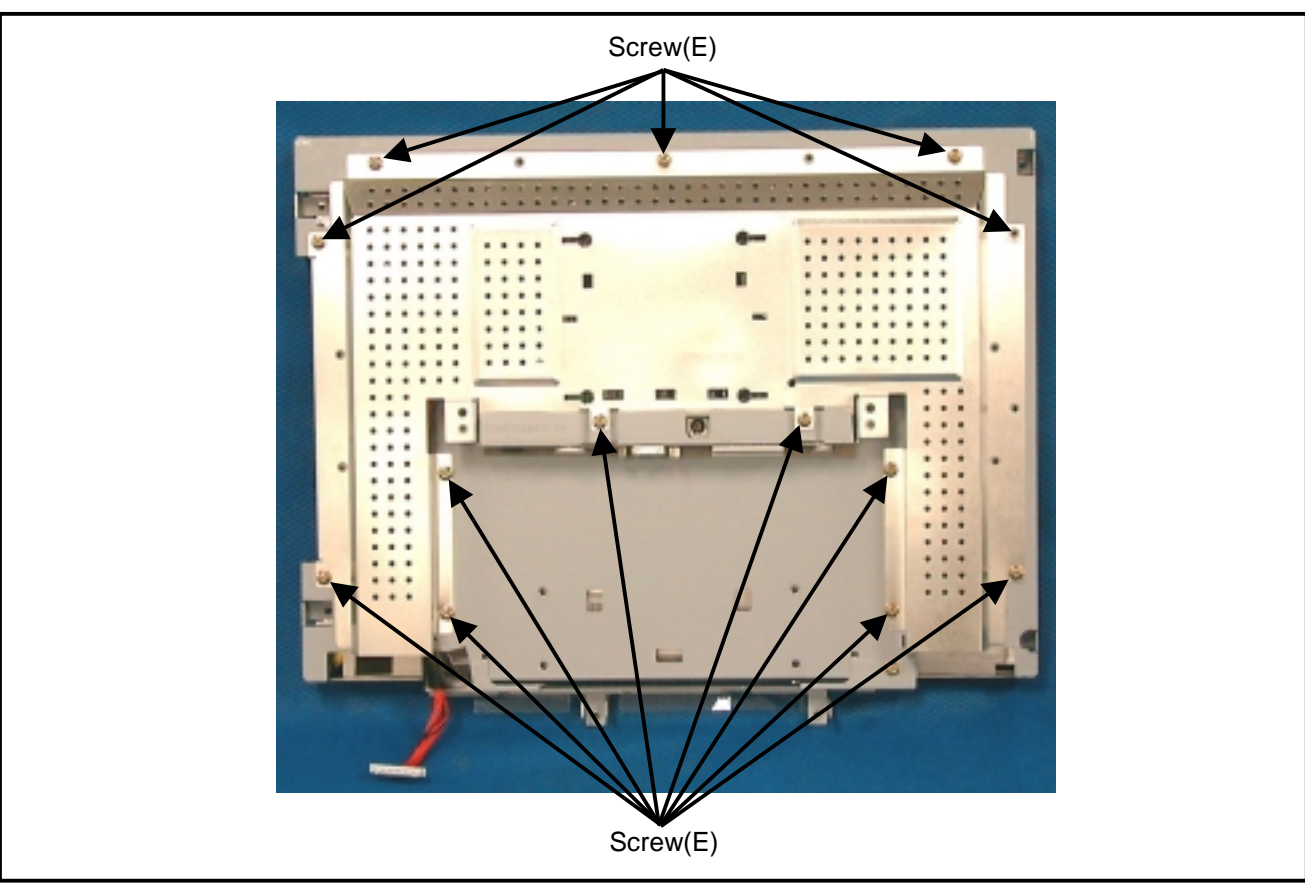

Photo 5

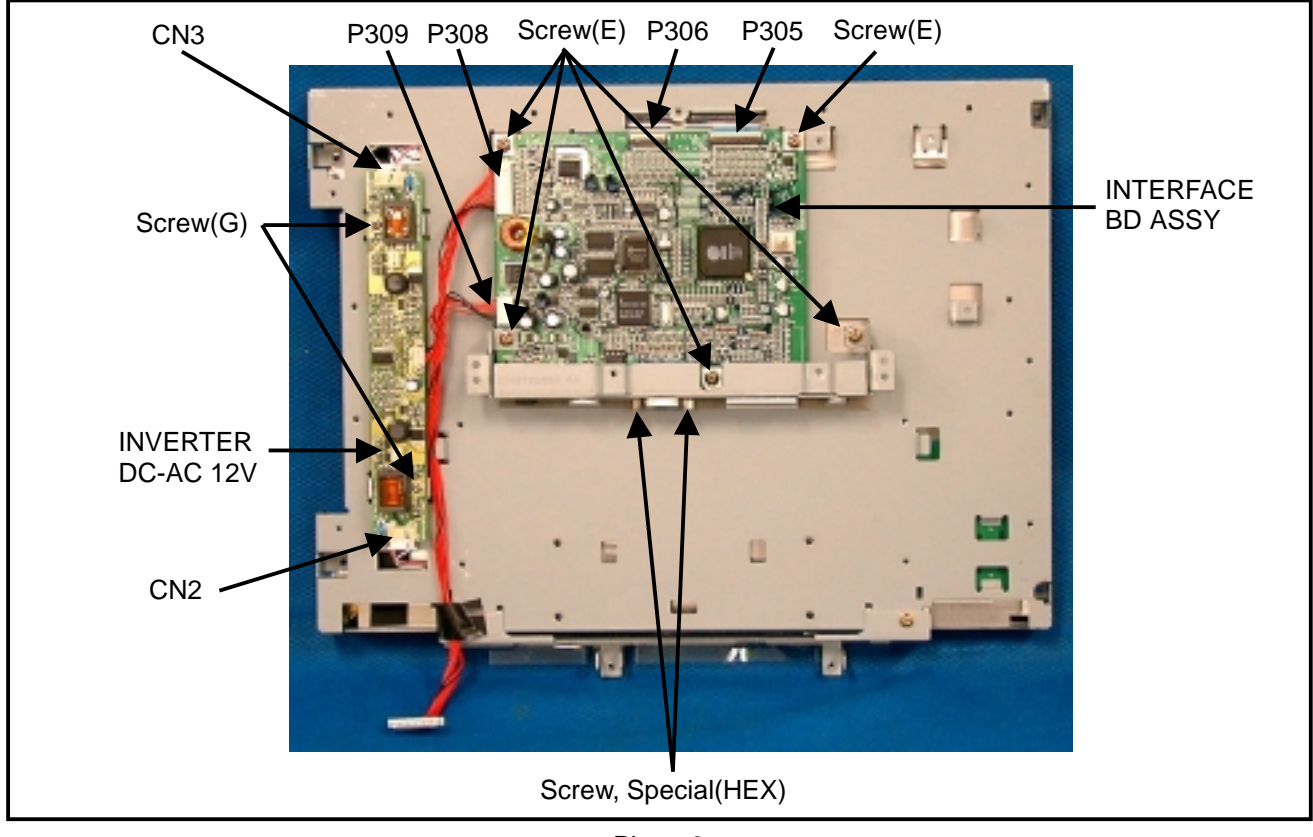

Photo 6

## **ADJUSTMENT PROCEDURES**

## TABLE OF CONTENTS

| 1. Preparations for Adjustment 4-     | ·2 |
|---------------------------------------|----|
| 1.1 Measuring equipment used 4-       | 2  |
| 1.2 Power-supply voltage 4-           | ·2 |
| 1.3 Aging 4-                          | 2  |
| 1.4 Input Signal 4-                   | 2  |
| 2. Set Adjustment 4-                  | 2  |
| 2.1 Power supply turn-on 4-           | ·2 |
| 2.2 Adjustments 4-                    | ·2 |
| 2.2.1 How to open the service menu 4- | 2  |
| 2.2.2 Contrast adjustment 4-2         | 3  |
| 3. VG-819 Setting Method 4-           | -4 |

Page

#### 1. Preparations for Adjustment

1.1 Measuring equipment used

Pre-programmed signal generator VG-819 (Astro Design) or equivalent product

1.2 Power-supply voltage

AC 120 V  $\pm$  5%, 50/60Hz or AC 220 V  $\pm$  5%, 50/60Hz

1.3 Aging Unnecessary

- 1.4 Input Signal
  - Input signal 20 (\*1) from the video signal generator VG-819 with an inspection ROM device mounted. \*1 For more details about the signals, see Section 3, "VG-819 Setting Method."

#### 2. Set Adjustment

- 2.1 Power supply turn-on
  - 1) Insert the AC cable plug in a wall outlet, and press the POWON key. Confirm that the green and amber LEDs flash reciprocally.
    - \* If there is no reciprocal flashing of the green and amber LEDs even after the AC cable plug has been inserted in a wall outlet or the POWON key has been pressed, such a product shall be regarded as a defective one.
  - 2) Enter Signal 20 and confirm that the LED is lit in green.
    - \* If the LED is not lit in green at that time, such a product shall be regarded as a defective one.
  - 3) Press the PROCEED key. Confirm that the OSD is displayed on the screen.

#### 2.2 Adjustments

- 2.2.1 How to open the service menu
  - 1) Use the + key and select the rightmost tag **f** in the OSD menu.
  - 2) Use the ▼ key and move the HIGHLIGHT to [DISPLAY MODE....→]. Then press the PROCEED key to obtain a sub-menu.
  - 3) Pressing the RESET key, press the ▲ and ▼ keys simultaneously in order to obtain a display of the [WARNING] screen.
  - 4) Press the PROCEED key to obtain a display of the [SERVICE MENU] screen.
  - 5) Confirm that the LED is lit in yellow.

#### 2.2.2 Contrast adjustment

- 1) Use the VG-819 and enter Signal 20, in order to obtain a 16 gray pattern display.
- 2) Open the service menu. (See 2.2.1 herein.)
- 3) Using the ◀ and ▶ keys, select Tag 2 of the service menu and provide a display of the [AUTO OFFSET, AUTO CONT MAX] screen.

| 1  |              | 2     | 3      | 4 | 5 | 6 |     |  |  |
|----|--------------|-------|--------|---|---|---|-----|--|--|
| AL | AUTO OFFSET  |       |        |   |   |   |     |  |  |
| R  | R OFFSET 128 |       |        |   |   |   |     |  |  |
| G  | G OFFSET     |       |        |   |   |   |     |  |  |
| в  | 0            | FFSET | •      |   |   |   | 128 |  |  |
| AL | JTC          |       | IT МАХ | ( |   |   |     |  |  |
| R  | С            | ЭNT   | MAX    |   |   |   | 255 |  |  |
| G  | C            | ONT   | MAX    |   |   |   | 255 |  |  |
| В  | С            | ONT   | MAX    |   |   |   | 255 |  |  |

AUTO OFFSET, AUTO CONT MAX screen

- 4) Using the ▲ and ▼ keys, adjust the HIGHLIGHT to [AUTO OFFSET] and press the PROCEED key. Confirm that the values at the right of [R OFFSET], [G OFFSET], and [B OFFSET] change in the meantime. Then, using the ▲ and ▼ keys, adjust the HIGHLIGHT to [AUTO CONT MAX] and press the PROCEED key. Confirm that the values at the right of [R CONT MAX], [G CONT MAX], and [B CONT MAX] change in the meantime.
- 5) Using the ◀ and ▸ keys, select Tag 1 of the service menu and provide a display of the [FACTORY PRESET] screen.

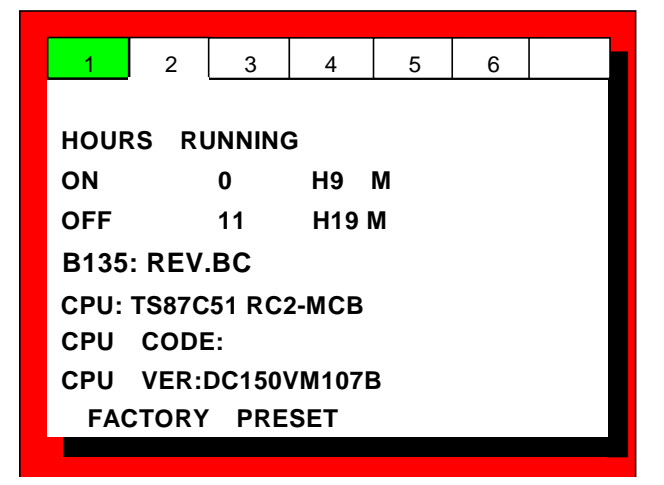

FACTORY PRESET screen

- 6) Use the VG-819 and enter Signal 20, in order to obtain an all-white display.
- 7) Using the ▲ and ▼ keys, adjust the HIGHLIGHT to [FACTORY PRESET] and press the PROCEED key. Confirm that the values at the right of [HOYRS RUNNING] to zero.
- 8) Press the EXIT key 4 times and close the service menu.

## 3. VG-819 Setting Method

VG-819 setup

|         |                  | VG-819                                                 |  |  |  |  |  |  |
|---------|------------------|--------------------------------------------------------|--|--|--|--|--|--|
| Mode    |                  | Signal 20                                              |  |  |  |  |  |  |
| Н       | DOT CLOCK [MHz]  | 78.75                                                  |  |  |  |  |  |  |
|         | TOTAL (DOT)      | 1312                                                   |  |  |  |  |  |  |
|         | DISP (DOT)       | 1024                                                   |  |  |  |  |  |  |
|         | SYNC PULSE (DOT) | 96                                                     |  |  |  |  |  |  |
|         | BACK (DOT)       | 176                                                    |  |  |  |  |  |  |
|         | Hdstrat [DOT]    | 0                                                      |  |  |  |  |  |  |
|         | Hdwidth [DOT]    | 0                                                      |  |  |  |  |  |  |
| V       | INTERLACE        | NON                                                    |  |  |  |  |  |  |
|         | TOTAL [H]        | 800                                                    |  |  |  |  |  |  |
|         | DISP [H]         | 768                                                    |  |  |  |  |  |  |
|         | SYNC PULSE [H]   | 3                                                      |  |  |  |  |  |  |
|         | BACK PORCH [H]   | 28                                                     |  |  |  |  |  |  |
|         | EQPfp [H]        | 0                                                      |  |  |  |  |  |  |
|         | EQPbp [H]        | 0                                                      |  |  |  |  |  |  |
|         | SERRATION [H]    | OFF                                                    |  |  |  |  |  |  |
|         | EDP [H]          | OFF                                                    |  |  |  |  |  |  |
|         | VDs [H]          | 0                                                      |  |  |  |  |  |  |
|         | VBf [H]          | 0                                                      |  |  |  |  |  |  |
| OUTPUT  | OUTPUT MODE      | ANALOG                                                 |  |  |  |  |  |  |
|         | NRZ/RZ           | NRZ                                                    |  |  |  |  |  |  |
|         | CV               |                                                        |  |  |  |  |  |  |
|         | HS               | POS                                                    |  |  |  |  |  |  |
|         | VS               | POS                                                    |  |  |  |  |  |  |
|         | CS               | NEG                                                    |  |  |  |  |  |  |
|         | HD               | NEG                                                    |  |  |  |  |  |  |
|         | VD               | NEG                                                    |  |  |  |  |  |  |
|         | RGB              | POS                                                    |  |  |  |  |  |  |
|         | HT               | POS                                                    |  |  |  |  |  |  |
|         | С                | NEG                                                    |  |  |  |  |  |  |
|         | VIDEO            | 0.70V                                                  |  |  |  |  |  |  |
|         | Set-up           | 0.00V                                                  |  |  |  |  |  |  |
|         | Sync             | 0.30V                                                  |  |  |  |  |  |  |
| PAT SEL |                  |                                                        |  |  |  |  |  |  |
|         |                  | GRAY                                                   |  |  |  |  |  |  |
| CHARA   | Format           | 1                                                      |  |  |  |  |  |  |
| PATTERN | Code             | 82                                                     |  |  |  |  |  |  |
|         | Font             | 16*16                                                  |  |  |  |  |  |  |
|         | Cell             | 16*16                                                  |  |  |  |  |  |  |
| GRAY    | Direction:0      | L0:0 L1:17 L2:34 L3:51 L4:68 L5:85 L6:102 L7:127 L8:14 |  |  |  |  |  |  |
|         |                  | L9:159 LA:175 LB:191 LC:207 LD:223 LE:239 LF:255       |  |  |  |  |  |  |

# INSPECTION

### 1. Inspection of PLUG & PLAY communication

#### 1.1 A construction of System

This system should be connected as shown below.

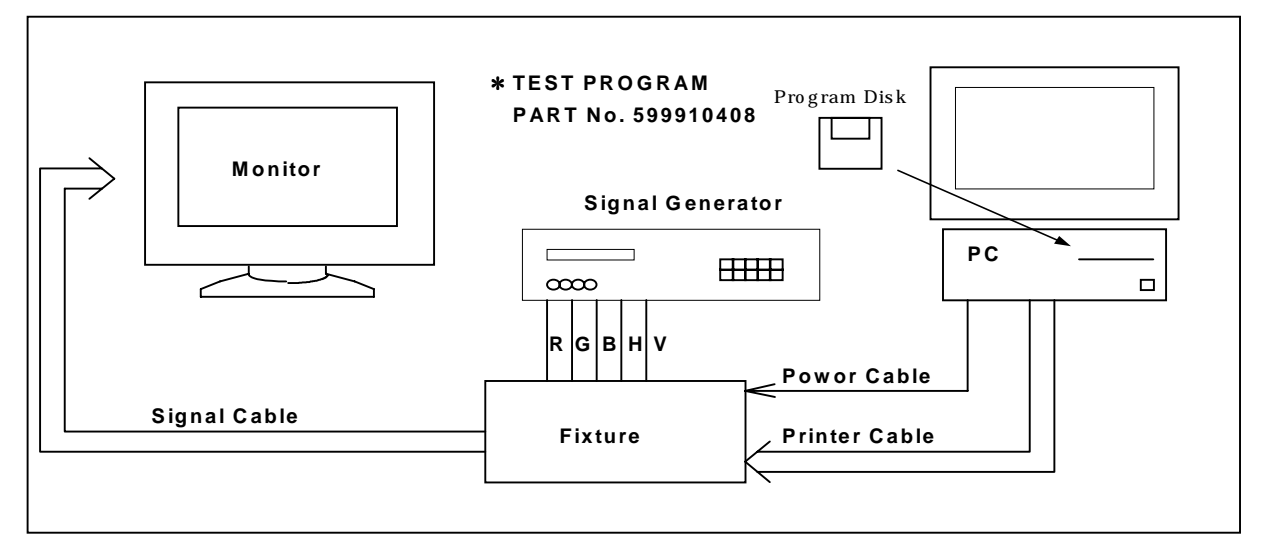

#### 1.2 Starting method

1) Input Signal

Input signal must be separate sync. Two kinds of signals must be prepared.

One is the signal which vertical synchronization frequency is 42Hz, and another is the signal that vertical synchronization frequency is between 55Hz and 25kHz.

Horizontal synchronization frequency should be set to reasonable value(example 31.5kHz).

#### 2) Power ON procedure

- First, put the floppy disk for PnP Inspection into PC and turn on PC.
- Turn on Fixture.
- Make sure that fixture's LED blinks on and off.
- Turn on signal generator and monitor.

#### 3) Starting PC Software

- Inspection of PnP communication
   To check the PnP communication, EDID file name is LCD1525V.
   Type "P LCD1525V" to DOS command line and press return key.
- Writing EDID to EEPROM and inspection of PnP communication

To write EDID to EEPROM and check the PnP communication of LCD1525V, type "WP LCD1525V" on DOS command line and press return key.

#### 1.3 Operation

- The operation should be performed according to the screen message.
- When the message of "Please set V. sync to 42Hz." is displayed, set the signal generator to the signal with vertical synchronization frequency of 42Hz. When the message of "Please set V. sync to over 55Hz." is displayed, set the signal generator to the signal whose vertical synchronization frequency is between 55Hz and 25kHz.
- The message of "Normally Complete" means that writing of EDID data or PnP inspection completed normally. The message of "Error" means that writing of EDID data or PnP inspection finished incorrectly.
- When the PnP inspection is completed, read EDID data would be displayed. And if the read EDID data differed from the original EDID data, the different bytes would be displayed in red.
- For the details of error, see the messages displayed at the bottom right of the screen. The meaning of the messages is shown on section 4.
- After writing of EDID data or inspection of DDC2B, monitor can not be communicated by DDC1. In that case, turn off and on the monitor again, which will make the DDC1 communication test possible.
- Make sure that fixture's LED flashes on and off before writing EDID data, inspecting DDC1 and DDC2B. If the fixture's LED does not flash on and off, turn off and turn on the monitor and the fixture.

#### 1.4 Error Messages

Start Bit Error

This message is displayed when the start bit is not "H" while sending data from PC to MPU on the fixture. This error will be caused by noise etc. on the line.

Command Error

This message is displayed when the different command is sent from PC to MPU on the fixture.

Hardware Error

This message means that the PC does not recognize ACK command sent from the MPU on the fixture.

• File Open Error

This message means that the input EDID file name was wrong.

Command line Switch Error

This message means that the input communication command is incorrect.

Parity Error

This message is displayed when the MPU on the fixture recognized the parity bit is incorrect. This error can be caused by noise etc. on the line.

• EDID Data Error

This message is displayed when the null bit is not detected in EDID data read by DDC1 communication.

• EDID Data Sort Error

This message is displayed when the header code is not detected in EDID data read by DDC1 communication.

• Time Out Error

This message is displayed when the PC does not recognize ACK commands sent from MPU within 10 msec after the PC had sent communication command or EDID data.

If this error occurs, check the connection on PC, fixture and monitor.

#### 1.5 EDID data file

The EDID data file text is shown below. When you write or inspect EDID for this monitor, the following table can be used.

|    | EDID      | 0-128     |    |    |    |    |    |    |    |    |    |    |    |    |    |     |
|----|-----------|-----------|----|----|----|----|----|----|----|----|----|----|----|----|----|-----|
|    | 0         | 1         | 2  | 3  | 4  | 5  | 6  | 7  | 8  | 9  | Α  | В  | С  | D  | ш  | F   |
| 00 | 00        | FF        | FF | FF | FF | FF | FF | 00 | 38 | A3 | A6 | 3B | 01 | 01 | 01 | 01  |
| 10 | 01<br>*1) | 0A<br>*2) | 01 | 02 | 08 | 1F | 17 | 78 | EA | 4E | E0 | A1 | 57 | 4C | 99 | 23  |
| 20 | 19        | 52        | 57 | BF | EE | 00 | 31 | 4F | 45 | 4F | 01 | 01 | 01 | 01 | 01 | 01  |
| 30 | 01        | 01        | 01 | 01 | 01 | 01 | DC | 1E | 00 | 20 | 41 | 00 | 20 | 30 | 10 | 60  |
| 40 | 13        | 00        | 33 | E6 | 10 | 00 | 00 | 1E | 00 | 00 | 00 | FD | 00 | 37 | 4B | 18  |
| 50 | 3C        | 08        | 00 | 0A | 20 | 20 | 20 | 20 | 20 | 20 | 00 | 00 | 00 | FC | 00 | 4E  |
| 60 | 45        | 43        | 20 | 4C | 43 | 44 | 31 | 35 | 32 | 35 | 56 | 0A | 00 | 00 | 00 | FF  |
| 70 | 00        | 39        | 39 | 30 | 30 | 32 | 30 | 35 | 43 | 41 | 0A | 20 | 20 | 20 | 00 | 79  |
|    |           | *3)       |    |    |    |    |    |    |    |    |    |    |    |    |    | *4) |

file name : LCD1525V

Table 1.5 Data list (Management number : EDID-128)

| Note 1: address 10h        | Week of manufacture = Month of manufacture $\times$ 4                |
|----------------------------|----------------------------------------------------------------------|
| Note 2: address 11h        | Year of manufacture - 1990                                           |
| Notes 3: address 71h ~ 7Dh | Serial Number (ASCII coded)                                          |
|                            | If less than 13 char, terminate with 0Ah and fill the rests with 20h |
| Note 4: address 7Fh        | Checksum                                                             |
|                            | The sum of entire 128 byte shall be equal to 00h.                    |
|                            |                                                                      |

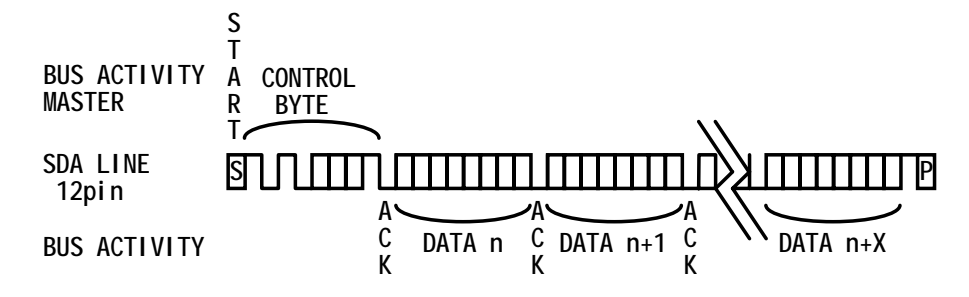

Diagram 1.5Timing chart of DDC2B

#### 2. Appearance of LCD and Display inspection standard

#### 2.1 Dot defect

2.1.1 Bright Dot

Bright dot is defined as dots(sub-pixels) which appeared brightly in the screen when the LCM displayed with dark pattern.

- R, G or B 1 dot -----6 Max.
- Adjacent 2 dots ------2 Max.
- Adjacent above 3 dots ------Not allowed. 8 Max.
- Total amount of Bright dots ------
- Minimum distance between dots -----15mm

#### 2.1.2 Dark Dot

Dark dot is defined as dots(sub-pixels) which appeared darkly in the screen when the LCM displayed with brigt pattern.

- 1 dot -----6 Max. Adjacent 2 dots ------2 Max.
- Adjacent above 3 dots ------Not allowed
- Total amount of Dark dot -----8 Max.
- minimum distance between dots -----15mm

2.1.3 Total amount of Dot Defects ------10 Max.(including bright & dark dot defects)

NOTE: a. Every dot herein means Sub-pixel(each Red, Green or Blue Color).

- b. Bright & Dark dots are larger than half sub-pixel. (Dots smaller than half sub-pixel are not counted as defect dots)
- 2.2 Polarizer Defects

| Ite     | ms      | Criteria                                            |
|---------|---------|-----------------------------------------------------|
| Scratch | Linear  | $0.05 \le W \le 0.2,  5.0 \le L \le 10.0,  N \le 4$ |
| Dent    | Circuar | $0.2 \le D \le 0.5, N \le 6$                        |

NOTE: D: Average Diameter D=(a+b)/2

> W: Width, L: Length, N: Quantity

Linear: a>2b, Circular: a<2b

Unit: mm

- a. Extraneous substances that can be wiped out like Finger Print, Particles are not considered as a defect.
- b. Defects which is on the Black Matrix(outside of Active Area) are not considered as a defect.

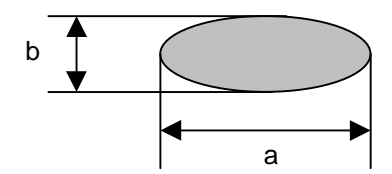

#### 2.3 Foreign Material

| lte      | ms      | Criteria                                            |
|----------|---------|-----------------------------------------------------|
| Foreign  | Linear  | $0.05 \leq W \leq 0.1, 0.3 \leq L \leq 4, N \leq 4$ |
| Material | Circuar | $0.2 \le D \le 0.5, N \le 6$                        |

#### NOTE: D: Average Diameter D=(a+b)/2

| W: Width,     | L: Length,     | N: Quantity |
|---------------|----------------|-------------|
| Linear: a>2b, | Circular: a<2b |             |
| Unit: mm      |                |             |

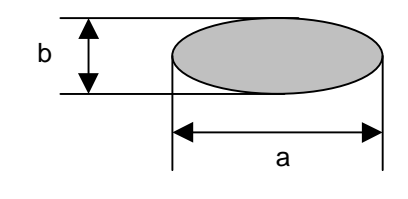

#### 2.4 Line defect

All kinds of line defects such as vertical, horizontal or cross are not allowed.

#### 2.5 Bezel Appearance

Scratches, minor bents, stains, particles on the Bezel frame are not considered as a defect.

#### 3. BACK LIGHT REPLACEMENT MANUAL

#### **TFT Color Liquid-crystal Module**

#### [LM151X2 (Part No. 36804268)]

#### CONTENTS

- 1. Back light Replacement Procedure
- 1.1 Equipment and Tool Required for Replacement
- 1.2 Preparation
- 1.3 Replacement procedures
- **Note:** The replacement of the backlight tube in LCD module will not be reflected to extend the warranty period of whole LCD module or that of whole LCD monitor. Please refer warranty terms and conditions of LCD module.

#### Warranty

a. Warranty Period

The In-warranty is Eighteen(18) Months from manufacturing month. Note) The manufacturing Month is on the LCDs as Supplier's serial No.

#### b. Repair Warranty

The repair warranty is Twelve(12) Months from repaired month for repaired LCDs. Note) The Label for repair will be added after repairing.

| Rev. 1.0    | Rev. 2.0   |  |  |
|-------------|------------|--|--|
| 18/Feb/1999 | 4/Mar/1999 |  |  |

c. Serial Number Information

Lot Mark

|   | (   | •         | ( | 1 | - | • |   |       | 17 |  |
|---|-----|-----------|---|---|---|---|---|-------|----|--|
| Δ | I R | $(\cdot)$ |   |   |   | ( | н |       | ĸ  |  |
| ~ |     |           |   |   |   | 0 |   | <br>J | 1  |  |

A,B: DIVSION CODE C,D.E: MODEL CODE F: YEAR G: MONTH H,I,J,K,L: SERIAL NO.

Note: 1. YEAR

| YEAR | 91 | 92 | 93 | 94 | 95 | 96 | 97 | 98 | 99 | 2000 |
|------|----|----|----|----|----|----|----|----|----|------|
| Mark | 1  | 2  | 3  | 4  | 5  | 6  | 7  | 8  | 9  | 0    |

Note: 2. MONTH

| MONTH | Jan. | Feb. | Mar. | Apr. | May | Jun. | Jul. | Aug. | Sep. | Oct. | Nov. | Dec. |
|-------|------|------|------|------|-----|------|------|------|------|------|------|------|
| Mark  | 1    | 2    | 3    | 4    | 5   | 6    | 7    | 8    | 9    | 0    | Ν    | D    |

Location of Lot Mark

Serial NO. is printed on the label. The label is attached to the backside of the LCD module. This is subject to change without prior notice.

#### 1. Back light Replacement Procedure

- 1.1 Equipment and Tool Required for Replacement
  - 1) Finger protectors
  - 2) ESD wrist strap
  - 3) Precision Screw driver (+)
  - 4) Replacement lamp unit

#### Back light unit (Part No. 79PG1000)

Recommendations: If or dirt adheres to the fluorescent lamp during replacement, it could result in uneven lighting, so it is recommend that replacement be performed in a clean room or on a clean bench (class C). Also the LCD module could be damaged due to static electricity, so it is recommended that an ionizer (or other anti-static electricity equipment) be used.

#### 1.2 Preparation

- 1) Put on the finger protectors and ESD wrist strap.
- 2) Turn on the ionizer (or turn on the other anti-static electricity equipment).

#### 1.3 Replacement procedures

- To be explained according to the sequence of replacement work.
- (1) Put the TFT-LCD module on the working table, with its display plane facing upwards.

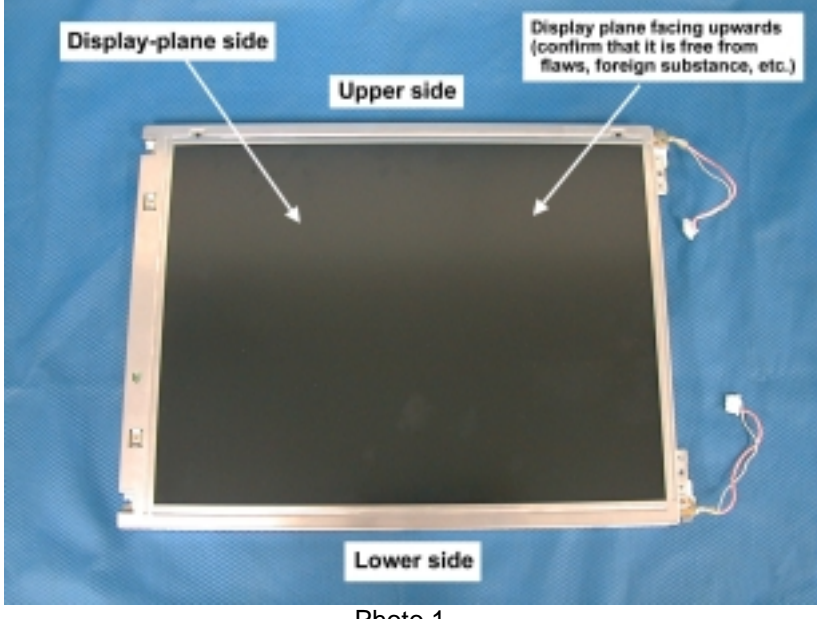

Photo 1

(2) A screw is removed.

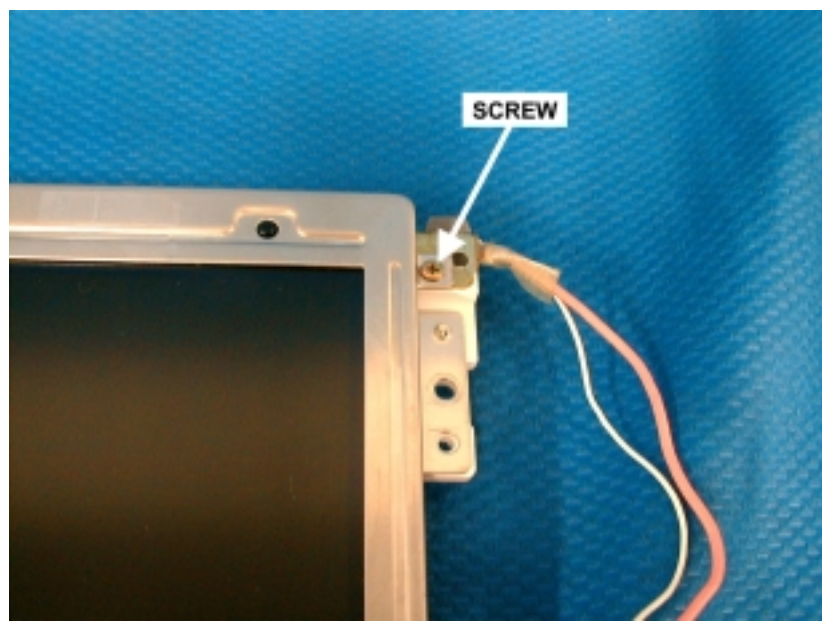

Photo 2

(3) Slowly pull the bracket, back light and take out the back light unit.

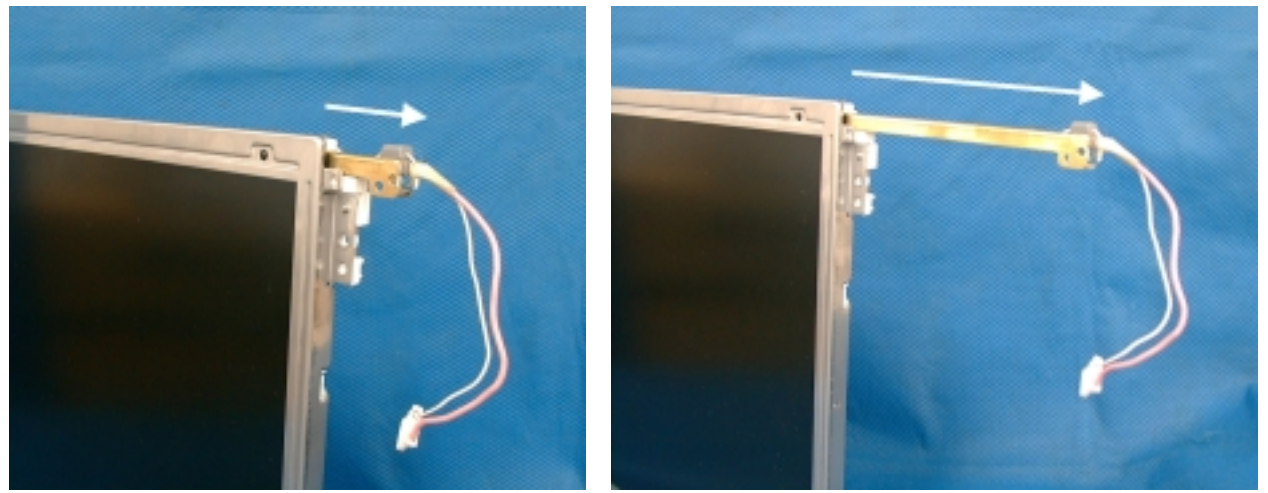

Photo 3

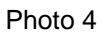

(4) Then, take out the lower-side back light unit.

Turn the LCD module upside down and follow the procedures (2) to (3).

(5) Photo 5 shows the condition that the two upper and lower lamp units have been dislodged.

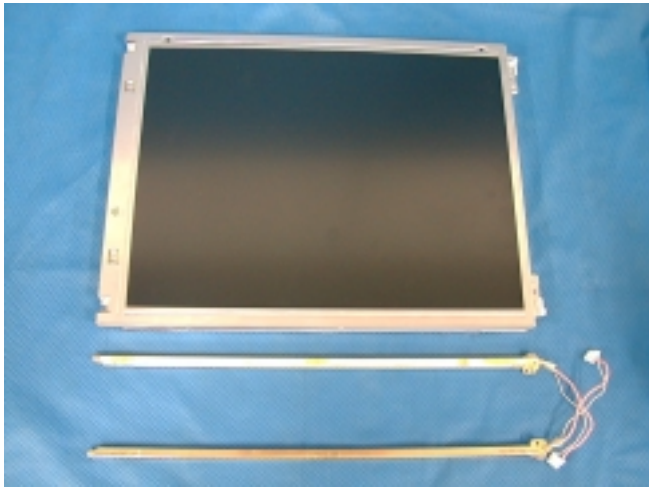

Photo 5

(6) Stand the LCD module and insert the back light unit.

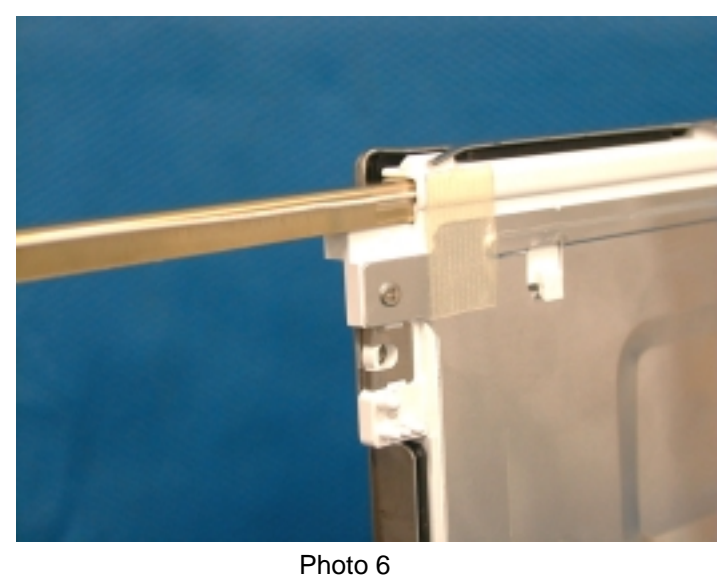

Make sure not to confuse the direction of insertion.

(7) After the completion of insertion, the back light unit is fixed with the screw.

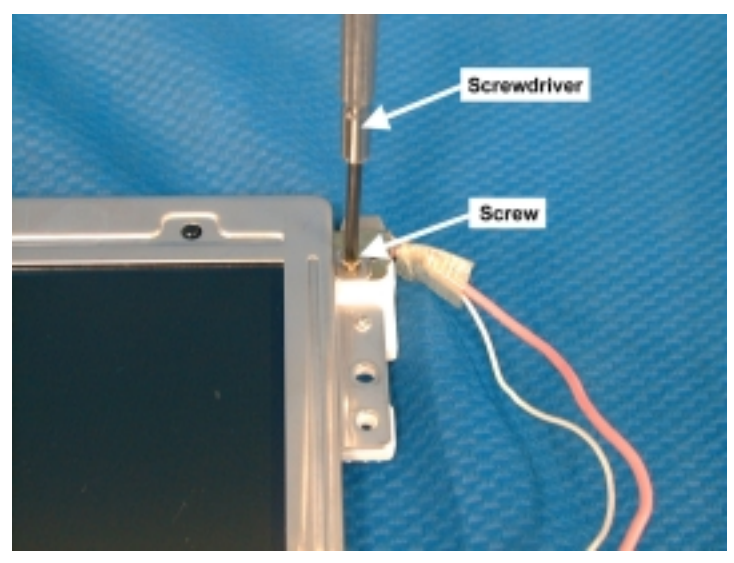

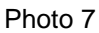

(8) Insert another back light unit according to the procedures of (6) and (7) above.

#### (9) Check items:

- Confirm that everything is in the same condition as original. (Photo 1)
- Confirm that the display plane of the LCD module is free from flaws, dust, and foreign substance.
- Incorporate the LCD module in the main unit, connect the connector, and turn on the power supply.
- Confirm the lighting of the fluorescent lamp.

## **TROUBLE SHOOTING**

## TABLE OF CONTENTS

|                                                                       | page |
|-----------------------------------------------------------------------|------|
| 1. No display of screen(Screen is black ,color of LED is amber)       | 6-2  |
| 2. Nothing displays on screen(Screen is black ,color of LED is green) | 6-3  |
| 3. Checking the back light unit                                       | 6-6  |
| 4. Abnormal screen                                                    | 6-7  |
| 5. No OSM display                                                     | 6-9  |
| 6. Abnormal Auto adjustment                                           | 6-11 |
| 7. Abnormal plug and play operation                                   | 6-12 |
| 7.1 Abnormal DDC1                                                     | 6-12 |
| 7.2 Abnormal DDC2                                                     | 6-12 |
| 8. Checking the interface circuit of sync signal                      | 6-13 |
| 8.1 Checking the control circuit of horizontal sync pulse             | 6-13 |
| 8.2 Checking the control circuit of vertical sync pulse               | 6-13 |
| 9. Checking the resolution change IC movement                         | 6-14 |
| 10. No power on                                                       | 6-15 |
| 11. Checking the DC/DC converter circuit                              | 6-16 |
| 12. Checking the operation of CPU                                     | 6-17 |

#### 1. No display of screen (Screen is black, color of LED is amber)

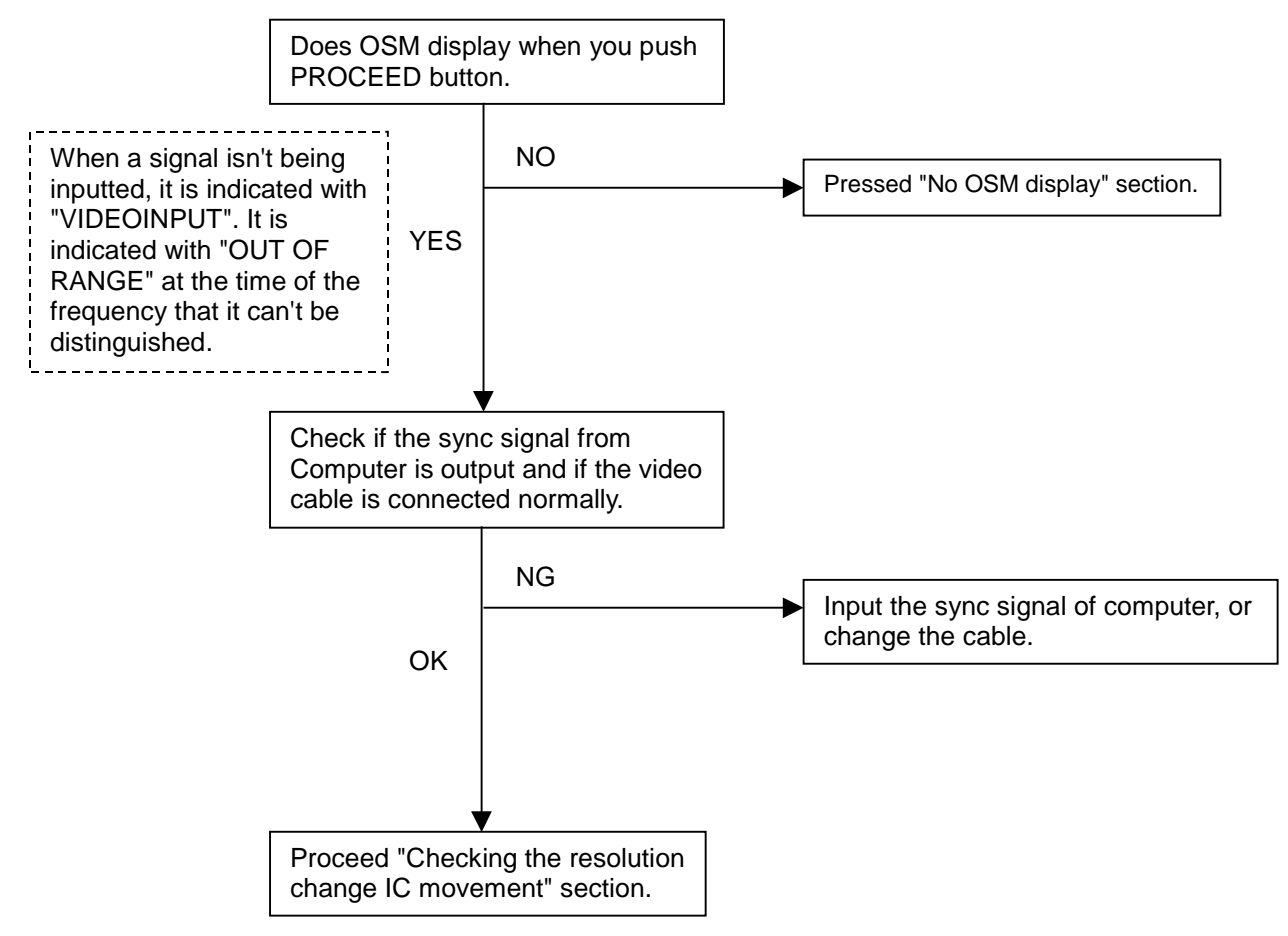

#### 2. Nothing displays on screen (Screen is black, color of LED is green)

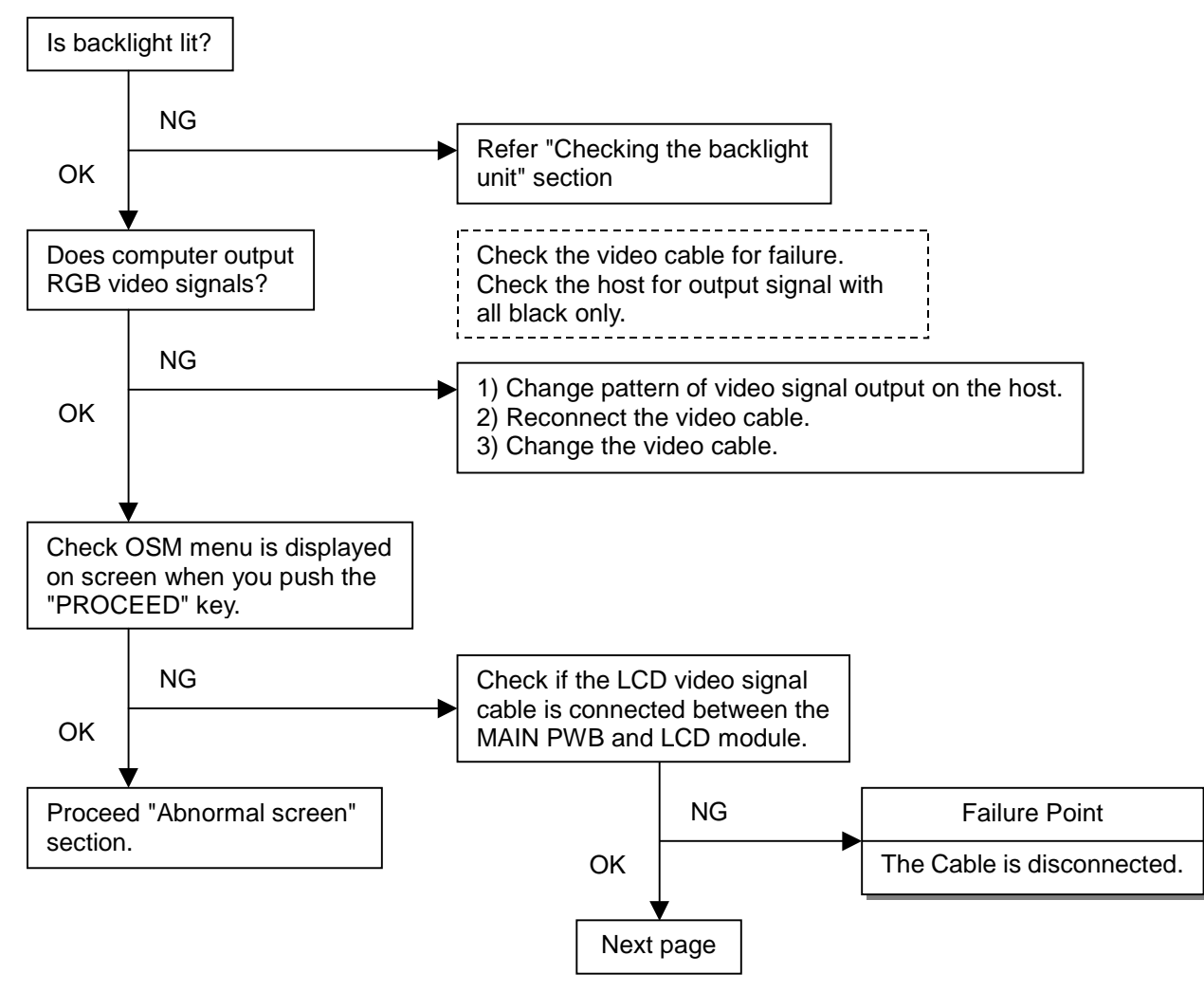

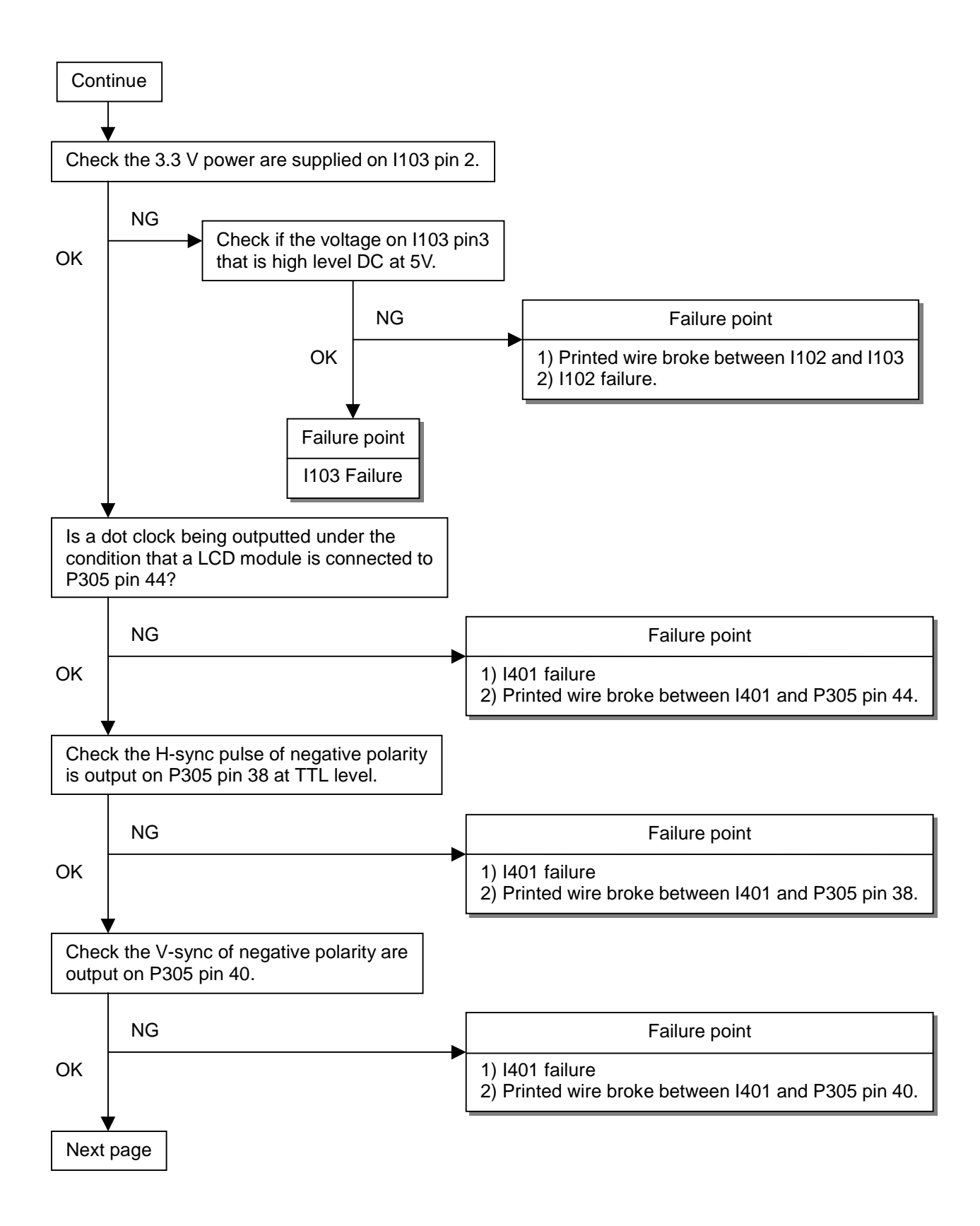

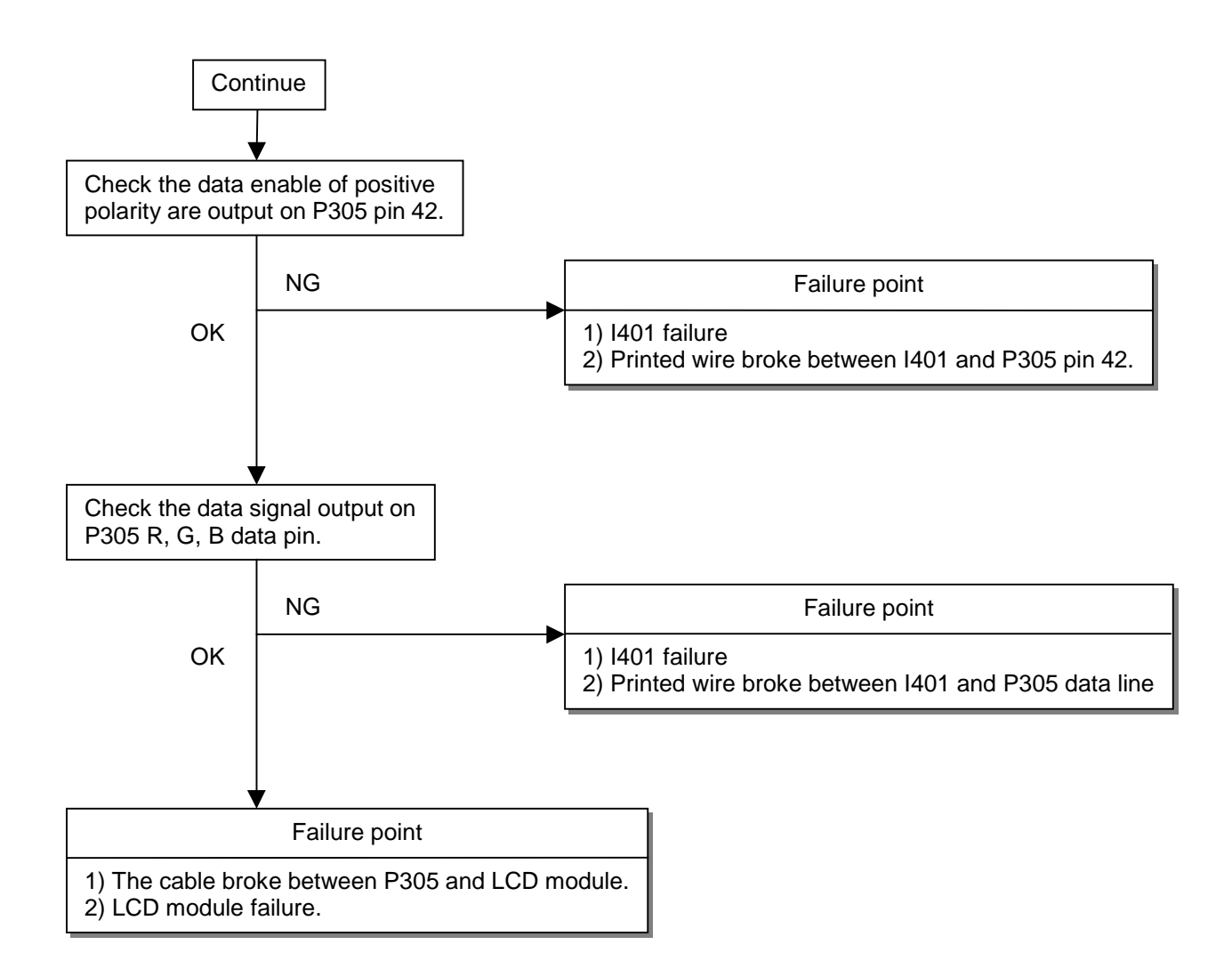

#### 3. Checking the back light unit

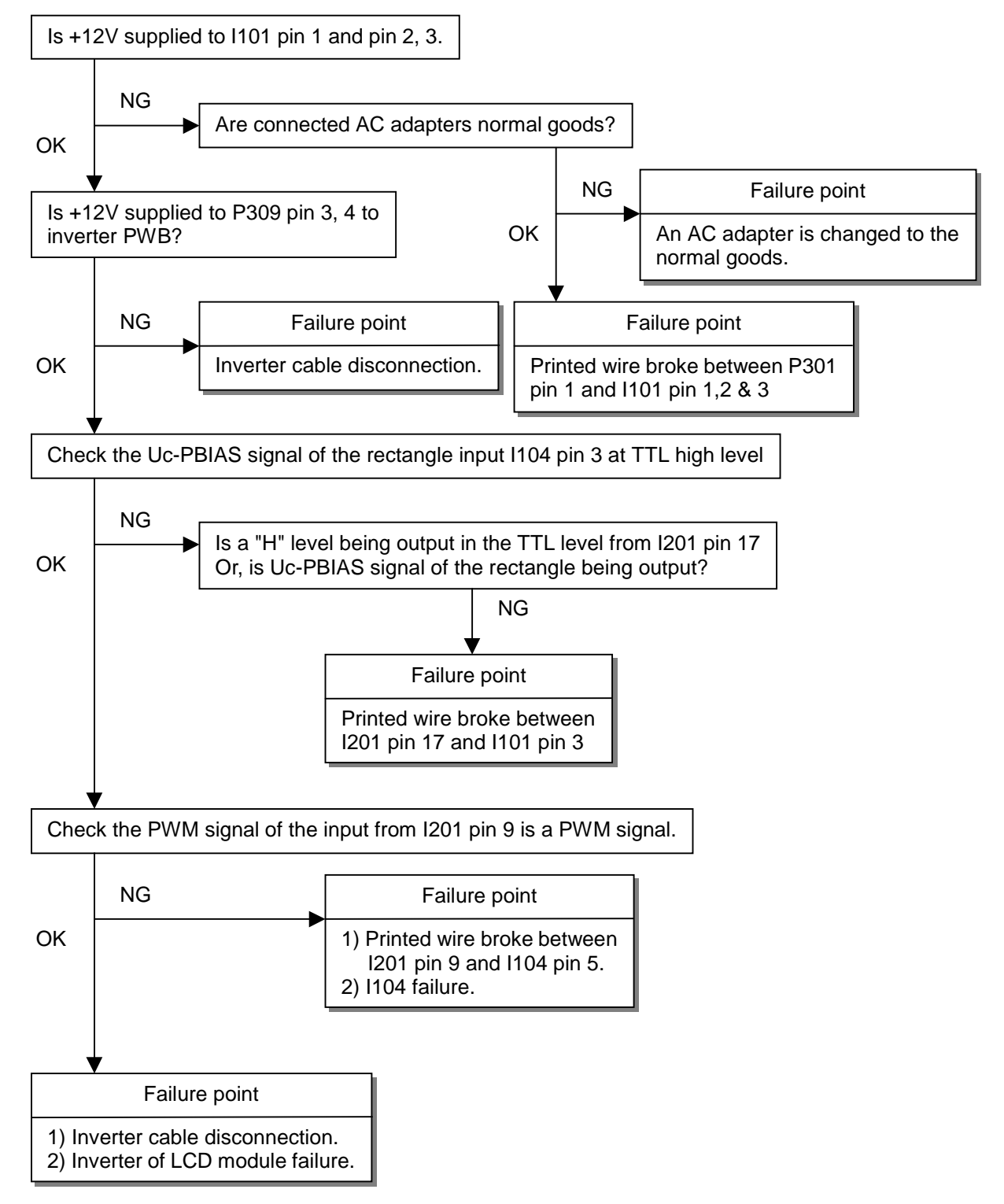

#### 4. Abnormal screen

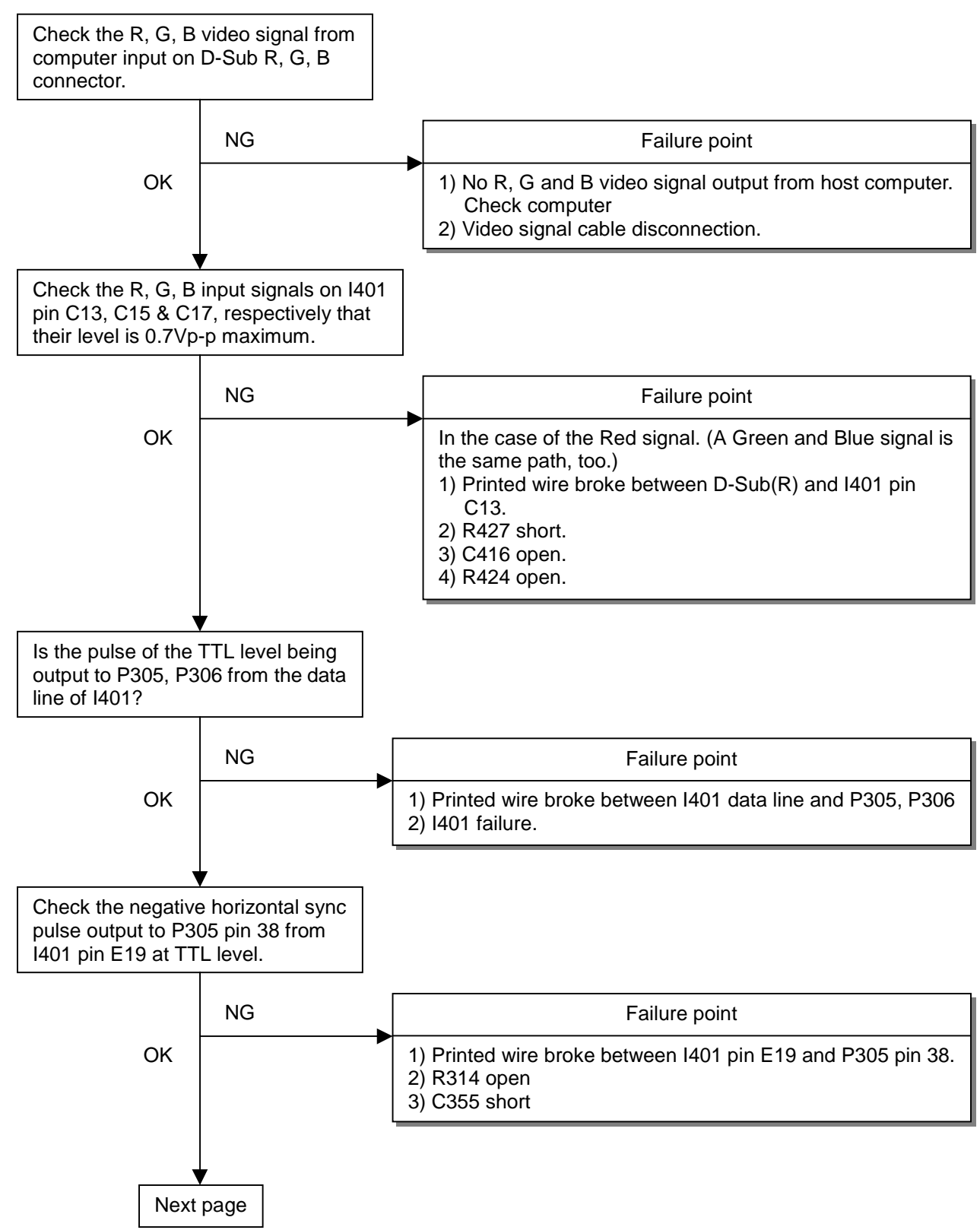

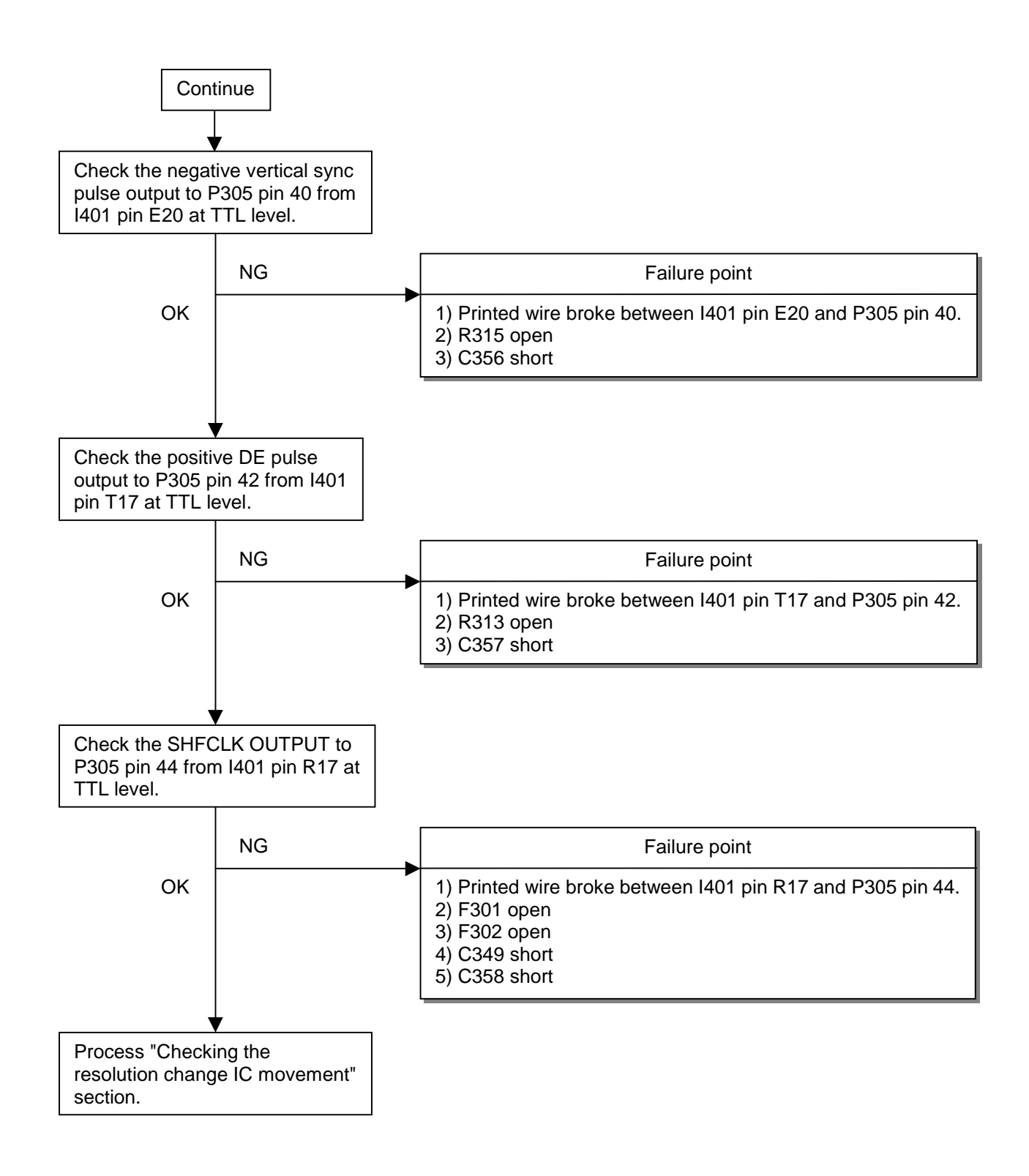

#### 5. No OSM display

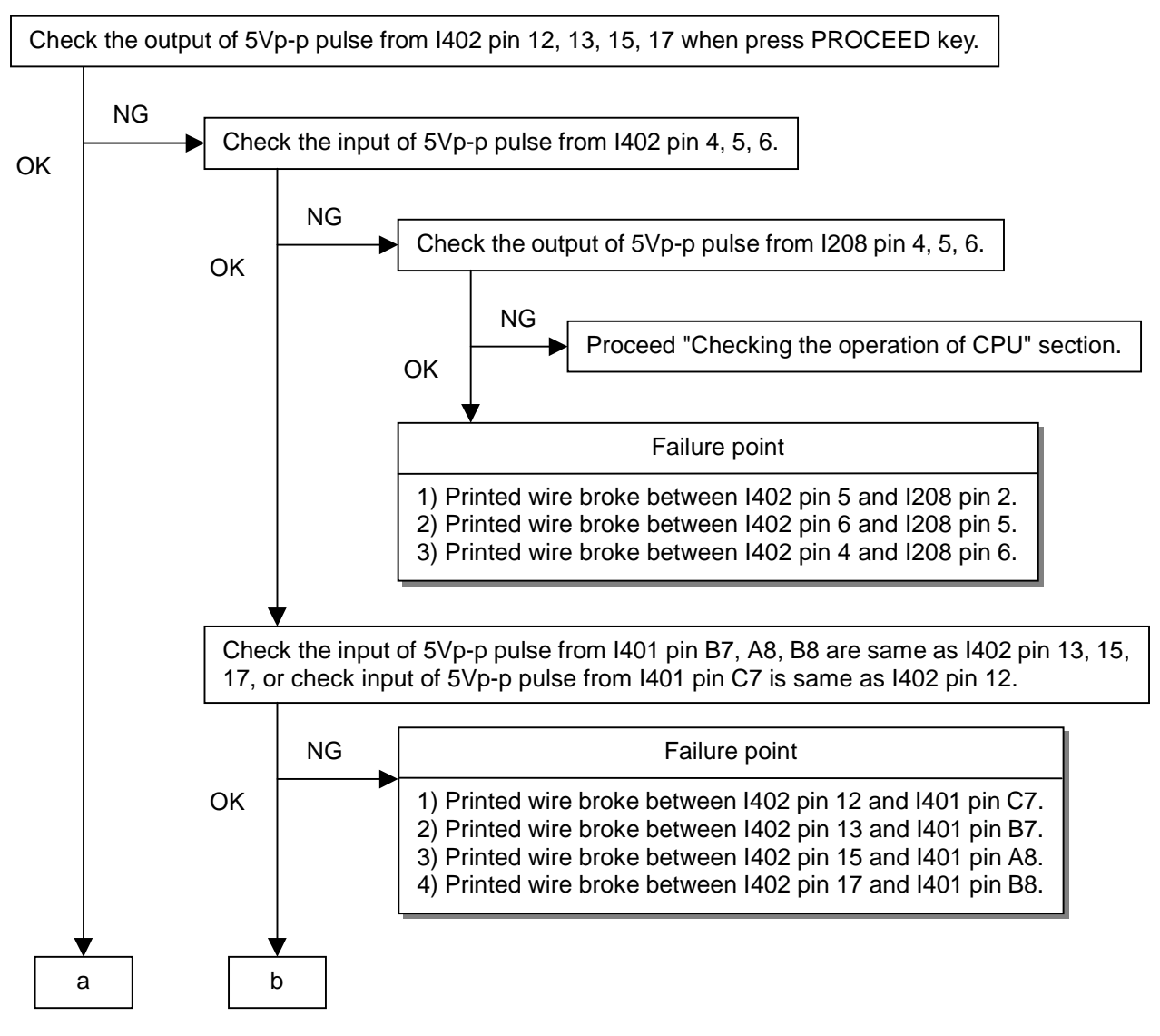

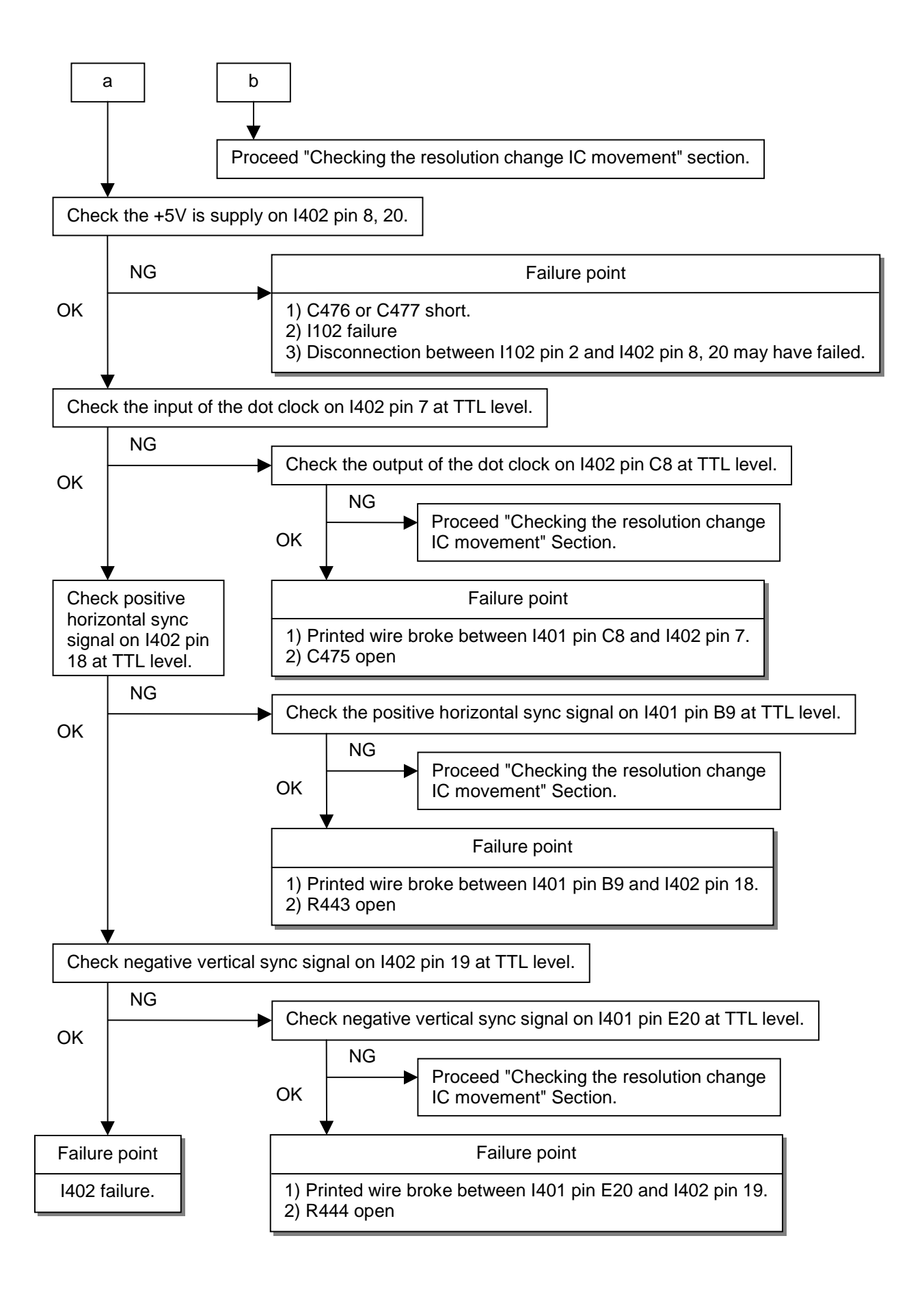
# 6. Abnormal Auto adjustment

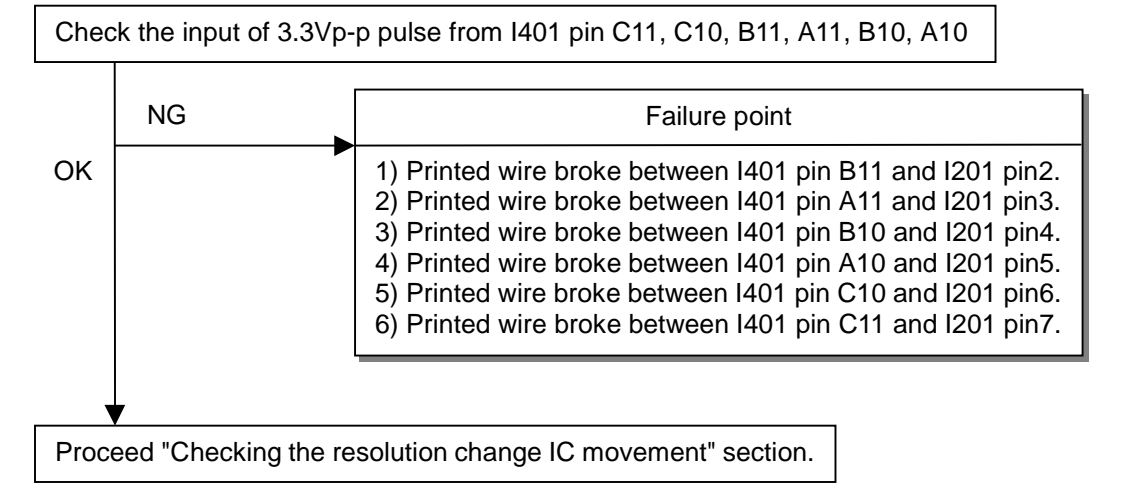

# 7. Abnormal plug and play operation

# 7.1 Abnormal DDC1

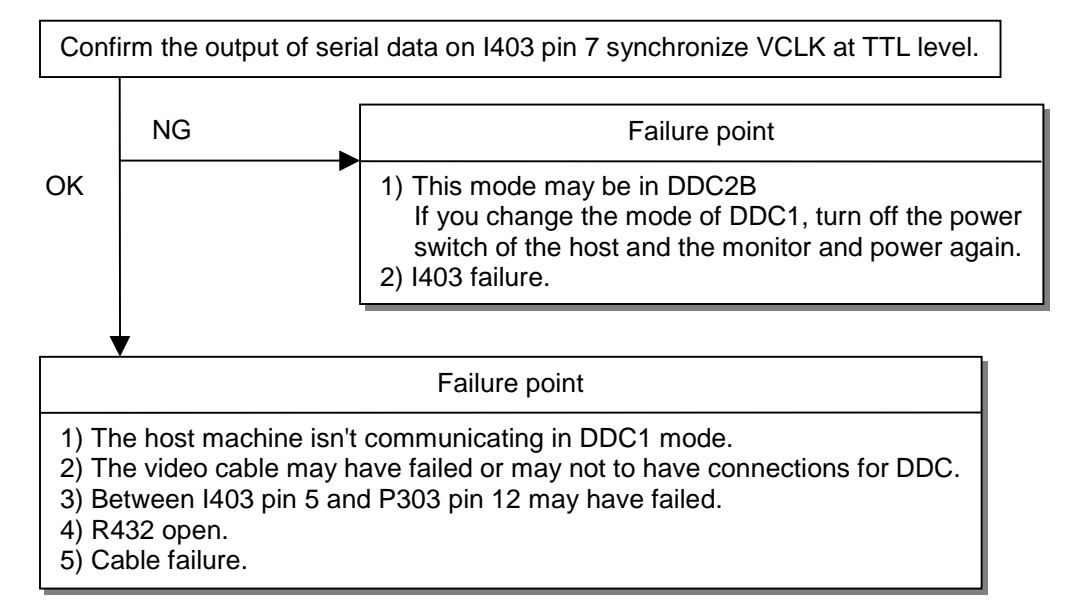

#### 7.2 Abnormal DDC2

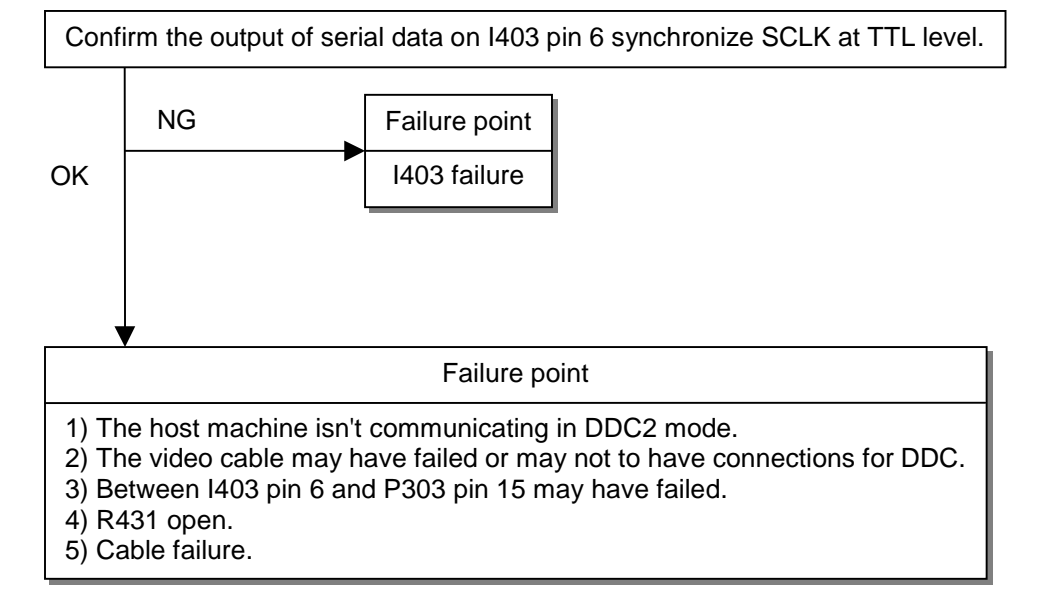

# 8. Checking the interface circuit of sync signal

#### 8.1 Checking the control circuit of horizontal sync pulse

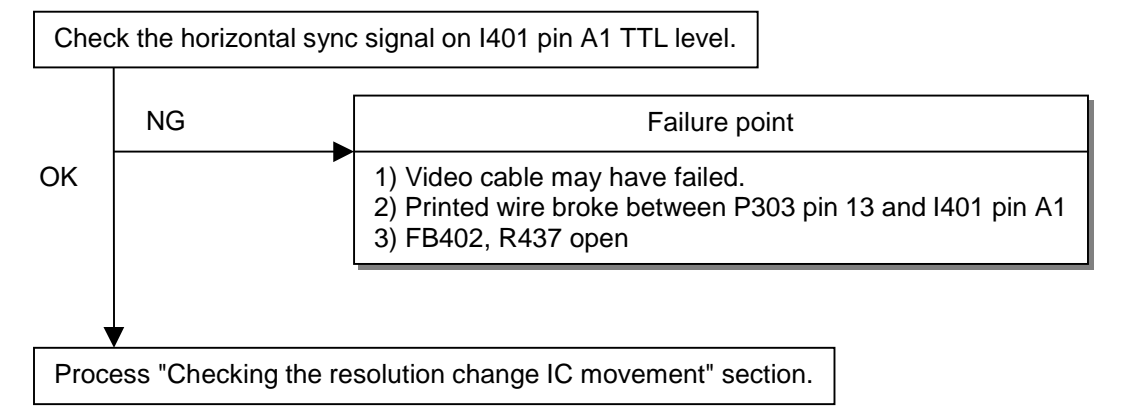

#### 8.2 Checking the control circuit of vertical sync pulse

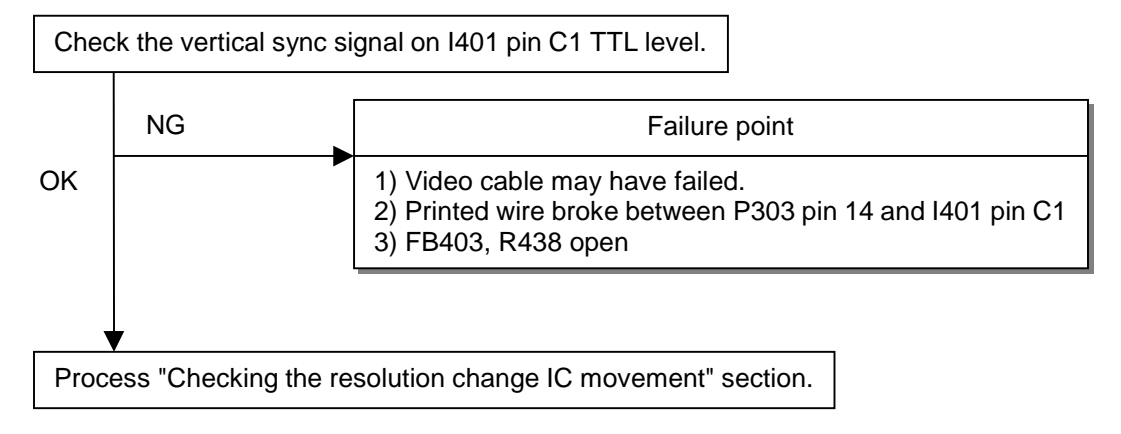

#### 9. Checking the resolution change IC movement

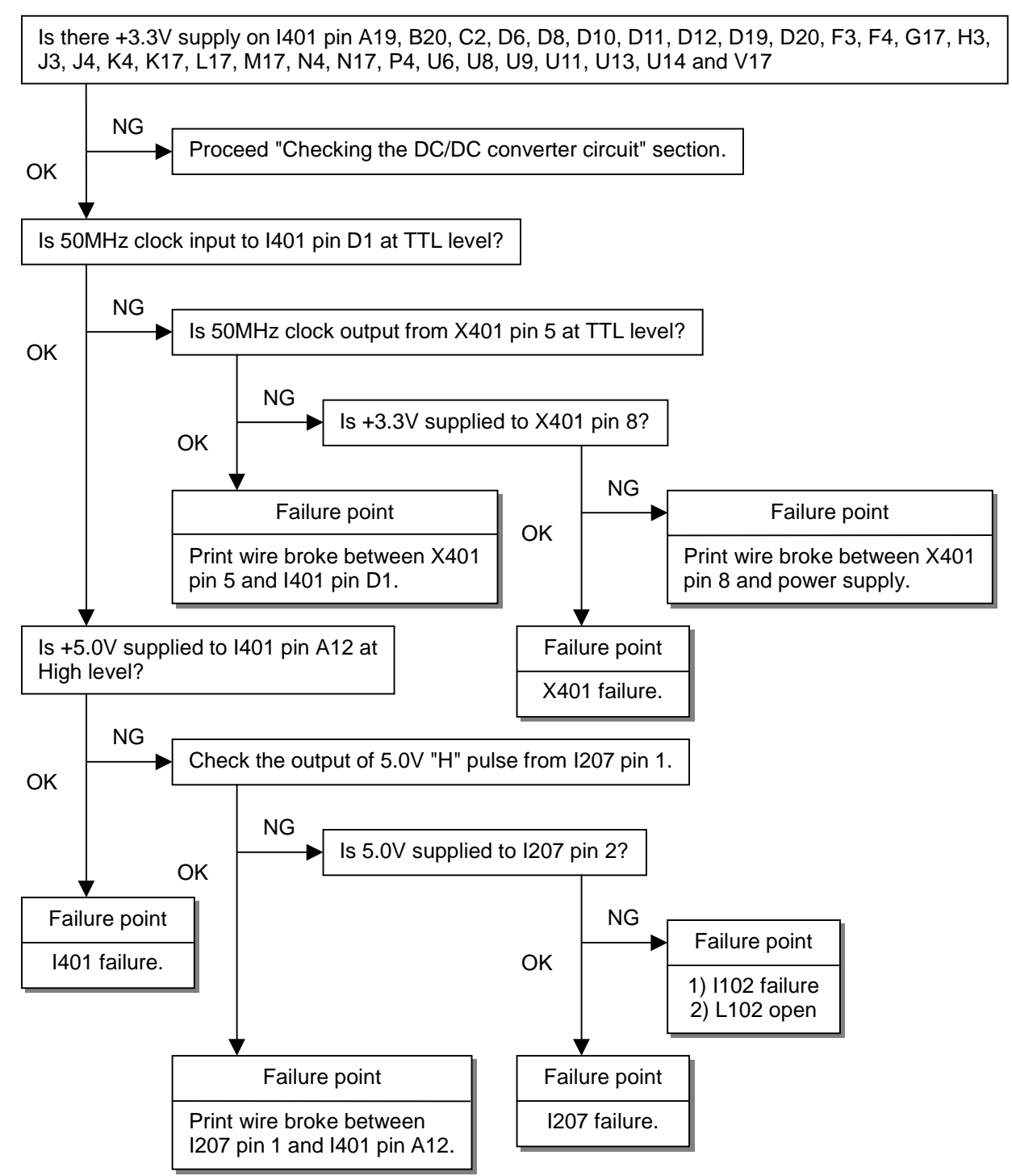

# 10. No power on

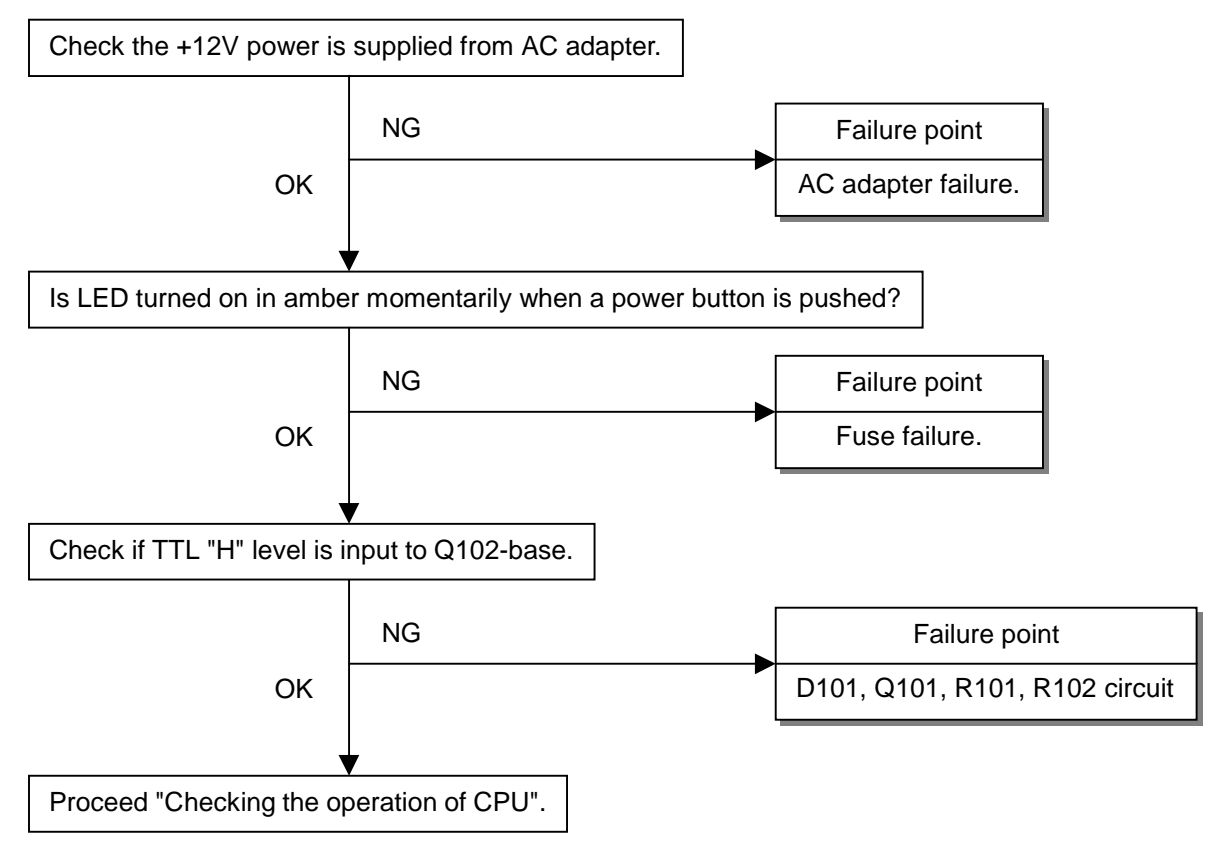

# 11. Checking the DC/DC converter circuit

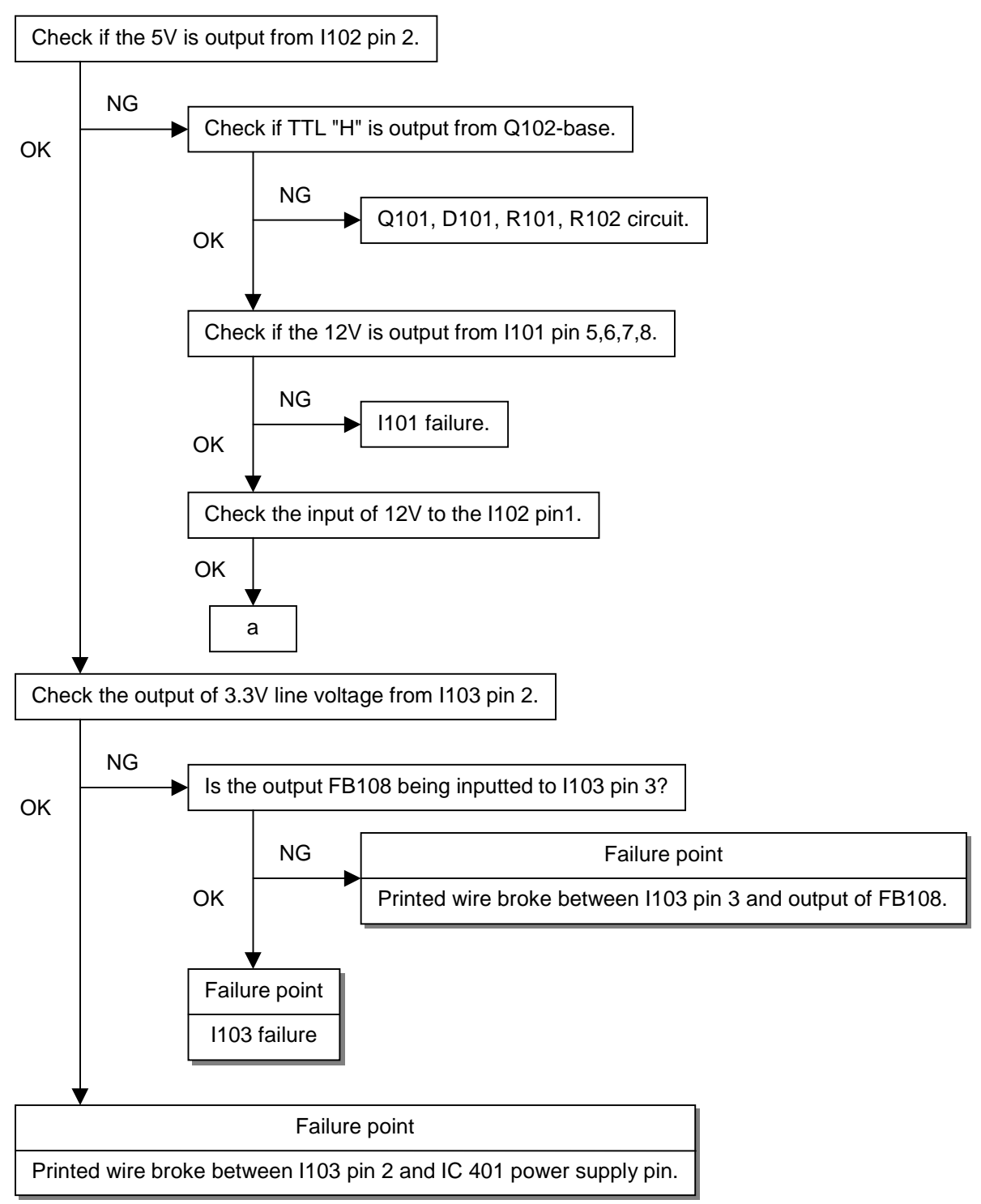

# 12. Checking the operation of CPU

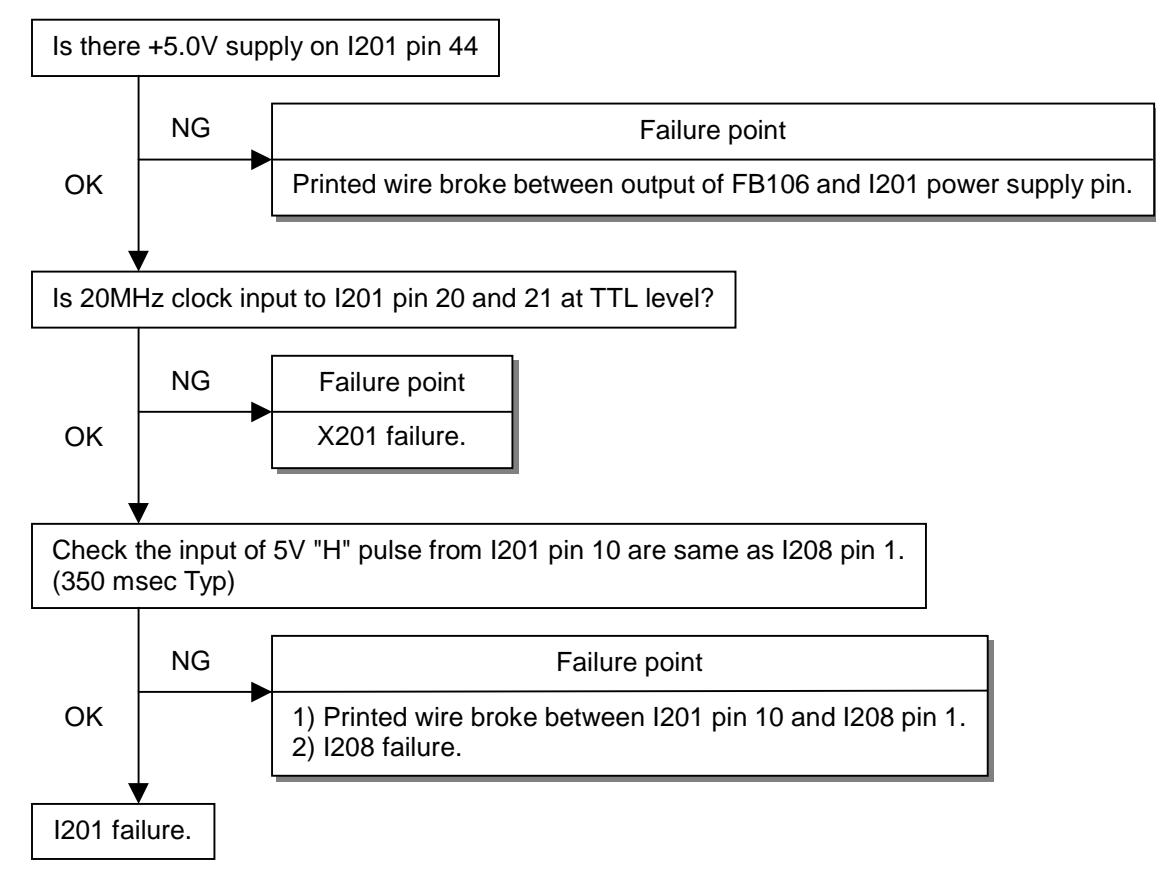

# **CIRCUIT DESCRIPTION**

# TABLE OF CONTENTS

| Pag                                                 | ge |
|-----------------------------------------------------|----|
| 1. Power supply7-                                   | -2 |
| 2. On-screen circuit                                | -2 |
| 3. Video input circuit                              | -2 |
| 4. Definition converter LSI peripheral circuit7-    | -2 |
| 5. System reset,LED control circuit                 | -2 |
| 6. E <sup>2</sup> PROM                              | -2 |
| 7. CPU circuit                                      | -3 |
| 7.1 Dection of POWER switch status                  | -3 |
| 7.2 Display mode identification                     | -3 |
| 7.3 User control                                    | -6 |
| 7.4 Control of identification converter LSI (IC 14) | -6 |
| 7.5 I <sup>2</sup> C bus control                    | -6 |
| 7.6 Power ON sequence                               | -7 |
| 7.7 Power OFF sequence                              | -8 |
| 7.8 List of CPU assignments                         | -9 |
| 8. Inverter Protective circuit for back light7-1    | 0  |

# 1. Power supply

- 1. I/02:DC-DC converter A 5V power supply for LCD module, CPU, and logic is generated from the 12V source.
- 2. I/03:3-terminal regulatorA 3.3V power supply for LCD module is generated from the 5V source.
- 3. I/03:3-terminal regulator A 3.3V power supply for IC14 analog is generated from the 5V source.
- 4. I/03:3-terminal regulator A3.3V power supply for IC14 digital is generated from the 5V source.
- Q301, I301 ON/OFF control for LCD Module

ON/OFF control is performed for power ON/OFF and also for the power saving sequence.

### 2. On-screen circuit

I402 (M35072-057FP) is an OSD IC.

The HREF Signal, the OSDVS signal (horizontal/vertical sync signal in negative polarity), and the OSDCLK signal (dot clock for OSD display) are received from I401 (Circuit diagram MAIN PWB 3/10 B135), and data of the OSDDAT signal (pin 5) are picked up from the OSDSTB signal (pin 6) that is generated from I208.

Using these data, and On-screen menu screen is established and the resultant data are output to IC401.

# 3. Video input circuit

The AC-coupled video signal is used to clamp the black level at 0V.

### 4. Definition converter LSI peripheral circuit

I401 (B135) is the definition converter LSI.

The analog R, G, B signal input entered from the video input circuit is converted into the digital data of video signal through the incorporated A/D converter. Based on this conversion, this device performs interpolation during pixel extension. The source voltage for this device is 3.3V and the system clock frequency is 50MHz.

The withstand voltage level for the input signal voltage if I401 is 3.3V and 5V.

# 5. System reset, LED control circuit

#### 5.1 System reset

System reset is performed by detecting the rising and falling of the 5V source voltage at I207.

#### 5.2 LED control circuit

Green/amber is lit with the control signal of the LED GREEN and LED AMBER signal pin 15, 12 from I208.

### 6. E<sup>2</sup>PROM

Data transfer between I205 (AT24C16) and CPU (Circuit diagram MAIN PWB 2/10) (I201) is effected through the IIC bus SCL (pin 15) and SDA (pin 16) of I201. The data to be transferred to each device are stored in I205.

- IC14 control data
- OSD related setting data.
- Other control data for service menu.

# 7. CPU circuit

I201 (80C51RA2) functions as the CPU.

The source voltage for the device is 5.0V and the system clock frequency 20MHz.

#### 7.1 Detection of POWER switch status

The CPU identifies the ON status of the two power supplies. The identification is made when the power supply is turned off. For example, if the power supply is turned off with the POWER switch, the POWER switch must be turned on when activating the power supply again. If the power supply is turned off by pulling out the power cord, then this power supply can be turned on by connecting the power cord, without pressing the POWER switch.

#### 7.2 Display mode identification

#### 7.2.1 Functions

(1) Display mode identification

- The display mode of input signal is identified based on Table 1, and according to the frequency and polarity (HPOL, VPOL) of horizontal or vertical sync signal, presence of the horizontal or vertical sync signal, and the discrimination signal (HSYNC\_DETECT, VSYNC\_DETECT).
- In MOD [3] [4], inappropriate polarity, composite sync, and sync On green are indentified as MOD [4].
- When the mode has been identified through the measurement of horizontal and vertical frequencies, the total number of lines is determined with a formula of "Horizontal frequency/Vertical frequency = Total number of lines. "Final identification can be made by examining the coincidence of the obtained figure with the number of lines for the mode identified from the frequency. The boundary number of lines in each mode is shown in Table 2.
- When the detected frequency if the sync signal has changed, the total number of lines should be counted even through it is rge identified frequency in the same mode. Then, it is necessary to examine whether the preset value for the vertical display position of Item 4-3 has exceeded the total number of lines. If exceeded, a maximum value should be set up, which does not exceed the vertical display position of Item 4-3.
- (2) Power save mode.
  - Vertical frequency : Below 24 KHz
  - Horizontal frequency : 75 KHz or above,
  - VTOTAL : 1027 or mode.
- (3) Asset management

As an action for asset management, the potential at the WRITE PROTECT pin is turned to be "H" if there is a vertical input of vertical frequency (42 Hz  $\pm$  1Hz).

For more detailed setting method, refer to 4-6-5-14 (8). During this operation, this system stays in the Out-Of-Range mode.

#### (4) Power save mode.

The power save mode is assumed when the horizontal/vertical signals are as specified below.

- If there is no horizontal sync signal input.
- If there is no vertical sync signal input.
- If the horizontal sync signal is outside the measuring range of B135.
- If the Vertical sync signal is outside the measuring range of B135.

Table 1

| Signal number | Preset | Mode          | HSYNC:<br>FREQUENCY | VSYNC:<br>FREQUENCY | SYNC<br>TYPF | HSYNC:<br>POLARITY | VSYNC:<br>POLARITY | DOTCLK | fH(kHz) | FV(Hz) |
|---------------|--------|---------------|---------------------|---------------------|--------------|--------------------|--------------------|--------|---------|--------|
| 1             |        | 640X400 (56)  | 24kHz≤fH<30.8kHz    |                     |              |                    |                    | 21.053 | 24.830  | 56.432 |
| 2             |        | 640X480 (60)  | 30.8kHz≤fH<33kHz    | FV<63Hz             |              |                    |                    | 25.175 | 31.469  | 59.992 |
| 3             |        | 720X350 (70)  |                     |                     | SEP          | +                  | -                  | 25.175 | 31.469  | 70.087 |
| 4             |        | 720X400 (70)  |                     |                     | SEP          | -                  | +                  | 25.175 | 31.469  | 70.087 |
| 4             |        | 720X400 (70)  |                     |                     | OTHER        | OTHER              | OTHER              |        |         |        |
| 5             |        | 800X600 (56)  | 33kHz≤fH<43kHz      | FV<58Hz             |              |                    |                    | 36.000 | 35.156  | 56.250 |
| 6             |        | 800X600 (60)  |                     | 58Hz≤fV<63Hz        |              |                    |                    | 40.000 | 37.879  | 60.317 |
| 7             |        | 640X480 (66)  |                     | 63Hz≤fV<68Hz        |              |                    |                    | 30.240 | 35.000  | 66.611 |
| 8             |        | 640X480 (72)  |                     | 68Hz≤fV<74Hz        |              |                    |                    | 31.500 | 37.861  | 72.809 |
| 9             |        | 640X480 (75)  |                     | 74Hz≤fV             | SEP          | -                  | -                  | 31.500 | 37.500  | 75.000 |
| 10            |        | 720X350 (85)  |                     |                     | SEP          | +                  | -                  | 31.500 | 37.861  | 85.080 |
| 11            |        | 720X400 (85)  |                     |                     | SEP          | -                  | +                  | 31.500 | 37.861  | 85.080 |
| 11            |        | 720X400 (85)  |                     |                     | OTHER        | OTHER              | OTHER              |        |         |        |
| 12            |        | 800X600 (75)  | 43kHz≤fH<47.2kHz    | FV<80Hz             |              |                    |                    | 49.500 | 46.875  | 75.000 |
| 13            |        | 640X480 (85)  |                     | 80Hz≤fV             |              |                    |                    | 36.000 | 43.269  | 85.008 |
| 14            |        | 1024X768 (60) | 47.2kHz≤fH<51kHz    | FV<63Hz             |              |                    |                    | 65.000 | 48.363  | 60.004 |
| 15            |        | 800X600 (72)  |                     | 63Hz≤fV<73Hz        |              |                    |                    | 50.000 | 48.077  | 72.188 |
| 16            |        | 832x624 (75)  |                     | 73Hz≤fV             |              |                    |                    | 57.283 | 49.725  | 74.550 |
| 14            |        | 1024X768 (60) | 51kHz≤fH<55kHz      | FV<70Hz             |              |                    |                    | 70.490 | 52.448  | 60.004 |
| 17            |        | 800X600 (85)  |                     | 70Hz≤fV             |              |                    |                    | 56.250 | 53.674  | 85.061 |
| 18            |        | 1024X768 (70) | 55kHz≤fH<59kHz      |                     |              |                    |                    | 75.000 | 56.476  | 70.069 |
| 19            |        | 1024X768 (75) | 59kHz≤fH<62kHz      |                     |              |                    |                    | 78.750 | 60.023  | 75.029 |
| 20            |        | 1024X768 (85) | 62kHz≤fH<75kHz      |                     |              |                    |                    | 94.500 | 68.677  | 84.977 |

| Indication resolution          | The number of the distinction lines                             | Distinction Vsync                           | The fixed mode |
|--------------------------------|-----------------------------------------------------------------|---------------------------------------------|----------------|
| The mode of 400 line and under | LINE≤487                                                        | FV≤63Hz                                     | 3              |
|                                |                                                                 | 63Hz <fv≤78hz< td=""><td>1</td></fv≤78hz<>  | 1              |
|                                |                                                                 | 78Hz≤fV                                     | 11             |
| 640×480                        | 487 <line≤607< td=""><td>FV≤63Hz</td><td>6</td></line≤607<>     | FV≤63Hz                                     | 6              |
|                                |                                                                 | 63Hz <fv≤68hz< td=""><td>7</td></fv≤68hz<>  | 7              |
|                                |                                                                 | 68Hz <fv≤74hz< td=""><td>8</td></fv≤74hz<>  | 8              |
|                                |                                                                 | 74Hz <fv≤78hz< td=""><td>9</td></fv≤78hz<>  | 9              |
|                                |                                                                 | 78Hz≤fV                                     | 10             |
| 800×600                        | 607 <line≤777< td=""><td>FV≤58Hz</td><td>11</td></line≤777<>    | FV≤58Hz                                     | 11             |
|                                |                                                                 | 58Hz <fv≤63hz< td=""><td>12</td></fv≤63hz<> | 12             |
|                                |                                                                 | 63Hz <fv≤73hz< td=""><td>14</td></fv≤73hz<> | 14             |
|                                |                                                                 | 73Hz <fv≤78hz< td=""><td>13</td></fv≤78hz<> | 13             |
|                                |                                                                 | 78Hz≤fV                                     | 15             |
| 832×624                        | 640≤LINE                                                        | -                                           | 16             |
| 1024×768                       | 768 <line≤870< td=""><td>FV≤63Hz</td><td>17</td></line≤870<>    | FV≤63Hz                                     | 17             |
|                                |                                                                 | 63Hz <fv≤68hz< td=""><td>18</td></fv≤68hz<> | 18             |
|                                |                                                                 | 68Hz <fv≤73hz< td=""><td>19</td></fv≤73hz<> | 19             |
|                                |                                                                 | 73Hz <fv≤78hz< td=""><td>20</td></fv≤78hz<> | 20             |
|                                |                                                                 | 78Hz <fv< td=""><td>21</td></fv<>           | 21             |
| 1152×864                       | 870 <line≤1031< td=""><td></td><td>UN SUPPORT</td></line≤1031<> |                                             | UN SUPPORT     |
| 1280×960                       | 960 <line≤1027< td=""><td></td><td>UN SUPPORT</td></line≤1027<> |                                             | UN SUPPORT     |
| 1280×1024                      | 1027 <line< td=""><td></td><td>UN SUPPORT</td></line<>          |                                             | UN SUPPORT     |

Table 2. the number of the lines, Vsync distinction

Attention :

2. When resolution beyond  $1024 \times 768$  is inputted, resolution is lowered with Down scaling to  $1024 \times 768$ , and indicated, and OSD should indicate OUT of Range.

<sup>1.</sup> Make it the mode 16 by the first HSYNC, the VSYNC distinction in the time beyond 640 line when you recognize it with the mode 16.

# 7.3 User Control

#### 7.3.1 Related ports of I401

| Port  | Pin No. | I/O | Signal name | Function                         | Remarks                                        |
|-------|---------|-----|-------------|----------------------------------|------------------------------------------------|
| MFB1  | B6      | I   | RESET       | RESET switch input               | The set value is returned to the initial value |
| MFB10 | A3      | I   | EXIT        | EXIT switch input                | Withdraw from OSD                              |
| MFB8  | A4      | I   | DOWN        | <ul> <li>switch input</li> </ul> | (▼) key                                        |
| MFB4  | B5      | Ι   | UP          | <ul> <li>switch input</li> </ul> | ( <b>^</b> ) key                               |
| MFB9  | B3      | Ι   | -           | switch input                     | (◀) key                                        |
| MFB3  | C5      | I   | +           | switch input                     | (▶) key                                        |
| MFB2  | A6      | I   | PROCEED     | PROCEED switch input             | Functional                                     |

#### 7.3.2 Functions

Control is effected for the push-switches to be used when the user changes the parameters, in order to modify the respective setting values. Whether the switch has been pressed is identified with the switch input level that is turned "L".

Each switch input port is pulled up at outside of ASIC.

Each parameter is stored in the EEPROM, the contents of which are updated as required.

#### 7.4 Control of definition converter LSI I401

#### 7.4.1 Ports related to control

| Pin No. | I/O | Signal name | Function              |
|---------|-----|-------------|-----------------------|
| C9      | I   | IRQ         | B135 interrupt signal |
| C10     | 0   | HCLK        | B135 serial clock     |
| B11     | I/O | HDATA       | B135 serial data      |
| C11     | 0   | HFS         | B135 serial select    |

#### 7.4.2 Functions

Major function of I401 are as follows:

- (1) Expansion of the display screen.
- (2) Timing control for various signal types.
- (3) Power-supply sequence (LCD panel).

#### 7.5 I<sup>2</sup>C bus control

#### 7.5.1 Related ports of I201

| Port | Pin No. | I/O | Signal name | Function      |
|------|---------|-----|-------------|---------------|
| P3.3 | 15      | Ι   | IICCLK      | IIC bus clock |
| P3.4 | 16      | I/O | IICDATA     | IIC bus data  |

#### 7.5.2 I<sup>2</sup>C-controlled functions

The following function controls are effected I<sup>2</sup>C.

- (1) Control of EEPROM I205 for parameter setting.
- (2) Control of audio preamplifier.

#### 7.6 Power ON sequence

When the POWER switch is pressed, the POWER OFF signal is turned "H". When this "H" potential is detected, the CPU begins to establish the respective power supplies according to the sequence shown below.

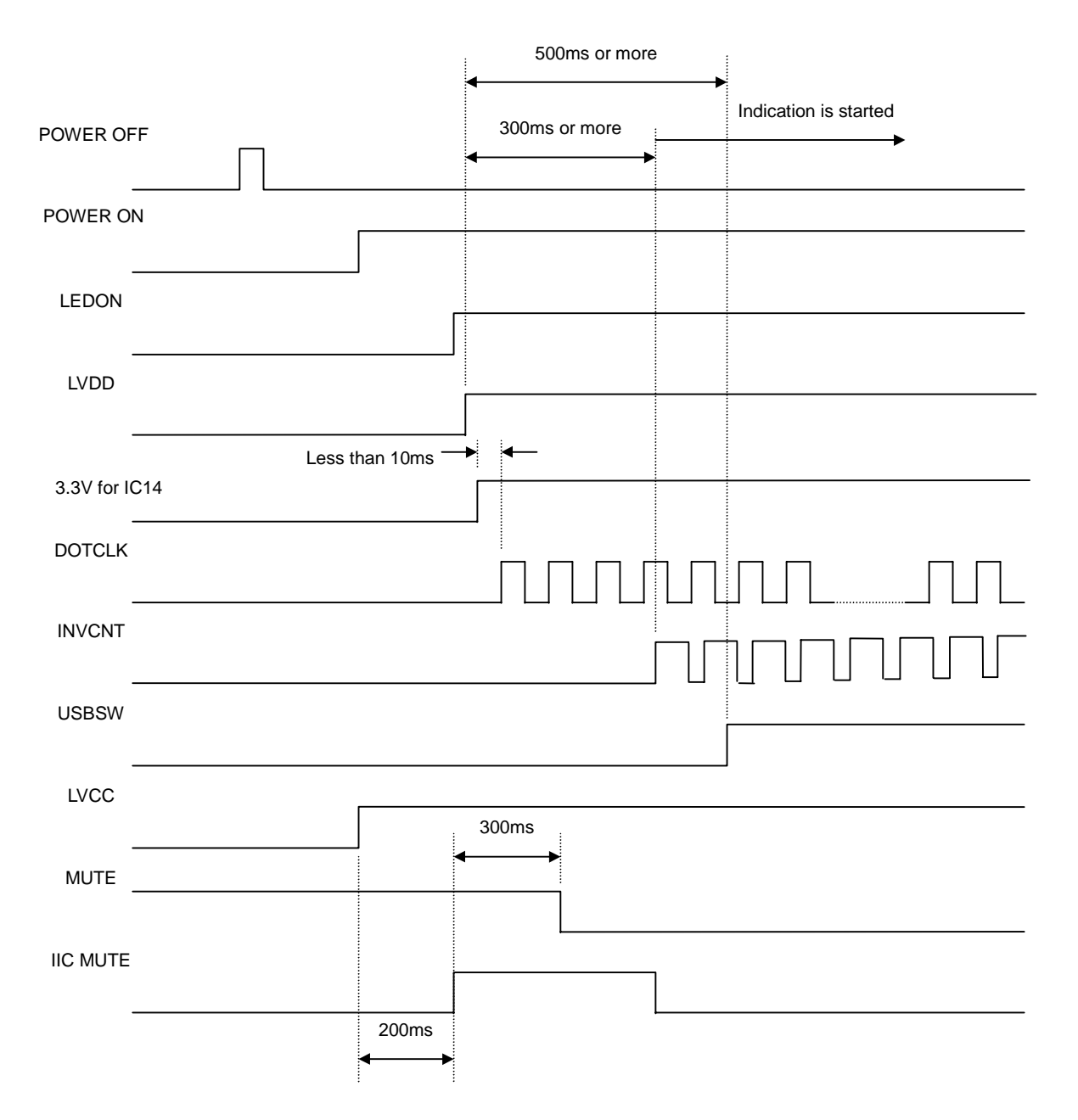

# 7.7 Power OFF sequence

When the POWER switch is pressed while the power supply is ON, the POWER ON signal is turned "H". When this "H" potential is detected, the CPU begins to turn off the respective power supplies according to the sequence shown below.

| POWER OF    | F  |                | 500ms or more                                |             |
|-------------|----|----------------|----------------------------------------------|-------------|
| POWER O     | N  |                |                                              |             |
| LEDON -     |    |                |                                              |             |
| LVDD -      |    |                | ]                                            |             |
| 3.3V for IC | 14 | Less than 10ms | <u>بــــــــــــــــــــــــــــــــــــ</u> |             |
| DOTCLK      |    |                |                                              |             |
| INVCNT      |    |                |                                              |             |
| USBSW -     |    |                |                                              |             |
| LVCC .      |    |                | : 1second or mo                              | ore         |
| MUTE        |    |                | •                                            | <b>&gt;</b> |
| IIC MUTE    |    | 0.1ms          |                                              |             |
|             |    |                | • •                                          |             |

# 7.8 List of CPU Pin Assignments

| Port         Pin<br>NO         Signal<br>on arme         Function         Remarks         Destination           Vss1         1         N.C         Optional GRD         Data         Data I/O terminal for communication           P1.0         2         HDATA0         B13S Serial Data         Data I/O terminal for communication           P1.1         3         HDATA2         B13S Serial Data         Data I/O terminal for communication           P1.2         4         HDATA2         B13S Serial Data         Data I/O terminal for communication           P1.4         6         HCLK         B13S Serial Data         Data I/O terminal for communication           P1.5         7         HFS         B13S Data Enable         High: enable / low: disable         E033           P1.6         8         A16         Address         Not used         100         Reset         100           P1.7         9         PWM Back light control PVMM         1104         signal         -         -         1206         1205           P3.1         13         TXD         Reset         1206         1205         -         1206         1205           P3.3         15         ScL         Serial Data         I/O port with internal pull-up         1205                                                                                                    |                      | 0.0 |                 | looiginnento                                            |                                      |                          |          |
|----------------------------------------------------------------------------------------------------|----------------------|-----|-----------------|---------------------------------------------------------|--------------------------------------|--------------------------|----------|
| NO         name                                                                                                    | Port                 | Pin | Signal          | Function                                                | Remarks                              | Destina-tion             | Pu       |
| Viss1         1         N.C.         Optional GRD         Description           P1.0         2         HDATA         B135 Serial Data         Data I/O terminal for communication           P1.1         3         HDATA         B135 Serial Data         Data I/O terminal for communication           P1.2         4         HDATA         B135 Serial Data         Data I/O terminal for communication           P1.3         5         HDATA         B135 Serial Data         Data I/O terminal for B135 CPU communication           P1.4         6         HCLK         B135 Data Enable         High: enable / low: disable         1203           P1.5         7         HFS         B135 Data Enable         High: enable / low: disable         1104           9         PVM         Back         light control         PVM         Secondary         1104           10         RST         Reset         1206,1208         206,1208         206,1208           P3.0         11         RXD         Reset         1206,1208         206,1208           P3.1         13         TXD         Transmit Date         I/O port with internal pull-up         1205           P3.1         14         IRO         B135 Interruption signal         I/O port with internal pull-up                                                                                                    |                      | NO  | name            |                                                         |                                      |                          | up       |
| Loss         1         Departure of the second second secon | /ss1                 | 1   | NC              | Optional GRD                                            |                                      |                          |          |
| Instruction         Instruction         Data Data         Data I/O terminal for communication           P1.2         4         HDATA1         B135 Serial Data         Data I/O terminal for communication           P1.3         5         HDATA3         B135 Serial Data         Data I/O terminal for communication           P1.4         6         HDATA3         B135 Serial Data         Data I/O terminal for communication           P1.4         6         HDATA3         B135 Serial Clock         Clock output terminal for B135 CPU communication           P1.4         6         HCLK         B135 Data Enable         High: enable / low: disable         1203           P1.7         9         PVMM Back light control         PVMM         Interval         1104           signal         .         .         .         .         .           P3.0         11         RXD         Receive Data         .         .           P3.1         13         TXD         Transmit Date         I/O port with internal pull-up         .         .           P3.1         15         SCL         Serial Data         I/O port with internal pull-up         .         1205           P3.3         16         SDA         Serial Data         I/O port with internal pull-up                                                                                                    | 21 0                 | 2   |                 | B135 Serial Data                                        | Data I/O terminal for communication  |                          | 0        |
| 1.1         3         IDATA         Dista Uot entropy         Data UO terminal for communication           P1.2         4         HDATA2         B13S Serial Data         Data UO terminal for communication           P1.3         5         HDATA3         B13S Serial Clock         Clock output terminal for communication           P1.4         6         HCLK         B13S Serial Clock         Clock output terminal for B13S CPU           P1.5         7         HFS         B13S Data Enable         High: enable / low: disable           P1.6         8         A16         Address         Not used         1203           P1.7         9         PWM         Back light control         PWM         Interruption signal         1104           -         10         RST         Reset         1206,1208         -           P3.1         11         RXD         Receive Data         -         -           -         12         N.C         -         -         1206,1208           P3.3         15         SCL         Serial Clock         I/O port with internal pull-up         1205           P3.4         IRQ         RAS         Back light control ON/OFF         I/O port with internal pull-up         1204,1206           Str                                                                                                    | D1 1                 | 2   |                 | B135 Serial Data                                        | Data I/O terminal for communication  |                          | 0        |
| 12.         4         IDATA2         Distance Distance Data         Data I/O terminal for communication           P1.3         5         HDATA3         B13S Serial Data         Data I/O terminal for Communication           P1.4         6         HCLK         B13S Serial Clock         Clock output terminal for B13S CPU communication           P1.5         7         HFS         B13S Data Enable         High: enable / low: disable         1203           P1.6         8         A16         Address         Not used         1203           P1.7         9         PWM         Back light control PWM         1104           signal         Not used         1206,1208         -           P3.0         11         RXD         Receive Data         -           -         12         N.C         -         -         1206,1208           P3.1         13         TXD         Transmit Date         I/O port with internal pull-up         1205           P3.1         TXD         Transmit Data         I/O port with internal pull-up         1204           P3.1         TXD         Serial Data         I/O port with internal pull-up         1204,1206           P3.4         16         SDA         Serial Cock         I/O port with intern                                                                                                    | 21.2                 | 3   |                 | B135 Sorial Data                                        | Data I/O terminal for communication  |                          | 0        |
| F1.3         5         Indextage         Data Potentinina in Cellinina in Collimitation         Data Serial Clock           P1.4         6         HCLK         B13S Serial Clock         Clock output terminal for B13S CPU communication         Convention         P1.5         7         HFS         B13S Data Enable         High: enable / low: disable         1203           P1.5         7         HFS         B13S Data Enable         High: enable / low: disable         1203           P1.7         9         PWM         Back light control PWM         1104         1206,1208           P3.0         11         RXD         Reset         1206,1208         -           P3.1         13         TXD         Transmit Date         1/0 port with internal pull-up         B135           P3.3         16         SCL         Serial Clock         1/0 port with internal pull-up         1205           P3.4         16         SDA         Serial Data         1/0 port with internal pull-up         1204,1206           Signal         18         WR         External data memory read         1/0 port with internal pull-up         1204,1206           P3.7         19         RD         External data memory read         1/0 port with internal pull-up         220           P2.1                                                                                                    | -1. <u>2</u><br>D1 2 | 4   |                 | B135 Serial Data                                        | Data I/O terminal for communication  | B135                     |          |
| P1.4         6         FICK         B135 Serial Clock         Clock oblight terminal for B135 CPd communication           P1.5         7         HFS         B135 Data Enable         High: enable / low: disable         [203]           P1.7         9         PWM         Back light control         PWM         [1104]           -         10         RST         Reset         [206,1208]         [206,1208]           P3.0         11         RXD         Receive Data         -         -           -12         N.C         -         -         -         -           P3.1         13         TXD         Transmit Date         I/O port with internal pull-up         P1.05           P3.4         16         SDA         Serial Cock         I/O port with internal pull-up         1205           P3.4         16         SDA         Serial Cock         I/O port with internal pull-up         1204           P3.6         18         WR         External data memory read <i internal="" o="" port="" pull-up<="" td="" with="">         1204         1204           P3.7         19         RD         External data memory read<i internal="" o="" port="" pull-up<="" td="" with="">         1204         1204           P2.1         22         A10         Address         I/O port with int</i></i>                                                                                                    | -1.3                 | 5   |                 | B135 Serial Clask                                       | Data I/O terminal for communication  | B135                     | 0        |
| P1.5         T         HFS         B135 Data Enable         High: enable / low: disable           P1.6         8         A16         Address         Not used         1203           P1.7         9         PWM         Back light control         PWM         1104           -         10         RST         Reset         1206,1208           P3.0         11         RXD         Receive Data         -           -         12         N.C         -         -           P3.1         13         TXD         Transmit Date         I/O port with internal pull-up         B135           P3.2         14         IRQ         B135 Interruption signal         I/O port with internal pull-up         1205           P3.4         16         SDA         Serial Data         I/O port with internal pull-up         1204           7         Uc-PBIAS         Back light control ON/OFF         I/O port with internal pull-up         1204,1206           93.6         18         WR         External data memory write         I/O port with internal pull-up         1204,1206           93.7         19         RD         External data memory read         I/O port with internal pull-up         1204           92.1         22                                                                                                    | 1.4                  | б   | HULK            | B135 Serial Clock                                       | Clock output terminal for B135 CPU   |                          |          |
| P1.6         8         A16         Address         Not used         [203           P1.7         9         PWM         Back light control PWM         [104         [203           P1.7         9         PWM         Back light control PWM         [104         [203           P1.7         9         PWM         Back light control PWM         [104         [204           9         NC         -         -         -         -         -           9         NC         -         -         -         -         -           9         NC         -         -         -         -         -           9         NC         -         -         -         -         -           9         RD         B135 Interruption signal         I/O port with internal pull-up         1205         -           93.4         16         SDA         Serial Cock         I/O port with internal pull-up         1204         -           93.6         18         WR         External data memory read I/O port with internal pull-up         1204         -         -         -         -         -         -         -         -         -         -         -         -                                                                                                    |                      | 7   |                 | D125 Data Enable                                        |                                      |                          |          |
| P1.6         8         Address         Not Used         1203           P1.7         9         PWM         Back light control PWM         1104           signal         110         RST         Reset         1206,1208           P3.0         11         RXD         Receive Data         -           -         12         N.C         -         -           P3.1         13         TXD         Transmit Date         I/O port with internal pull-up         -           P3.2         14         IRQ         B135 Interruption signal         I/O port with internal pull-up         1205           P3.3         15         SCL         Serial Data         I/O port with internal pull-up         1204           P3.4         16         SDA         Serial Data         I/O port with internal pull-up         1204,1206           P3.5         17         Uc-PBIAS         Back light control ON/OFF         I/O port with internal pull-up         1204,1206           P3.7         19         RD         External data memory write         I/O port with internal pull-up         1204,1206           -         20         XTAL2         Crystal 2         .         .         .           -         21         XTAL2                                                                                                    | -1.5                 | /   | HFS             | B135 Data Enable                                        | High: enable / low: disable          | 1000                     |          |
| P1.7       9       PVM       Back light control       PVM         -       10       RST       Reset       1206,1208         P3.0       11       RXD       Receive Data       -         -       12       N.C       -       -         P3.1       13       TXD       Transmit Date       I/O port with internal pull-up       B135         P3.2       14       IRQ       B135 Interruption signal       I/O port with internal pull-up       B135         P3.3       15       SCL       Serial Cock       I/O port with internal pull-up       I205         P3.4       16       SDA       Serial Data       I/O port with internal pull-up       I205         P3.5       17       Uc-PBIAS       Back light control ON/OFF       I/O port with internal pull-up       I204,1206         P3.6       18       WR       External data memory write       I/O port with internal pull-up       I204,1206         P3.7       19       RD       External data memory read       I/O port with internal pull-up       I204,1206         P3.7       19       RD       External data memory read       I/O port with internal pull-up       I204,1206         P2.0       24       A8       Address       I/O port with i                                                                                                    | -1.6                 | 8   | A16             | Address                                                 | Not used                             | 1203                     | 0        |
| Image: Signal         Signal         Image: Signal         Image: Signal </td <td>-1.7</td> <td>9</td> <td>PWM</td> <td>Back light control PWM</td> <td></td> <td>1104</td> <td></td>                                                                                                    | -1.7                 | 9   | PWM             | Back light control PWM                                  |                                      | 1104                     |          |
| -         10         RS1         Reset         1206,1208           -         12         N.C         -         -         -           -         12         N.C         -         -         -           -         12         N.C         -         -         -           -         12         N.C         -         -         -           -         12         N.C         -         -         -           -         12         N.C         -         -         -           -         13         TXD         Transmit Date         I/O port with internal pull-up         B135           P3.2         14         IRQ B135 Interruption signal         I/O port with internal pull-up         1205           P3.4         16         SDA         Serial Data         I/O port with internal pull-up         1204,1206           P3.5         17         Uc-PBIAS         Back light control ON/OFF         I/O port with internal pull-up         1204,1206           P3.7         19         RD         External data memory wread         I/O port with internal pull-up         1204,1206           -         21         XTAL         Crystal 2         Crystal 1         Output from the                                                                                                    |                      | 10  | 5.07            | signai                                                  |                                      | 1000 1000                |          |
| P3.0       11       RXD       Receive Data       -         12       N.C       -       -       -         P3.1       13       TXD       Transmit Date       I/O port with internal pull-up       B135         P3.2       14       IRQ       B135       Interruption signal       I/O port with internal pull-up       B135         P3.3       15       SCL       Serial Clock       I/O port with internal pull-up       I205         P3.4       16       SDA       Serial Data       I/O port with internal pull-up       I205         P3.5       17       Uc-PBIAS       Back light control ON/OFF       I/O port with internal pull-up       I204         P3.6       18       WR       External data memory read       I/O port with internal pull-up       I204         P3.7       19       RD       External data memory read       I/O port with internal pull-up       I204         -       20       XTAL2       Crystal 1       Output from the inverting oscillator       X201         -       21       XTAL       Crystal 2       -       -       -         22       GRD       -       -       -       -       -         P2.1       25       A9       Address </td <td>-</td> <td>10</td> <td>RSI</td> <td>Reset</td> <td></td> <td>1206,1208</td> <td></td>                                                                                                    | -                    | 10  | RSI             | Reset                                                   |                                      | 1206,1208                |          |
| 12         N.C         -         -           P3.1         13         TXD         Transmit Date         I/O port with internal pull-up         -           P3.2         14         IRQ         B135 Interruption signal         I/O port with internal pull-up         1205           P3.3         15         SCL         Serial Clock         I/O port with internal pull-up         1205           P3.4         16         SDA         Serial Data         I/O port with internal pull-up         1205           P3.5         17         Uc-PBIAS         Back light control ON/OFF I/O port with internal pull-up         1204,I206           ************************************                                                                                                    | -3.0                 | 11  | RXD             | Receive Data                                            |                                      | -                        |          |
| P3.1         13         TXD         Transmit Date         I/O port with internal pull-up         -           P3.2         14         IRQ         B135 Interruption signal         I/O port with internal pull-up         B135           P3.3         15         SCL         Serial Data         I/O port with internal pull-up         I205           P3.4         16         SDA         Serial Data         I/O port with internal pull-up         I205           P3.4         16         SDA         Serial Data         I/O port with internal pull-up         I205           P3.6         18         WR         External data memory write I I/O port with internal pull-up         I204,I206           P3.7         19         RD         External data memory read I/O port with internal pull-up         I204,I206           -         20         XTAL2         Crystal 1         Output from the inverting oscillator         X201           -         21         XTAL         Crystal 2         X201         -         -           -         22         GRD         -         -         -         -           P2.1         25         A9         Address         I/O port with internal pull-up         I202,I203,I204           P2.4         28         A12 </td <td>-</td> <td>12</td> <td>N.C</td> <td>-</td> <td></td> <td></td> <td></td>                                                                                                    | -                    | 12  | N.C             | -                                                       |                                      |                          |          |
| P3.2         14         IRQ         B135 Interruption signal         I/O port with internal pull-up         B135           P3.3         15         SCL         Serial Clock         I/O port with internal pull-up         I205           P3.4         16         SDA         Serial Data         I/O port with internal pull-up         I205           P3.5         17         Uc-PBIAS         Back light control ON/OFF         I/O port with internal pull-up         I204,I206           P3.6         18         WR         External data memory write         I/O port with internal pull-up         I204,I206           P3.7         19         RD         External data memory read         I/O port with internal pull-up         I204,I206           -         20         XTAL2         Crystal 1         Output from the inverting oscillator         X201           -         22         GRD         -         -         -         -           -         23         N.C         -         -         -         -           P2.0         24         A8         Address         I/O port with internal pull-up         -           P2.2         26         A10         Address         I/O port with internal pull-up         -           P2.5 <td< td=""><td>P3.1</td><td>13</td><td>TXD</td><td>Transmit Date</td><td>I/O port with internal pull-up</td><td>-</td><td></td></td<>                                                                                                    | P3.1                 | 13  | TXD             | Transmit Date                                           | I/O port with internal pull-up       | -                        |          |
| P3.3         15         SCL         Serial Clock         I/O port with internal pull-up         1205           P3.4         16         SDA         Serial Data         I/O port with internal pull-up         1205           P3.5         17         Uc-PBIAS         Back light control ON/OFF         I/O port with internal pull-up         1104           P3.6         18         WR         External data memory write internal pull-up         1204,1206           P3.7         19         RD         External data memory read         I/O port with internal pull-up         1204,1206           -         20         XTAL2         Crystal 1         Output from the inverting oscillator         X201           -         21         XTAL         Crystal 2         -         -           -         23         N.C         -         -         -           P2.0         24         A8         Address         I/O port with internal pull-up         1202,1203,1204           P2.4         28         A12         Address         I/O port with internal pull-up         1202,1203,1204           P2.5         29         A13         Address         I/O port with internal pull-up         1202,1203,1204           P2.6         30         A14         Addr                                                                                                    | <sup>-</sup> 3.2     | 14  | IRQ             | B135 Interruption signal                                | I/O port with internal pull-up       | B135                     |          |
| P3.4         16         SDA         Serial Data         I/O port with internal pull-up         1205           P3.5         17         Uc-PBIAS         Back light control ON/OFF         I/O port with internal pull-up         1104           P3.6         18         WR         External data memory write         I //O port with internal pull-up         I204,I206           P3.7         19         RD         External data memory read         I/O port with internal pull-up         I204           -         20         XTAL2         Crystal 1         Output from the inverting oscillator         X201           -         21         XTAL         Crystal 2         X201         -           -         22         GRD         -         -         -           -         23         N.C         -         -         -           P2.0         24         A8         Address         I/O port with internal pull-up         P2.1202,1203,1204           P2.3         27         A11         Address         I/O port with internal pull-up         P2.20,224         A13         Address         I/O port with internal pull-up         1202,1203,1204           P2.4         28         A12         Address         I/O port with internal pull-up         1202,1203                                                                                                    | <b>P</b> 3.3         | 15  | SCL             | Serial Clock                                            | I/O port with internal pull-up       | 1205                     | 0        |
| P3.5       17       Uc-PBIAS       Back light control ON/OFF       I/O port with internal pull-up       1104         P3.6       18       WR       External data memory write       I/O port with internal pull-up       I204,I206         P3.7       19       RD       External data memory read       I/O port with internal pull-up       I204         -       20       XTAL2       Crystal 1       Output from the inverting oscillator       X201         -       21       XTAL       Crystal 2       X201       -         -       23       N.C       -       -       -         23       N.C       -       -       -       -         P2.0       24       A8       Address       I/O port with internal pull-up       P2.02         P2.3       27       A11       Address       I/O port with internal pull-up       P2.1203,I204         P2.4       28       A12       Address       I/O port with internal pull-up       1202,I203,I204         P2.5       29       A13       Address       I/O port with internal pull-up       1202,I203,I204         P2.6       30       A14       Address       I/O port with internal pull-up       1202,I203,I204         P2.6       30                                                                                                    | °3.4                 | 16  | SDA             | Serial Data                                             | I/O port with internal pull-up       | 1205                     | 0        |
| P3.6         18         WR         External data memory write<br>strobe         I/O port with internal pull-up<br>(I)O port with internal pull-up<br>strobe         I204,I206           -         19         RD         External data memory read<br>strobe         I/O port with internal pull-up         I204           -         20         XTAL2         Crystal 1         Output from the inverting oscillator         X201           -         21         XTAL         Crystal 2         X201         -           -         23         N.C         -         -         -           P2.0         24         A8         Address         I/O port with internal pull-up         I202,I203,I204           P2.1         25         A9         Address         I/O port with internal pull-up         I202,I203,I204           P2.3         27         A11         Address         I/O port with internal pull-up         I202,I203,I204           P2.5         29         A13         Address         I/O port with internal pull-up         I202,I203,I204           P2.6         30         A14         Address         I/O port with internal pull-up         I203,I204           P2.7         31         A15         Address         Latch         I203,I204           -         32                                                                                                    | <b>P</b> 3.5         | 17  | Uc-PBIAS        | Back light control ON/OFF signal                        | I/O port with internal pull-up       | 1104                     |          |
| P3.7       19       RD       External data memory read I/O port with internal pull-up<br>strobe       1204         -       20       XTAL2       Crystal 1       Output from the inverting oscillator       X201         -       21       XTAL       Crystal 2       X201       X201         -       22       GRD       -       -       -         -       23       N.C       -       -       -         -       23       N.C       -       -       -         P2.0       24       A8       Address       I/O port with internal pull-up       1202,1203,1204         P2.1       25       A9       Address       I/O port with internal pull-up       1202,1203,1204         P2.3       27       A11       Address       I/O port with internal pull-up       1202,1203,1204         P2.4       28       A12       Address       I/O port with internal pull-up       1202,1203,1204         P2.5       29       A13       Address       I/O port with internal pull-up       1202,1203,1204         P2.6       30       A14       Address       I/O port with internal pull-up       1202,1203,1204         P2.6       30       A14       Address       Latch       1202                                                                                                    | <b>P</b> 3.6         | 18  | WR              | External data memory write strobe                       | I I/O port with internal pull-up     | 1204,1206                |          |
| 20         XTAL2         Crystal 1         Output from the inverting oscillator         X201           21         XTAL         Crystal 2         X201         X201         X201           22         GRD         -         -         -         -         -           23         N.C         -         -         -         -         -         -           23         N.C         -         -         -         -         -         -         -         -         -         -         -         -         -         -         -         -         -         -         -         -         -         -         -         -         -         -         -         -         -         -         -         -         -         -         -         -         -         -         -         -         -         -         -         -         -         -         -         -         -         -         -         -         -         -         -         -         -         -         -         -         -         -         -         -         -         -         -         -         -         -         - <td>P3.7</td> <td>19</td> <td>RD</td> <td>External data memory read</td> <td>I/O port with internal pull-up</td> <td>1204</td> <td></td>                                                                                                    | P3.7                 | 19  | RD              | External data memory read                               | I/O port with internal pull-up       | 1204                     |          |
| 25         NATAL         Orystal 2         X201           -         22         GRD         -         -           -         23         N.C         -         -           -         23         N.C         -         -           -         23         N.C         -         -           -         23         N.C         -         -           -         23         N.C         -         -           -         23         N.C         -         -           -         23         N.C         -         -           -         23         N.C         -         -           -         24         A8         Address         I/O port with internal pull-up           P2.3         27         A11         Address         I/O port with internal pull-up           P2.4         28         A12         Address         I/O port with internal pull-up           P2.5         29         A13         Address         I/O port with internal pull-up           P2.6         30         A14         Address         Latch         I202,I203,I204           -         33         ALE         Address                                                                                                    | -                    | 20  | XTAL2           | Crystal 1                                               | Output from the inverting oscillator | X201                     |          |
| Image         Orgonal D         Orgonal D         Or                                                                                                    | -                    | 21  | XTAI            | Crystal 2                                               |                                      | X201                     |          |
| 123         N.C         -         -         -         -         -         -         -         -         -         -         -         -         -         -         -         -         -         -         -         -         -         -         -         -         -         -         -         -         -         -         -         -         -         -         -         -         -         -         -         -         -         -         -         -         -         -         -         -         -         -         -         -         -         -         -         -         -         -         -         -         -         -         -         -         -         -         -         -         -         -         -         -         -         -         -         -         -         -         -         -         -         -         -         -         -         -         -         -         -         -         -         -         -         -         -         -         -         -         -         -         -         -         -         -         - <td>-</td> <td>22</td> <td>GRD</td> <td></td> <td></td> <td>-</td> <td></td>                                                                                                    | -                    | 22  | GRD             |                                                         |                                      | -                        |          |
| P2.0       24       A8       Address       I/O port with internal pull-up         P2.1       25       A9       Address       I/O port with internal pull-up         P2.2       26       A10       Address       I/O port with internal pull-up         P2.3       27       A11       Address       I/O port with internal pull-up         P2.4       28       A12       Address       I/O port with internal pull-up         P2.5       29       A13       Address       I/O port with internal pull-up         P2.6       30       A14       Address       I/O port with internal pull-up         P2.6       30       A14       Address       I/O port with internal pull-up       I202,I203,I204         .1206       .202       .203,I204       .1206       .1202       .1203,I204         .1209       .33       ALE       Address       L/O port with internal pull-up       I202,I203,I204         .1209       .33       ALE       Address       Latch Enable/Program Store Enable       I203,I209         .33       ALE       Address       Latch Enable/Probram Pulse       .202       .202         .34       N.C       .       .       .       .         .35       EV/Vpp                                                                                                    | -                    | 23  | NC              | -                                                       |                                      |                          |          |
| P2.1P3P3AddressP3P3 <th< td=""><td>20</td><td>24</td><td>A8</td><td>Address</td><td>I/O port with internal pull-up</td><td></td><td></td></th<>                                                                                                    | 20                   | 24  | A8              | Address                                                 | I/O port with internal pull-up       |                          |          |
| 12.1       100       100       100       100       port with internal pull-up       1202,1203,1204         12.2       26       A10       Address       1/O port with internal pull-up       1202,1203,1204         12.3       27       A11       Address       1/O port with internal pull-up       1202,1203,1204         12.4       28       A12       Address       1/O port with internal pull-up       1202,1203,1204         12.5       29       A13       Address       1/O port with internal pull-up       1202,1203,1204         12.6       30       A14       Address       1/O port with internal pull-up       1202,1203,1204         12.06       1203,1204       1206       1203,1204       1206         12.7       31       A15       Address       Ltoh       1202,1203,1204         12.09       -       32       PSEN       Program Store Enable       1203,1209         -       33       ALE       Address       Ltoh       1202         -       34       N.C       -       -       -         -       35       EV/Vpp       External       Access       -         P0.7       36       D7       Address/Data       1/O port       1202,1203,1                                                                                                    | 2.0                  | 25  | Δο              | Address                                                 | I/O port with internal pull-up       |                          |          |
| P2.3       27       A11       Address       I/O port with internal pull-up       I202,I203,I204         P2.3       27       A11       Address       I/O port with internal pull-up       I202,I203,I204         P2.4       28       A12       Address       I/O port with internal pull-up       I202,I203,I204         P2.5       29       A13       Address       I/O port with internal pull-up       I202,I203,I204         P2.6       30       A14       Address       I/O port with internal pull-up       I202,I203,I204         P2.6       30       A14       Address       I/O port with internal pull-up       I202,I203,I204         P2.7       31       A15       Address       I/O port with internal pull-up       I202,I203,I204         -       32       PSEN       Program Store Enable       I203,I209       I203,I209         -       33       ALE       Address       Latch Enable/Probram Pulse       I202         -       35       EV/Vpp       External       Access Enable/Programming Supply Voltage       -         P0.7       36       D7       Address/Data       I/O port       I202,I203,I204         P0.6       37       D6       Address/Data       I/O port       I202,I203,I204                                                                                                    | 22.1                 | 26  | A10             | Address                                                 | I/O port with internal pull-up       |                          |          |
| P2.428A12AddressI/O port with internal pull-upP2.428A12AddressI/O port with internal pull-upP2.529A13AddressI/O port with internal pull-upP2.630A14AddressI/O port with internal pull-upP2.731A15AddressI/O port with internal pull-upP2.731A15AddressI/O port with internal pull-up-32PSENProgram Store Enable1203,I209-33ALEAddressLatch<br>Enable/Probram Pulse1203,I209-34N.C35EV/VppExternal<br>Enable/Programming<br>Supply Voltage-P0.736D7Address/DataI/O portP0.538D5Address/DataI/O portP0.439D4Address/DataI/O portP0.241D2Address/DataI/O port                                                                                                    | 2.2                  | 27  | Δ11             | Address                                                 | I/O port with internal pull-up       | 1202,1203,1204           |          |
| P2.529A13AddressI/O port with internal pull-upP2.630A14AddressI/O port with internal pull-upI202,I203,I204P2.731A15AddressI/O port with internal pull-upI202,I203,I204-32PSENProgram Store EnableI/O port with internal pull-upI202,I203,I204-33ALEAddressLatchI203,I209-33ALEAddressLatchI202-34N.C35EV/VppExternalAccess36D7Address/DataI/O port-P0.637D6Address/DataI/O port1202,I203,I204P0.439D4Address/DataI/O port1202,I203,I204P0.241D2Address/DataI/O port1202,I203,I204                                                                                                    | 2.0                  | 28  | Δ12             | Address                                                 | I/O port with internal pull-up       |                          |          |
| P2.630A14AddressI/O port with internal pull-upI202,I203,I204P2.731A15AddressI/O port with internal pull-upI202,I203,I204-32PSENProgram Store EnableI203,I209-33ALEAddressLatchI202-33ALEAddressLatchI202-34N.C35EV/VppExternalAccess35EV/VppExternalAccess-P0.736D7Address/DataI/O port-P0.538D5Address/DataI/O portI202,I203,I204P0.439D4Address/DataI/O portI202,I203,I204P0.340D3Address/DataI/O port,I208                                                                                                    | 2.4                  | 20  | A13             | Address                                                 | I/O port with internal pull-up       |                          |          |
| P2.030A14AddressI/O port with internal pull-upI202,I203,I204P2.731A15AddressI/O port with internal pull-upI202,I203,I204-32PSENProgram Store EnableI203,I209-33ALEAddressLatchI202-33ALEAddressLatchI202-34N.C-I202-35EV/VppExternalAccessEnable/Programming<br>Supply VoltageSupply Voltage-P0.736D7Address/DataI/O portP0.637D6Address/DataI/O portP0.439D4Address/DataI/O portI202,I203,I204P0.340D3Address/DataI/O portI202,I203,I204P0.241D2Address/DataI/O portI202,I203,I204                                                                                                    | 2.5                  | 20  | A13             | Address                                                 | I/O port with internal pull up       | 1202 1202 1204           |          |
| P2.731A15AddressI/O port with internal pull-upI202,I203,I204-32PSENProgram Store EnableI203,I209-33ALEAddressLatchI202-33ALEAddressLatchI202-34N.C-I202-35EV/VppExternalAccessEnable/Programming<br>Supply VoltageSupply Voltage-P0.736D7Address/DataI/O portP0.637D6Address/DataI/O portP0.538D5Address/DataI/O portP0.439D4Address/DataI/O portP0.340D3Address/DataI/O portP0.241D2Address/DataI/O port                                                                                                    | -2.0                 | 30  | A14             | Address                                                 |                                      | ,1202,1203,1204<br>,1206 |          |
| -32PSENProgram Store Enable1203,1209-33ALEAddressLatch<br>Enable/Probram Pulse1202-34N.C35EV/VppExternal<br>Enable/Programming<br>Supply Voltage-P0.736D7Address/DataI/O portP0.637D6Address/DataI/O portP0.538D5Address/DataI/O portP0.439D4Address/DataI/O portP0.340D3Address/DataI/O portP0.241D2Address/DataI/O port                                                                                                    | 2.7                  | 31  | A15             | Address                                                 | I/O port with internal pull-up       | 1202,1203,1204<br>,1209  |          |
| -       33       ALE       Address       Latch       I202         -       34       N.C       -       -       -         -       35       EV/Vpp       External       Access       -         Finable/Programming       Supply Voltage       -       -       -         P0.7       36       D7       Address/Data       I/O port       -         P0.6       37       D6       Address/Data       I/O port       -         P0.5       38       D5       Address/Data       I/O port       -         P0.4       39       D4       Address/Data       I/O port       .         P0.3       40       D3       Address/Data       I/O port       .         P0.2       41       D2       Address/Data       I/O port       .                                                                                                    | -                    | 32  | PSEN            | Program Store Enable                                    |                                      | 1203,1209                |          |
| -       34       N.C       -       -       -       -       -       -       -       -       -       -       -       -       -       -       -       -       -       -       -       -       -       -       -       -       -       -       -       -       -       -       -       -       -       -       -       -       -       -       -       -       -       -       -       -       -       -       -       -       -       -       -       -       -       -       -       -       -       -       -       -       -       -       -       -       -       -       -       -       -       -       -       -       -       -       -       -       -       -       -       -       -       -       -       -       -       -       -       -       -       -       -       -       -       -       -       -       -       -       -       -       -       -       -       -       -       -       -       -       -       -       -       -       -       -       -       -                                                                                                    | -                    | 33  | ALE             | Address Latch<br>Enable/Probram Pulse                   |                                      | 1202                     |          |
| -35EV/VppExternal<br>Enable/Programming<br>Supply Voltage-P0.736D7Address/DataI/O portP0.637D6Address/DataI/O portP0.538D5Address/DataI/O portP0.439D4Address/DataI/O portP0.340D3Address/DataI/O portP0.241D2Address/DataI/O port                                                                                                    | -                    | 34  | N.C             | -                                                       |                                      |                          |          |
| P0.7         36         D7         Address/Data         I/O port           P0.6         37         D6         Address/Data         I/O port           P0.5         38         D5         Address/Data         I/O port           P0.4         39         D4         Address/Data         I/O port           P0.3         40         D3         Address/Data         I/O port           P0.2         41         D2         Address/Data         I/O port                                                                                                    | -                    | 35  | EV/Vpp          | External Access<br>Enable/Programming<br>Supply Voltage |                                      | -                        |          |
| PO.6         37         D6         Address/Data         I/O port           P0.5         38         D5         Address/Data         I/O port           P0.4         39         D4         Address/Data         I/O port           P0.3         40         D3         Address/Data         I/O port           P0.2         41         D2         Address/Data         I/O port                                                                                                    | >0 7                 | 36  | D7              | Address/Data                                            | I/O port                             |                          |          |
| P0.5         38         D5         Address/Data         I/O port           P0.4         39         D4         Address/Data         I/O port         I202,I203,I204           P0.3         40         D3         Address/Data         I/O port         ,I208           P0.2         41         D2         Address/Data         I/O port         ,I208                                                                                                    | 20.6                 | 37  |                 | Address/Data                                            |                                      |                          |          |
| P0.4         39         D4         Address/Data         I/O port         I202,I203,I204           P0.3         40         D3         Address/Data         I/O port         ,I208           P0.2         41         D2         Address/Data         I/O port         ,I208                                                                                                    | 20.5                 | 38  | D5              | Address/Data                                            |                                      |                          |          |
| P0.3         40         D3         Address/Data         I/O port         I202,I203,I202           P0.2         41         D2         Address/Data         I/O port         ,I208                                                                                                    | 0.0                  | 30  |                 | Address/Data                                            | I/O port                             | 1202 1202 1204           |          |
| P0.2 41 D2 Address/Data I/O port ,1208                                                                                                    | 0.4                  | 39  |                 | Address/Data                                            | I/O port                             | 1202,1203,1204           |          |
| PUZIAI DZ IAQQIESS/DATA II/U DOTT                                                                                                    | -0.3                 | 40  | D3              | Address/Data                                            | I/O port                             | ,1∠00                    | <u> </u> |
|                                                                                                    | -0.2                 | 41  |                 | Address/Data                                            |                                      |                          | <u> </u> |
| PULI 42 DI Address/Data I/O port                                                                                                    | -0.1                 | 42  | <u>ו</u> ט<br>ה | Address/Data                                            |                                      |                          |          |
| PU.U 43 DU Address/Data I/O port                                                                                                    | -0.0                 | 43  |                 |                                                         | I/O port                             |                          |          |

# 8. Inverter Protective circuit for back light and power source circuity

This unit operates on an output voltage of 12V from AC adapter. When an AC adapter with an output voltage over 12V higher is connected, the control signal from I101 is forcibly connected to the LOW level through D101 (RLZ18B), Q101 (SST33904), and R101, R102. In order to protect the inverter for back light. By this treatment, oscillation is suspended in the inverter circuit. It must be noted that the back light it unlit as a result of the stoppage of inverter oscillation.

# **REPLACEMENT PARTS LIST**

The components specified for Model LCD1525V(A)

| SYMBOL    | PART NO     | DESCRIPTION               |
|-----------|-------------|---------------------------|
| *** ICS * | ***         |                           |
| I101      | 79PL1041    | IC SI4431DY 8P SOP        |
| l102      | 79PL1040    | IC LM2596S-5.0 TO-263(S)  |
| I103      | 79PL1145    | IC RC1587M33 3P TO263     |
| I104      | 79PL1038    | IC LM358DR 8P SOP SMD     |
| I201      | 79PL1050    | IC TS80C51RA2 44P PLCC    |
| 1202      | 79PL1048    | IC 74HCT373 20P 300MIL    |
| 1203      | 79PL1051    | IC HT27C010-70 32P PLCC   |
| 1204      | 79PL1146    | IC W24258S-70 28P SOP     |
| 1205      | 79PL1052    | IC KS24L161C 8P DIP       |
| 1206      | 79PL1047    | IC 74HCT04 14P SMD        |
| 1207      | 79PL1045    | IC MCP130-450DI TO92      |
| 1208      | 79PL1048    | IC 74HCT373 20P 300MIL    |
| 1209      | 79PL1046    | IC 74HCT08 14P SMD        |
| 1301      | 79PL1042    | IC SI9424DY 8P SOP        |
| I401      | 79PL1043    | IC GMB135 292P BGA GENESI |
| 1402      | 79PL1044    | IC M35072-057FP 20P SSOP  |
| I403      | 79PL1049    | IC AT24C21-10PC-2.5 8P    |
| *** TRAN  | SISTORS *** |                           |
| Q101      | 79PL1036    | TR NPN SST3904 SMD        |
| Q102      | 79PL1036    | TR NPN SST3904 SMD        |
| Q301      | 79PL1036    | TR NPN SST3904 SMD        |
| Q401      | 79PL1147    | TR NPN PMBT2222A SOT-23   |
| Q402      | 79PL1147    | TR NPN PMBT2222A SOT-23   |
| *** DIODI | ES ***      |                           |
| D101      | 79PL1035    | DIODE ZNR RLZ TE-11 18B   |
| D330      | 79PL1034    | DIODE BYS10-45-TR SMD     |
| D401      | 79PL1032    | DIODE RLS4148 LL-34 SMD   |
| D402      | 79PL1032    | DIODE RLS4148 LL-34 SMD   |
| D403      | 79PL1032    | DIODE RLS4148 LL-34 SMD   |
| D404      | 79PL1032    | DIODE RLS4148 LL-34 SMD   |
| D405      | 79PL1032    | DIODE RLS4148 LL-34 SMD   |
| D406      | 79PL1032    | DIODE RLS4148 LL-34 SMD   |
| D407      | 79PL1033    | DIODE PRLL5819 1A/40V     |
| D408      | 79PL1033    | DIODE PRLL5819 1A/40V     |
| D409      | 79PL1032    | DIODE RLS4148 LL-34 SMD   |
| D410      | 79PL1032    | DIODE RLS4148 LL-34 SMD   |
| D411      | 79PL1032    | DIODE RLS4148 LL-34 SMD   |
| D412      | 79PL1032    | DIODE RLS4148 LL-34 SMD   |
| D413      | 79PL1144    | DIODE ZNR RLZ TE-11 5.6B  |

| SYMBOL    | PART NO       | DESCRIPTION                 |
|-----------|---------------|-----------------------------|
| D414      | 79PL1032      | DIODE RLS4148 LL-34 SMD     |
| D415      | 79PL1144      | DIODE ZNR RLZ TE-11 5.6B    |
| D416      | 79PL1032      | DIODE RLS4148 LL-34 SMD     |
| D417      | 79PL1144      | DIODE ZNR RLZ TE-11 5.6B    |
| D418      | 79PL1032      | DIODE RLS4148 LL-34 SMD     |
| D419      | 79PL1032      | DIODE RLS4148 LL-34 SMD     |
| D420      | 79PL1032      | DIODE RLS4148 LL-34 SMD     |
| D600      | 79PL1088      | LED LTL-36EDJP 1(Y)3(G)     |
| *** RELA  | YS & SWITCHES | ***                         |
| S601      | 79PL1096      | SW TACT TSAD-1              |
| S602      | 79PL1096      | SW TACT TSAD-1              |
| S603      | 79PL1096      | SW TACT TSAD-1              |
| S604      | 79PL1096      | SW TACT TSAD-1              |
| S605      | 79PL1096      | SW TACT TSAD-1              |
| S606      | 79PL1096      | SW TACT TSAD-1              |
| S607      | 79PL1096      | SW TACT TSAD-1              |
| S608      | 79PL1096      | SW TACT TSAD-1              |
| *** PWB / | ASSYS ***     |                             |
| AA1       | 79PL1122      | INVERTER DC-AC 12V          |
| AA17      | 79PL1120      | INTERFACE BD NEC-DL151AT    |
| AA19      | 79PL0952      | FANCTION KEY BD NEC-DC150   |
|           | 79PL1121      | PANEL BD NEC-DL151(99)      |
| *** COILS | & FILTERS *** |                             |
| FB101     | 79PL1064      | BEAD COREHB-1P4516-600T60   |
| FB102     | 79PL1064      | BEAD COREHB-1P4516-600T60   |
| FB103     | 79PL1066      | CORE BEAD WB453215B121QST   |
| FB104     | 79PL1066      | CORE BEAD WB453215B121QST   |
| FB106     | 79PL1066      | CORE BEAD WB453215B121QST   |
| FB107     | 79PL1066      | CORE BEAD WB453215B121QST   |
| FB108     | 79PL1066      | CORE BEAD WB453215B121QST   |
| FB301     | 79PL1148      | BEAD CORE HB-1B2012-121JT03 |
| FB302     | 79PL1148      | BEAD CORE HB-1B2012-121JT03 |
| FB304     | 79PL1064      | BEAD COREHB-1P4516-600T60   |
| FB305     | 79PL1064      | BEAD COREHB-1P4516-600T60   |
| FB401     | 79PL1060      | BEAD CORE WB201209F050QST   |
| FB402     | 79PL1060      | BEAD CORE WB201209F050QST   |
| FB403     | 79PL1060      | BEAD CORE WB201209F050QST   |
| FB404     | 79PL1059      | BEAD CORE WB201209B260QNT   |
| FB405     | 79PL1059      | BEAD CORE WB201209B260QNT   |
| FB406     | 79PL1060      | BEAD CORE WB201209F050QST   |
| FB407     | 79PL1060      | BEAD CORE WB201209F050QST   |
| FB408     | 79PL1059      | BEAD CORE WB201209B260QNT   |
| FB409     | 79PL1064      | BEAD COREHB-1P4516-600T60   |
| FB410     | 79PL1059      | BEAD CORE WB201209B260QNT   |
| L001      | 79PL1132      | CORE K5A RP 40*6.5*12       |

| SYMBOL       | PART NO              | DESCRIPTION                 |  |  |
|--------------|----------------------|-----------------------------|--|--|
| 1101         | 79PI 0993            |                             |  |  |
|              | 70PI 0002            |                             |  |  |
| 1102         | 79PI 1065            | BEAD CORE STC222B 1210      |  |  |
| 1104         | 79PI 0991            |                             |  |  |
|              | 79PI 1065            | BEAD CORE STC222B 1210      |  |  |
|              | 70PI 1057            | EMI EII TER EE-1T2012-050 I |  |  |
|              | 70PI 1057            | EMI FILTER EF-1T2012-0501   |  |  |
|              | 70PI 1057            | EMI FILTER EF-1T2012-0501   |  |  |
|              |                      | COIL PEAKING 22LIH K SMD    |  |  |
| 1406         | 79PI 0994            | COIL PEAKING 22011 K SMD    |  |  |
|              |                      |                             |  |  |
|              | 70DI 0001            | COIL PEAKING 22UH K SMD     |  |  |
|              | 70DI 0001            | COIL PEAKING 22UH K SMD     |  |  |
|              | 79FL0994             |                             |  |  |
|              | 79FL1003             |                             |  |  |
| L412         | 79FL1005             | BEAD CORE STC222B 1210      |  |  |
| *** ELEC     | TRICAL PARTS & I     | MISCELLANEOLIS PARTS ***    |  |  |
|              | 36804268             |                             |  |  |
|              | 79PG1000             |                             |  |  |
| F101         | 70PI 1131            | FUSE SLOW TR5-T 2.54        |  |  |
|              | 70 DI 0063           |                             |  |  |
|              | 79FL0905             |                             |  |  |
|              | 79FL1113             |                             |  |  |
| V001<br>V002 | 79FL0902             |                             |  |  |
| V002<br>V201 | 79FL1134<br>70DL1052 |                             |  |  |
| X401         | 79PL1055             | OSCILLTOR 50MHZ             |  |  |
| 7401         | 731 21034            | OBCILETOR SOMINZ            |  |  |
| *** KNOB     | S & PUSH BUTTO       | NS ***                      |  |  |
| AA14         | 79PL1071             | PUSH BUTTON                 |  |  |
|              |                      |                             |  |  |
| *** APPE     | ARANCE PARTS         | ***                         |  |  |
| AA10         | 79PL1125             | STAND BOTTOM FOR NEC-DL15   |  |  |
| AA11         | 79PL1135             | BASE PLATE STAND            |  |  |
| AA12         | 79PL1136             | FOOT PAD FOR (B)            |  |  |
| AA15         | 79PL1069             | LENS                        |  |  |
| AA16         | 79PL1068             | CAP(CONNECTOR)              |  |  |
| AA5          | 79PL1124             | REAR COVER FOR NEC-DL151A   |  |  |
| AA6          | 79PL1123             | F/C ASSY FOR NEC-DL151AT    |  |  |
| AA7          | 79PL0960             | COVER(CONNECTOR) NEC-DC15   |  |  |
| AA8          | 79PL0958             | STAND FRONT FOR NEC-DC150   |  |  |
| AA9          | 79PL0961             | COVER CABLE FOR NEC-DC150   |  |  |
| *** ריאיס    |                      |                             |  |  |
|              |                      |                             |  |  |
|              | 79PL113U             |                             |  |  |
|              | 797L1120             |                             |  |  |
|              |                      |                             |  |  |
| P31          | 79PL0969             |                             |  |  |
| P32          | 79PL1102             | PLASTIC BAG                 |  |  |

| SYMBOL       | PART NO               | DESCRIPTION                                              |  |  |  |  |
|--------------|-----------------------|----------------------------------------------------------|--|--|--|--|
| Y001         | 79PL1127              | NEC C150ATA MANUAL ASSY                                  |  |  |  |  |
| *** RESIS    | *** RESISTORS ***     |                                                          |  |  |  |  |
| R101         | 79PL1005              | CHIP-R 4.7KH 1/8W J                                      |  |  |  |  |
| R102         | 79PL1005              | CHIP-R 4.7KH 1/8W J                                      |  |  |  |  |
| R103         | 79PL1007              | CHIP-R 51KH 1/8W J 805                                   |  |  |  |  |
| R104         | 79PL1007              | CHIP-R 51KH 1/8W J 805                                   |  |  |  |  |
| R105         | 79PL0996              | CHIP-R 100H 1/8W J 805                                   |  |  |  |  |
| R106         | 79PL1005              | CHIP-R 4.7KH 1/8W J                                      |  |  |  |  |
| R107         | 79PL1005              | CHIP-R 4.7KH 1/8W J                                      |  |  |  |  |
| R108         | 79PL1003              | CHIP-R 33H 1/8W J 0805                                   |  |  |  |  |
| R109         | 79PL1003              | CHIP-R 33H 1/8W J 0805                                   |  |  |  |  |
| R110         | 79PL0995              | CHIP-R 0H 1/8W J 0805                                    |  |  |  |  |
| R111         | 79PL0999              | CHIP-R 100KH 1/8W J 805                                  |  |  |  |  |
| R112         | 79PL0999              | CHIP-R 100KH 1/8W J 805                                  |  |  |  |  |
| R113         | 79PL0999              | CHIP-R 100KH 1/8W J 805                                  |  |  |  |  |
| R114         | 79PL0999              | CHIP-R 100KH 1/8W J 805                                  |  |  |  |  |
| R115         | 79PL0996              | CHIP-R 100H 1/8W J 805                                   |  |  |  |  |
| R201         | 79PL1011              |                                                          |  |  |  |  |
| R202         | 79PL1005              |                                                          |  |  |  |  |
| R203         | 79PL0998              |                                                          |  |  |  |  |
| R204         | 79PL0998              |                                                          |  |  |  |  |
| R205         | 79PL0996              |                                                          |  |  |  |  |
| R200         | 79PL0996              |                                                          |  |  |  |  |
| R209         | 79PL1005              |                                                          |  |  |  |  |
| R307         | 79PL1012              |                                                          |  |  |  |  |
| R300<br>R200 | 79PL1012              | FRIN 220 1/1000 J 004R SIVID                             |  |  |  |  |
| R309<br>R210 | 79FL1012              | FRIN 220 1/1000 J 0F4R SIVID                             |  |  |  |  |
| R310<br>D211 | 79FL1012              | FRN 220 1/1000 J 0F4R SIVID<br>EDN 220 1/1600 J 0D4D SMD |  |  |  |  |
| R311<br>D212 | 79FL1012              | FRN 220 1/1000 J 0F4R SIVID<br>EDN 220 1/1600 J 904D SMD |  |  |  |  |
| D312         | 79FL1012<br>70DL1002  | CHID_D 22H 1/10W J 0F4K SIVID                            |  |  |  |  |
| R313<br>R314 | 79FL1002<br>70DI 1002 | CHIP-R 22H 1/8W/ 1805                                    |  |  |  |  |
| R314         | 791 L1002             | CHIP-R 22H 1/8W/ 1805                                    |  |  |  |  |
| R316         | 70DI 1002             | CHIP-R 2 2KH 1/8W/ 1 805                                 |  |  |  |  |
| R317         | 70PI 1005             | CHIP-R / 7KH 1/8W/ 1                                     |  |  |  |  |
| R402         | 79PL 1005             |                                                          |  |  |  |  |
| R402         | 79PI 1003             | CHIP-R 470H 1/8W 1 805                                   |  |  |  |  |
| R405         | 79PL 1005             | CHIP-R 4 7KH 1/8W .I                                     |  |  |  |  |
| R406         | 79PI 1004             | CHIP-R 470H 1/8W J 805                                   |  |  |  |  |
| R407         | 79PI 1011             | FRN 10KH 1/16W J 8P4R                                    |  |  |  |  |
| R408         | 79PL1013              | FRN 4.7KH 1/16W J 8P4R                                   |  |  |  |  |
| R409         | 79PL1011              | FRN 10KH 1/16W J 8P4R                                    |  |  |  |  |
| R410         | 79PL1013              | FRN 4.7KH 1/16W J 8P4R                                   |  |  |  |  |
| R411         | 79PL1013              | FRN 4.7KH 1/16W J 8P4R                                   |  |  |  |  |
| R412         | 79PL0995              | CHIP-R 0H 1/8W J 0805                                    |  |  |  |  |
| R416         | 79PL1013              | FRN 4.7KH 1/16W J 8P4R                                   |  |  |  |  |
| R417         | 79PL1013              | FRN 4.7KH 1/16W J 8P4R                                   |  |  |  |  |

| SYMBOL       | PART NO    | DESCRIPTION              |
|--------------|------------|--------------------------|
| R418         | 79PI 1000  | CHIP-R 150H 1/8W/ 1805   |
| R/10         | 791 L1000  | CHIP-R 150H 1/8W/ 1 805  |
| R410<br>R420 | 79PL 1000  | CHIP-R 150H 1/8W J 805   |
| R420         | 79PI 1000  | CHIP-R 150H 1/8W 1 805   |
| R421         | 79PI 1000  | CHIP-R 150H 1/8W 1 805   |
| R422         | 70PI 1000  | CHIP_R 150H 1/8W 1 805   |
| R423<br>R424 | 70DI 0005  |                          |
| R424<br>R425 | 791 L0995  |                          |
| R425<br>R426 | 791 L0995  |                          |
| R420<br>R427 | 70DI 1008  | CHIP-R 75H 1/8W/ E 0805  |
| R427         | 70DI 1008  | CHIP-R 75H 1/8W/ F 0805  |
| R420<br>P420 | 79FL1000   | CHIP-R 75H 1/8W/E 0805   |
| R429<br>R430 | 791 L1000  | CHIP-R 17H 1/8W/ 1 805   |
| D/31         | 79FL1000   | CHIP-R 47H 1/8W 1 805    |
| D/32         | 79FL1000   | CHIP-R 47H 1/8W 1 805    |
| D432         | 79FL1000   |                          |
| R433<br>D424 | 79FL1005   |                          |
| N434<br>D426 | 79FL1005   |                          |
| R430<br>D427 | 79FL1003   |                          |
| N437<br>D429 | 79FL0990   |                          |
| R430<br>D440 | 79FL0990   |                          |
| R440<br>D444 | 79PL0995   |                          |
| R441         | 79PL0995   |                          |
| R442         | 79PL1006   |                          |
| R443         | 79PL1005   |                          |
| R444         | 79PL1005   |                          |
| R445         | 79PL1003   | CHIP-R 33H 1/8W J 0805   |
| R446         | 79PL1003   | CHIP-R 33H 1/8W J 0805   |
| R447         | 79PL1003   |                          |
| R448         | 79PL0997   | CHIP-R 1KH 1/8W F 0805   |
| R449         | 79PL0995   | CHIP-R 0H 1/8W J 0805    |
| R450         | 79PL0995   | CHIP-R 0H 1/8W J 0805    |
| R451         | 79PL0995   |                          |
| R452         | 79PL0998   | CHIP-R 10KH 1/8W J 805   |
| R455         | 79PL0995   | CHIP-R 0H 1/8W J 0805    |
| R456         | 79PL1010   | FRN 0H 1/16W J 8P4R SMD  |
| R801         | 79PL1133   | FRN OHM 33 1/16W J 8P4R  |
| R802         | 79PL1133   | FRN OHM 33 1/16W J 8P4R  |
| R803         | 79PL1133   | FRN OHM 33 1/16W J 8P4R  |
| R804         | 79PL1133   | FRN OHM 33 1/16W J 8P4R  |
| R805         | 79PL1133   | FRN OHM 33 1/16W J 8P4R  |
| R806         | 79PL1133   | FRN OHM 33 1/16W J 8P4R  |
| *** CAPA     | CITORS *** |                          |
| C037A        | 79PL1085   | MEM 0.22UF 50V,J,F,P=5MM |
| C101         | 79PL1030   | MC 0.1UF 50V Y5V Z SMD   |
| C102         | 79PL0184   | ALU UF 470 16V T 105C 10 |
| C103         | 79PL1030   | MC 0.1UF 50V Y5V Z SMD   |
| C104         | 79PL1016   | ALU 100UF 16V T 105C     |

| SYMBOL   PART NO   DESCRIPTION         |  |
|----------------------------------------|--|
| C105 79PL1030 MC 0.1UF 50V Y5V Z SMD   |  |
| C106 79PL1030 MC 0.1UF 50V Y5V Z SMD   |  |
| C107 79PL0184 ALU UF 470 16V T 105C 10 |  |
| C108 79PL1030 MC 0.1UF 50V Y5V Z SMD   |  |
| C109 79PL1023 MC 330PF 50V NPO J SMD   |  |
| C110 79PL 1023 MC 330PE 50V NPO J SMD  |  |
| C111 79PL 1023 MC 330PE 50V NPO J SMD  |  |
| C112 79PL 1020 MC 100PE 50V NPO J SMD  |  |
| C113 79PL 1020 MC 100PE 50V NPO J SMD  |  |
| C114 79PL 1030 MC 0.1UF 50V Y5V Z SMD  |  |
| C115 79PL 1030 MC 0 1UF 50V Y5V Z SMD  |  |
| C116 79PL 1030 MC 0 1UF 50V Y5V Z SMD  |  |
| C117 79PL 1030 MC 0 1UF 50V Y5V Z SMD  |  |
| C119 79PL0184 ALUUE 470 16V T 105C 10  |  |
| C120 79PL 1030 MC 0 1UE 50V Y5V Z SMD  |  |
| C121 79PL 1030 MC 0 1UF 50V Y5V Z SMD  |  |
| C122 79PL1140 ALU 100UF 10V 105 6 3X10 |  |
| C123 79PL1140 ALU 100UF 10V 105 6.3X10 |  |
| C124 79PL 1030 MC 0 1UE 50V Y5V Z SMD  |  |
| C125 79PL 1016 ALLI 100UF 16V T 105C   |  |
| C126 79PL 1030 MC 0 11JE 50V Y5V Z SMD |  |
| C127 79PL1016 ALLL100UE 16V T 105C     |  |
| C128 79PL1030 MC 0 11JE 50V Y5V Z SMD  |  |
| C129 79PL1016 ALLL100UE 16V T 105C     |  |
|                                        |  |
|                                        |  |
| C132 79PL1030 MC 0.11JE 50V Y5V Z SMD  |  |
| C133 79PL1030 MC 0 11JE 50V Y5V Z SMD  |  |
| C134 79PL1016 ALLL100UE 16V T 105C     |  |
|                                        |  |
|                                        |  |
|                                        |  |
|                                        |  |
|                                        |  |
|                                        |  |
| C206 791 1030 MC 0.101 50V 75V Z SMD   |  |
| C207 791 1030 MC 0.101 50V 15V Z SMD   |  |
|                                        |  |
|                                        |  |
|                                        |  |
|                                        |  |
|                                        |  |
|                                        |  |
|                                        |  |
|                                        |  |
|                                        |  |
|                                        |  |
| C305 79PL1022 MC 33PF 50V NPO J SMD    |  |

| SYMBOL       | PART NO              | DESCRIPTION             |
|--------------|----------------------|-------------------------|
| C306         | 79PL1022             | MC 33PF 50V NPO J SMD   |
| C307         | 79PI 1022            | MC 33PE 50V NPO J SMD   |
| C308         | 79PI 1022            | MC 33PE 50V NPO J SMD   |
| C309         | 79PI 1022            | MC 33PE 50V NPO J SMD   |
| C310         | 79PL 1022            | MC 33PE 50V NPO J SMD   |
| C311         | 79PI 1022            | MC 33PE 50V NPO J SMD   |
| C312         | 79PI 1022            | MC 33PE 50V NPO J SMD   |
| C313         | 79PI 1022            | MC 33PE 50V NPO J SMD   |
| C314         | 79PI 1022            | MC 33PE 50V NPO J SMD   |
| C315         | 79PI 1022            | MC 33PE 50V NPO J SMD   |
| C316         | 70PL 1022            | MC 33PE 50V NPO I SMD   |
| C317         | 70PI 1022            | MC 33PE 50V NPO 1 SMD   |
| C318         | 70PI 1022            | MC 33PE 50V NPO I SMD   |
| C310         | 70PL 1022            |                         |
| C320         | 70PI 1022            |                         |
| C321         | 70DI 1022            |                         |
| C321         | 70DI 1022            |                         |
| C322         | 70DI 1022            |                         |
| C323         | 70DI 1022            |                         |
| C3/9         | 70PI 1022            |                         |
| C350         | 70DI 1020            |                         |
| C350         | 79FL1030             |                         |
| C351         | 79FL1010<br>70DL1020 |                         |
| C352         | 79FL1030             | MC 0.011E 50V Y5V Z SMD |
| C353         | 79FL1029             |                         |
| C354<br>C255 | 79FL1030             |                         |
| C355         | 79PL1141             |                         |
| C350<br>C257 | 79FL1141<br>70DL1111 |                         |
| C357         | 79FL1141<br>70DL1020 |                         |
| C401         | 79FL1030             |                         |
| C402         | 79PL1030             |                         |
| C403         | 79PL1030             |                         |
| C404         | 79PL1030             |                         |
| C405         | 79PL1030             |                         |
| C406         | 79PL1029             |                         |
| C407         | 79PL1029             |                         |
| C408         | 79PL1029             |                         |
| C409         | 79PL1029             |                         |
| C410         | 79PL1029             |                         |
| 0411         | 79PL1029             |                         |
| 0412         | 79PL1029             |                         |
| C413         | 79PL1029             |                         |
|              | 79PL1029             |                         |
| 0417         | 79PL1029             |                         |
| C418         | 79PL1029             |                         |
| C419         | 79PL1029             |                         |
| C420         | 79PL1029             |                         |
| 0421         | 79PL1029             |                         |
| C422         | 79PL1026             | MU 5PF 50V NPO J SMD    |

| SYMBOL                                               | PART NO                                                                          | DESCRIPTION                                                                                                    |
|------------------------------------------------------|----------------------------------------------------------------------------------|----------------------------------------------------------------------------------------------------|
| C423                                                 | 79PL1026                                                                         | MC 5PF 50V NPO J SMD                                                                                                    |
| C424                                                 | 79PL1026                                                                         | MC 5PF 50V NPO J SMD                                                                                                    |
| C425                                                 | 79PL1030                                                                         | MC 0.1UF 50V Y5V Z SMD                                                                                                    |
| C429                                                 | 79PL1030                                                                         | MC 0.1UF 50V Y5V Z SMD                                                                                                    |
| C430                                                 | 79PL1020                                                                         | MC 100PF 50V NPO J SMD                                                                                                    |
| C431                                                 | 79PL1020                                                                         | MC 100PF 50V NPO J SMD                                                                                                    |
| C432                                                 | 79PL1030                                                                         | MC 0.1UF 50V Y5V Z SMD                                                                                                    |
| C433                                                 | 79PL1025                                                                         | MC 47PF 50V NPO J SMD                                                                                                    |
| C434                                                 | 79PL1025                                                                         | MC 47PF 50V NPO J SMD                                                                                                    |
| C435                                                 | 79PL1025                                                                         | MC 47PF 50V NPO J SMD                                                                                                    |
| C436                                                 | 79PL1030                                                                         | MC 0.1UF 50V Y5V Z SMD                                                                                                    |
| C437                                                 | 79PL1030                                                                         | MC 0.1UF 50V Y5V Z SMD                                                                                                    |
| C438                                                 | 79PL1030                                                                         | MC 0.1UF 50V Y5V Z SMD                                                                                                    |
| C439                                                 | 79PL1017                                                                         | ALU 47UF 16V 85C SMD                                                                                                    |
| C440                                                 | 79PL1030                                                                         | MC 0.1UF 50V Y5V Z SMD                                                                                                    |
| C441                                                 | 79PL1030                                                                         | MC 0.1UF 50V Y5V Z SMD                                                                                                    |
| C442                                                 | 79PL1030                                                                         | MC 0.1UF 50V Y5V Z SMD                                                                                                    |
| C443                                                 | 79PL1030                                                                         | MC 0.1UF 50V Y5V Z SMD                                                                                                    |
| C444                                                 | 79PL1030                                                                         | MC 0.1UF 50V Y5V Z SMD                                                                                                    |
| C445                                                 | 79PL1030                                                                         | MC 0.1UF 50V Y5V Z SMD                                                                                                    |
| C446                                                 | 79PL1030                                                                         | MC 0.1UF 50V Y5V Z SMD                                                                                                    |
| C447                                                 | 79PL1030                                                                         | MC 0.1UF 50V Y5V Z SMD                                                                                                    |
| C448                                                 | 79PL1030                                                                         | MC 0.1UF 50V Y5V Z SMD                                                                                                    |
| C449                                                 | 79PL1017                                                                         | ALU 47UF 16V 85C SMD                                                                                                    |
| C450                                                 | 79PL1030                                                                         | MC 0.1UF 50V Y5V Z SMD                                                                                                    |
| C451                                                 | 79PL1030                                                                         | MC 0.1UF 50V Y5V Z SMD                                                                                                    |
| C452                                                 | 79PL1017                                                                         | ALU 47UF 16V 85C SMD                                                                                                    |
| C453                                                 | 79PL1030                                                                         | MC 0.1UF 50V Y5V Z SMD                                                                                                    |
| C454                                                 | 79PL1030                                                                         | MC 0.1UF 50V Y5V Z SMD                                                                                                    |
| C455                                                 | 79PL1017                                                                         | ALU 47UF 16V 85C SMD                                                                                                    |
| C456                                                 | 79PL1030                                                                         | MC 0.1UF 50V Y5V Z SMD                                                                                                    |
| C457                                                 | 79PL1017                                                                         | ALU 47UF 16V 85C SMD                                                                                                    |
| C458                                                 | 79PL1030                                                                         | MC 0.10F 50V Y5V Z SMD                                                                                                    |
| C459                                                 | 79PL1030                                                                         | MC 0.10F 50V Y5V Z SMD                                                                                                    |
| C460                                                 | 79PL1030                                                                         | MC 0.10F 50V Y5V Z SMD                                                                                                    |
| C461                                                 | 79PL1030                                                                         |                                                                                                    |
| C462                                                 | 79PL1030                                                                         |                                                                                                    |
| C463                                                 | 79PL1030                                                                         |                                                                                                    |
| C464                                                 | 79PL1030                                                                         |                                                                                                    |
| C465                                                 | 79PL1030                                                                         |                                                                                                    |
| C400<br>C467                                         | 79PL1030                                                                         |                                                                                                    |
| C407                                                 | 79FL1017                                                                         |                                                                                                    |
| C400                                                 | 70DI 1020                                                                        | MC 0 111E 501/ V51/ 7 SMD                                                                                                    |
| C409                                                 | 70DI 1020                                                                        |                                                                                                    |
| $C_{470}$                                            | 70DI 1020                                                                        | MC 0 111E 501/ V51/ 7 SMD                                                                                                    |
| C471                                                 | 70DI 1010                                                                        |                                                                                                    |
| C473                                                 | 79PI 1027                                                                        |                                                                                                    |
| C467<br>C468<br>C469<br>C470<br>C471<br>C472<br>C473 | 79PL1017<br>79PL1030<br>79PL1030<br>79PL1030<br>79PL1030<br>79PL1019<br>79PL1027 | ALU 47UF 16V 85C SMD<br>MC 0.1UF 50V Y5V Z SMD<br>MC 0.1UF 50V Y5V Z SMD<br>MC 0.1UF 50V Y5V Z SMD<br>MC 0.1UF 50V Y5V Z SMD<br>ALU 1UF 50V 105C T SMD<br>MC 0.01UF 50V X7R K SMD |

| SYMBOL | PART NO  | DESCRIPTION             |
|--------|----------|-------------------------|
|        |          |                         |
| C474   | 79PL1024 | MC 47PF 50V NPO K SMD   |
| C475   | 79PL1142 | MC 1UF 16V Y5V M SMD    |
| C476   | 79PL1030 | MC 0.1UF 50V Y5V Z SMD  |
| C477   | 79PL1030 | MC 0.1UF 50V Y5V Z SMD  |
| C478   | 79PL1030 | MC 0.1UF 50V Y5V Z SMD  |
| C479   | 79PL1030 | MC 0.1UF 50V Y5V Z SMD  |
| C480   | 79PL1030 | MC 0.1UF 50V Y5V Z SMD  |
| C481   | 79PL1143 | ALU 4.7UF 25V 85C T SMD |
| C482   | 79PL1143 | ALU 4.7UF 25V 85C T SMD |

# **REPLACEMENT PARTS LIST**

The components specified for Model LCD1525V(B)

| SYMBOL      | PART NO     | DESCRIPTION                 |  |
|-------------|-------------|-----------------------------|--|
| *** ICS *** |             |                             |  |
| I101        | 79PL1041    | IC SI4431DY 8P SOP          |  |
| l102        | 79PL1040    | IC LM2596S-5.0 TO-263(S)    |  |
| I103        | 79PL1145    | IC RC1587M33 3P TO263       |  |
| I104        | 79PL1038    | IC LM358DR 8P SOP SMD       |  |
| I201        | 79PL1050    | IC TS80C51RA2 44P PLCC      |  |
| 1202        | 79PL1048    | IC 74HCT373 20P 300MIL      |  |
| 1203        | 79PL1051    | IC HT27C010-70 32P PLCC     |  |
| 1204        | 79PL1146    | IC W24258S-70 28P SOP       |  |
| 1205        | 79PL1052    | IC KS24L161C 8P DIP         |  |
| 1206        | 79PL1047    | IC 74HCT04 14P SMD          |  |
| 1207        | 79PL1045    | IC MCP130-450DI TO92        |  |
| 1208        | 79PL1048    | IC 74HCT373 20P 300MIL      |  |
| 1209        | 79PL1046    | IC 74HCT08 14P SMD          |  |
| 1301        | 79PL1042    | IC SI9424DY 8P SOP          |  |
| I401        | 79PL1043    | IC GMB135 292P BGA GENESI   |  |
| 1402        | 79PL1044    | IC M35072-057FP 20P SSOP    |  |
| 1403        | 79PL1049    | IC AT24C21-10PC-2.5 8P      |  |
| *** TRAN    | SISTORS *** |                             |  |
| Q101        | 79PL1036    | TR NPN SST3904 SMD          |  |
| Q102        | 79PL1036    | TR NPN SST3904 SMD          |  |
| Q301        | 79PL1036    | TR NPN SST3904 SMD          |  |
| Q401        | 79PL1147    | TR NPN PMBT2222A SOT-23     |  |
| Q402        | 79PL1147    | TR NPN PMB12222A SO1-23     |  |
| *** DIODI   | ES ***      |                             |  |
| D101        | 79PL1035    | DIODE ZNR RLZ TE-11 18B     |  |
| D330        | 79PL1034    | DIODE BYS10-45-TR SMD       |  |
| D401        | 79PL1032    | DIODE RLS4148 LL-34 SMD     |  |
| D402        | 79PL1032    | DIODE RLS4148 LL-34 SMD     |  |
| D403        | 79PL1032    | DIODE RLS4148 LL-34 SMD     |  |
| D404        | 79PL1032    | DIODE RLS4148 LL-34 SMD     |  |
| D405        | 79PL1032    | DIODE RLS4148 LL-34 SMD     |  |
| D406        | 79PL1032    | DIODE RLS4148 LL-34 SMD     |  |
| D407        | 79PL1033    | DIODE PRLL5819 1A/40V       |  |
| D408        | 79PL1033    | DIODE PKLL5819 1A/40V       |  |
| D409        | 79PL1032    | DIODE RLS4148 LL-34 SMD     |  |
| D410        | 79PL1032    | DIODE RLS4148 LL-34 SMD     |  |
| D411        | 79PL1032    | DIODE RLS4148 LL-34 SMD     |  |
| D412        | 79PL1032    | DIODE RLS4148 LL-34 SMD     |  |
| I D413      | /9PL1144    | I DIODE ZNK KLZ I E-11 5.6B |  |

| SYMBOL            | PART NO       | DESCRIPTION                 |  |
|-------------------|---------------|-----------------------------|--|
| D414              | 79PL1032      | DIODE RLS4148 LL-34 SMD     |  |
| D415              | 79PL1144      | DIODE ZNR RLZ TE-11 5.6B    |  |
| D416              | 79PL1032      | DIODE RLS4148 LL-34 SMD     |  |
| D417              | 79PL1144      | DIODE ZNR RLZ TE-11 5.6B    |  |
| D418              | 79PL1032      | DIODE RLS4148 LL-34 SMD     |  |
| D419              | 79PL1032      | DIODE RLS4148 LL-34 SMD     |  |
| D420              | 79PL1032      | DIODE RLS4148 LL-34 SMD     |  |
| D600              | 79PL1088      | LED LTL-36EDJP 1(Y)3(G)     |  |
| *** RELA          | YS & SWITCHES | ***                         |  |
| S601              | 79PL1096      | SW TACT TSAD-1              |  |
| S602              | 79PL1096      | SW TACT TSAD-1              |  |
| S603              | 79PL1096      | SW TACT TSAD-1              |  |
| S604              | 79PL1096      | SW TACT TSAD-1              |  |
| S605              | 79PL1096      | SW TACT TSAD-1              |  |
| S606              | 79PL1096      | SW TACT TSAD-1              |  |
| S607              | 79PL1096      | SW TACT TSAD-1              |  |
| S608              | 79PL1096      | SW TACT TSAD-1              |  |
| *** PWB ASSYS *** |               |                             |  |
| AA1               | 79PL1122      | INVERTER DC-AC 12V          |  |
| AA17              | 79PL1120      | INTERFACE BD NEC-DL151AT    |  |
| AA19              | 79PL0952      | FANCTION KEY BD NEC-DC150   |  |
|                   | 79PL1121      | PANEL BD NEC-DL151(99)      |  |
| *** COILS         | & FILTERS *** |                             |  |
| FB101             | 79PL1064      | BEAD COREHB-1P4516-600T60   |  |
| FB102             | 79PL1064      | BEAD COREHB-1P4516-600T60   |  |
| FB103             | 79PL1066      | CORE BEAD WB453215B121QST   |  |
| FB104             | 79PL1066      | CORE BEAD WB453215B121QST   |  |
| FB106             | 79PL1066      | CORE BEAD WB453215B121QST   |  |
| FB107             | 79PL1066      | CORE BEAD WB453215B121QST   |  |
| FB108             | 79PL1066      | CORE BEAD WB453215B121QST   |  |
| FB301             | 79PL1148      | BEAD CORE HB-1B2012-121JT03 |  |
| FB302             | 79PL1148      | BEAD CORE HB-1B2012-121JT03 |  |
| FB304             | 79PL1064      | BEAD COREHB-1P4516-600T60   |  |
| FB305             | 79PL1064      | BEAD COREHB-1P4516-600T60   |  |
| FB401             | 79PL1060      | BEAD CORE WB201209F050QST   |  |
| FB402             | 79PL1060      | BEAD CORE WB201209F050QST   |  |
| FB403             | 79PL1060      | BEAD CORE WB201209F050QST   |  |
| FB404             | 79PL1059      | BEAD CORE WB201209B260QNT   |  |
| FB405             | 79PL1059      | BEAD CORE WB201209B260QNT   |  |
| FB406             | 79PL1060      | BEAD CORE WB201209F050QST   |  |
| FB407             | 79PL1060      | BEAD CORE WB201209F050OST   |  |
| FB408             | 79PL1059      | BEAD CORE WB201209B260ONT   |  |
| FB409             | 79PL1064      | BEAD COREHB-1P4516-600T60   |  |
| FB410             | 79PL1059      | BEAD CORE WB201209B260QNT   |  |
| L001              | 79PL1132      | CORE K5A RP 40*6.5*12       |  |

| SYMBOL                   | PART NO          | DESCRIPTION                 |  |
|--------------------------|------------------|-----------------------------|--|
|                          | 70DI 0003        |                             |  |
|                          | 70DL 0002        |                             |  |
|                          | 79FL0992         |                             |  |
|                          | 79FL1005         |                             |  |
|                          | 79FL0991         |                             |  |
|                          | 79FL1000         |                             |  |
|                          | 79PL1037         |                             |  |
|                          | 79PL1037         |                             |  |
|                          | 79PL1007         |                             |  |
|                          | 79PL0994         |                             |  |
|                          | 79FL0994         |                             |  |
| L407                     | 79PL0994         | COIL PEAKING 220H K SMD     |  |
| L408                     | 79PL0994         | COIL PEAKING 220H K SMD     |  |
| L409                     | 79PL0994         | CUIL PEAKING 22UH K SMD     |  |
| L411                     | 79PL1063         | BEAD COREHB-1B3216-700105   |  |
| L412                     | 79PL1065         | BEAD CORE STC222B 1210      |  |
| *** 5150                 |                  |                             |  |
| ELEC                     | IRICAL PARTS & I | VISCELLANEOUS PARTS         |  |
| AA3                      | 36804268         |                             |  |
| AA4                      | 79PG1000         |                             |  |
| F101                     | 79PL1131         | FUSE SLOW TR5-T 2.5A        |  |
| PC01                     | 79PL0971         | POWER CBL 1900GRY WALL      |  |
| PWR                      | 79PL1115         | ADAPTER AC-DC 12V/4A WHIT   |  |
| V001                     | 79PL0962         | VIDEO CBL 1800 NEC-GRAY     |  |
| V002                     | 79PL1134         | FFC 45P 0.5 2896(ATYPE)     |  |
| X201                     | 79PL1053         | CRYSTAL 20MHZ HC-49/US      |  |
| X401                     | 79PL1054         | OSCILLTOR 50MHZ             |  |
| *** 1/100                |                  | NO ***                      |  |
|                          |                  |                             |  |
| AA14                     | 79PL1071         | PUSH BUTTON                 |  |
| *** APPEARANCE PARTS *** |                  |                             |  |
|                          | 79PI 1125        | STAND BOTTOM FOR NEC-DI 15  |  |
| AA11                     | 79PL 1135        | BASE PLATE STAND            |  |
| AA12                     | 79PI 1136        | FOOT PAD FOR (B)            |  |
| AA15                     | 79PL 1069        | LENS                        |  |
| AA16                     | 79PI 1068        |                             |  |
|                          | 70PI 1124        | REAR COVER FOR NEC-DI 151A  |  |
| AA6                      | 70PI 1123        | F/C ASSY FOR NEC-DI 151AT   |  |
|                          | 79010060         |                             |  |
|                          |                  | STAND FRONT FOR NEC-DC150   |  |
|                          | 79FL0950         |                             |  |
| AAS                      | 79FL0901         | COVER CABLE FOR NEC-DC130   |  |
| *** PRINT                | ED & PACKING M   | ATERIALS ***                |  |
| B01                      | 79PI 1130        | MODELLABEL                  |  |
| P11                      | 79PI 1128        | CARTON NEC-DI 151AT(99)ELIR |  |
| P21                      | 79PI 0968        | EPS-T&B (NEC 151 CD)"       |  |
| P31                      | 79PI 0969        | PLASTIC BAG                 |  |
| P32                      | 79PI 1102        | PLASTIC BAG                 |  |
| 1 52                     |                  |                             |  |

| Y001         79PL1129         NEC C150ATA MANUAL ASSY           ***           R101         79PL1005         CHIP-R 4.7KH 1/8W J           R102         79PL1005         CHIP-R 4.7KH 1/8W J           R103         79PL1007         CHIP-R 51KH 1/8W J 805           R104         79PL1007         CHIP-R 51KH 1/8W J 805           R105         79PL0996         CHIP-R 100H 1/8W J 805           R106         79PL1005         CHIP-R 4.7KH 1/8W J           R107         79PL1005         CHIP-R 33H 1/8W J 0805           R108         79PL1003         CHIP-R 33H 1/8W J 0805           R109         79PL1003         CHIP-R 33H 1/8W J 0805           R110         79PL0995         CHIP-R 100KH 1/8W J 805           R111         79PL0999         CHIP-R 100KH 1/8W J 805           R112         79PL0999         CHIP-R 100KH 1/8W J 805           R113         79PL0999         CHIP-R 100KH 1/8W J 805           R114         79PL0999         CHIP-R 100KH 1/8W J 805           R201         79PL1011         FRN 10KH 1/16W J 8P4R           R202         79PL1015         CHIP-R 10KH 1/8W J 805           R203         79PL0998         CHIP-R 10KH 1/8W J 805           R204         79PL0998         C | SYMBOL       | PART NO   | DESCRIPTION                                         |
|----------------------------------------------------------------------------------------------------|--------------|-----------|-----------------------------------------------------|
| *** RESISTORS ***         R101       79PL1005       CHIP-R 4.7KH 1/8W J         R102       79PL1005       CHIP-R 4.7KH 1/8W J         R103       79PL1007       CHIP-R 51KH 1/8W J 805         R104       79PL1007       CHIP-R 51KH 1/8W J 805         R105       79PL0996       CHIP-R 100H 1/8W J 805         R106       79PL1005       CHIP-R 4.7KH 1/8W J         R107       79PL1005       CHIP-R 4.7KH 1/8W J         R108       79PL1003       CHIP-R 33H 1/8W J 0805         R109       79PL1003       CHIP-R 0H 1/8W J 0805         R110       79PL0995       CHIP-R 100KH 1/8W J 805         R111       79PL0999       CHIP-R 100KH 1/8W J 805         R112       79PL0999       CHIP-R 100KH 1/8W J 805         R113       79PL0999       CHIP-R 100KH 1/8W J 805         R114       79PL0999       CHIP-R 100KH 1/8W J 805         R201       79PL1011       FRN 10KH 1/16W J 8P4R         R202       79PL1005       CHIP-R 10KH 1/8W J 805         R203       79PL0998       CHIP-R 10KH 1/8W J 805         R204       79PL0998       CHIP-R 10KH 1/8W J 805         R205       79PL0996       CHIP-R 10KH 1/8W J 805         R205       79PL0996       <                                                 | Y001         | 79PL1129  | NEC C150ATA MANUAL ASSY                             |
| R10179PL1005CHIP-R 4.7KH 1/8W JR10279PL1005CHIP-R 4.7KH 1/8W JR10379PL1007CHIP-R 51KH 1/8W J 805R10479PL1007CHIP-R 51KH 1/8W J 805R10579PL0996CHIP-R 100H 1/8W J 805R10679PL1005CHIP-R 4.7KH 1/8W JR10779PL1005CHIP-R 4.7KH 1/8W JR10879PL1003CHIP-R 33H 1/8W J 0805R10979PL1003CHIP-R 33H 1/8W J 0805R11079PL0995CHIP-R 100KH 1/8W J 805R11179PL0999CHIP-R 100KH 1/8W J 805R11279PL0999CHIP-R 100KH 1/8W J 805R11379PL0999CHIP-R 100KH 1/8W J 805R11479PL0999CHIP-R 100KH 1/8W J 805R20179PL1011FRN 10KH 1/16W J 805R20179PL0998CHIP-R 100H 1/8W J 805R20379PL0998CHIP-R 10KH 1/8W J 805R20479PL0996CHIP-R 10KH 1/8W J 805R20579PL0996CHIP-R 10H 1/8W J 805R20679PL0996CHIP-R 10H 1/8W J 805R20779PL0996CHIP-R 10H 1/8W J 805R20879PL0996CHIP-R 10H 1/8W J 805R20979PL0996CHIP-R 10H 1/8W J 805R20979PL1005CHIP-R 4.7KH 1/8W JR30779PL1012FRN 22H 1/16W J 8P4R SMD                                                                                                    | *** RESIS    | STORS *** |                                                     |
| R10279PL1005CHIP-R 4.7KH 1/8W JR10379PL1007CHIP-R 51KH 1/8W J 805R10479PL1007CHIP-R 51KH 1/8W J 805R10579PL0996CHIP-R 100H 1/8W J 805R10679PL1005CHIP-R 4.7KH 1/8W JR10779PL1005CHIP-R 33H 1/8W J 0805R10879PL1003CHIP-R 33H 1/8W J 0805R10979PL0995CHIP-R 0H 1/8W J 0805R11079PL0995CHIP-R 100KH 1/8W J 805R11179PL0999CHIP-R 100KH 1/8W J 805R11279PL0999CHIP-R 100KH 1/8W J 805R11379PL0999CHIP-R 100KH 1/8W J 805R11479PL0999CHIP-R 100KH 1/8W J 805R20179PL1011FRN 10KH 1/16W J 805R20279PL1005CHIP-R 100H 1/8W J 805R20379PL0998CHIP-R 10KH 1/8W J 805R20479PL0996CHIP-R 10KH 1/8W J 805R20579PL0996CHIP-R 100H 1/8W J 805R20679PL0996CHIP-R 100H 1/8W J 805R20979PL1015CHIP-R 100H 1/8W J 805R20979PL1005CHIP-R 100H 1/8W J 805R20979PL1005CHIP-R 100H 1/8W J 805R20979PL1005CHIP-R 4.7KH 1/8W JR30779PL1012FRN 22H 1/16W J 8P4R SMD                                                                                                    | R101         | 79PL1005  | CHIP-R 4.7KH 1/8W J                                 |
| R10379PL1007CHIP-R 51KH 1/8W J 805R10479PL1007CHIP-R 51KH 1/8W J 805R10579PL0996CHIP-R 100H 1/8W J 805R10679PL1005CHIP-R 4.7KH 1/8W JR10779PL1005CHIP-R 4.7KH 1/8W JR10879PL1003CHIP-R 33H 1/8W J 0805R10979PL1003CHIP-R 33H 1/8W J 0805R11079PL0995CHIP-R 0H 1/8W J 0805R11179PL0999CHIP-R 100KH 1/8W J 805R11279PL0999CHIP-R 100KH 1/8W J 805R11379PL0999CHIP-R 100KH 1/8W J 805R11479PL0999CHIP-R 100KH 1/8W J 805R20179PL1011FRN 10KH 1/16W J 805R20179PL1015CHIP-R 4.7KH 1/8W JR20379PL0998CHIP-R 10KH 1/8W J 805R20479PL0996CHIP-R 10KH 1/8W J 805R20579PL0996CHIP-R 100H 1/8W J 805R20679PL0996CHIP-R 100H 1/8W J 805R20779PL0996CHIP-R 100H 1/8W J 805R20879PL0996CHIP-R 100H 1/8W J 805R20979PL0996CHIP-R 100H 1/8W J 805R20979PL0996CHIP-R 100H 1/8W J 805R20979PL0996CHIP-R 4.7KH 1/8W JR30779PL1012FRN 22H 1/16W J 8P4R SMD                                                                                                    | R102         | 79PL1005  | CHIP-R 4.7KH 1/8W J                                 |
| R10479PL1007CHIP-R 51KH 1/8W J 805R10579PL0996CHIP-R 100H 1/8W J 805R10679PL1005CHIP-R 4.7KH 1/8W JR10779PL1005CHIP-R 4.7KH 1/8W JR10879PL1003CHIP-R 33H 1/8W J 0805R10979PL1003CHIP-R 33H 1/8W J 0805R11079PL0995CHIP-R 0H 1/8W J 805R11179PL0999CHIP-R 100KH 1/8W J 805R11279PL0999CHIP-R 100KH 1/8W J 805R11379PL0999CHIP-R 100KH 1/8W J 805R11479PL0999CHIP-R 100KH 1/8W J 805R20179PL1011FRN 10KH 1/16W J 805R20179PL0998CHIP-R 100H 1/8W J 805R20379PL0998CHIP-R 10KH 1/8W J 805R20479PL0998CHIP-R 10KH 1/8W J 805R20579PL0996CHIP-R 100H 1/8W J 805R20679PL0996CHIP-R 100H 1/8W J 805R20979PL1005CHIP-R 100H 1/8W J 805R20979PL1005CHIP-R 100H 1/8W J 805R20979PL1012FRN 22H 1/16W J 8P4R SMD                                                                                                    | R103         | 79PL1007  | CHIP-R 51KH 1/8W J 805                              |
| R10579PL0996CHIP-R 100H 1/8W J 805R10679PL1005CHIP-R 4.7KH 1/8W JR10779PL1005CHIP-R 33H 1/8W J 0805R10879PL1003CHIP-R 33H 1/8W J 0805R10979PL0995CHIP-R 0H 1/8W J 0805R11079PL0999CHIP-R 100KH 1/8W J 805R11179PL0999CHIP-R 100KH 1/8W J 805R11279PL0999CHIP-R 100KH 1/8W J 805R11379PL0999CHIP-R 100KH 1/8W J 805R11479PL0999CHIP-R 100KH 1/8W J 805R20179PL0996CHIP-R 100H 1/8W J 805R20179PL1011FRN 10KH 1/16W J 8P4RR20279PL1005CHIP-R 10KH 1/8W J 805R20379PL0998CHIP-R 10KH 1/8W J 805R20479PL0996CHIP-R 10KH 1/8W J 805R20579PL0996CHIP-R 100H 1/8W J 805R20679PL0996CHIP-R 100H 1/8W J 805R20979PL1005CHIP-R 4.7KH 1/8W JR30779PL1012FRN 22H 1/16W J 8P4R SMD                                                                                                    | R104         | 79PL1007  | CHIP-R 51KH 1/8W J 805                              |
| R10679PL1005CHIP-R 4.7KH 1/8W JR10779PL1005CHIP-R 4.7KH 1/8W JR10879PL1003CHIP-R 33H 1/8W J 0805R10979PL1003CHIP-R 33H 1/8W J 0805R11079PL0995CHIP-R 0H 1/8W J 0805R11179PL0999CHIP-R 100KH 1/8W J 805R11279PL0999CHIP-R 100KH 1/8W J 805R11379PL0999CHIP-R 100KH 1/8W J 805R11479PL0999CHIP-R 100KH 1/8W J 805R11579PL0996CHIP-R 100H 1/8W J 805R20179PL1011FRN 10KH 1/16W J 8P4RR20279PL1005CHIP-R 10KH 1/8W J 805R20379PL0998CHIP-R 10KH 1/8W J 805R20479PL0996CHIP-R 10KH 1/8W J 805R20579PL0996CHIP-R 10KH 1/8W J 805R20679PL0996CHIP-R 100H 1/8W J 805R20979PL1005CHIP-R 100H 1/8W J 805R20979PL1005CHIP-R 100H 1/8W J 805R20979PL1012FRN 22H 1/16W J 8P4R SMD                                                                                                    | R105         | 79PL0996  | CHIP-R 100H 1/8W J 805                              |
| R10779PL1005CHIP-R 4.7KH 1/8W JR10879PL1003CHIP-R 33H 1/8W J 0805R10979PL1003CHIP-R 33H 1/8W J 0805R11079PL0995CHIP-R 0H 1/8W J 0805R11179PL0999CHIP-R 100KH 1/8W J 805R11279PL0999CHIP-R 100KH 1/8W J 805R11379PL0999CHIP-R 100KH 1/8W J 805R11479PL0999CHIP-R 100KH 1/8W J 805R11579PL0996CHIP-R 100KH 1/8W J 805R20179PL1011FRN 10KH 1/16W J 805R20279PL1005CHIP-R 100H 1/8W J 805R20379PL0998CHIP-R 10KH 1/8W J 805R20479PL0996CHIP-R 10KH 1/8W J 805R20579PL0996CHIP-R 10KH 1/8W J 805R20679PL0996CHIP-R 100H 1/8W J 805R20979PL1005CHIP-R 100H 1/8W J 805R20979PL1012FRN 22H 1/16W J 8P4R SMD                                                                                                    | R106         | 79PL1005  | CHIP-R 4.7KH 1/8W J                                 |
| R10879PL1003CHIP-R 33H 1/8W J 0805R10979PL1003CHIP-R 33H 1/8W J 0805R11079PL0995CHIP-R 0H 1/8W J 0805R11179PL0999CHIP-R 100KH 1/8W J 805R11279PL0999CHIP-R 100KH 1/8W J 805R11379PL0999CHIP-R 100KH 1/8W J 805R11479PL0999CHIP-R 100KH 1/8W J 805R11579PL0996CHIP-R 100KH 1/8W J 805R20179PL1011FRN 10KH 1/16W J 8P4RR20279PL1005CHIP-R 4.7KH 1/8W JR20379PL0998CHIP-R 100H 1/8W J 805R20479PL0996CHIP-R 100H 1/8W J 805R20579PL0996CHIP-R 100H 1/8W J 805R20679PL0996CHIP-R 100H 1/8W J 805R20979PL1005CHIP-R 4.7KH 1/8W JR30779PL1012FRN 22H 1/16W J 8P4R SMD                                                                                                    | R107         | 79PL1005  | CHIP-R 4.7KH 1/8W J                                 |
| R10979PL1003CHIP-R 33H 1/8W J 0805R11079PL0995CHIP-R 0H 1/8W J 0805R11179PL0999CHIP-R 100KH 1/8W J 805R11279PL0999CHIP-R 100KH 1/8W J 805R11379PL0999CHIP-R 100KH 1/8W J 805R11479PL0999CHIP-R 100KH 1/8W J 805R11579PL0996CHIP-R 100KH 1/8W J 805R20179PL1011FRN 10KH 1/16W J 8P4RR20279PL1005CHIP-R 4.7KH 1/8W JR20379PL0998CHIP-R 10KH 1/8W J 805R20479PL0998CHIP-R 10KH 1/8W J 805R20579PL0996CHIP-R 100H 1/8W J 805R20679PL0996CHIP-R 100H 1/8W J 805R20979PL1005CHIP-R 100H 1/8W J 805R30779PL1012FRN 22H 1/16W J 8P4R SMD                                                                                                    | R108         | 79PL1003  | CHIP-R 33H 1/8W J 0805                              |
| R11079PL0995CHIP-R 0H 1/8W J 0805R11179PL0999CHIP-R 100KH 1/8W J 805R11279PL0999CHIP-R 100KH 1/8W J 805R11379PL0999CHIP-R 100KH 1/8W J 805R11479PL0999CHIP-R 100KH 1/8W J 805R11579PL0996CHIP-R 100H 1/8W J 805R20179PL1011FRN 10KH 1/16W J 8P4RR20279PL1005CHIP-R 4.7KH 1/8W JR20379PL0998CHIP-R 10KH 1/8W J 805R20479PL0998CHIP-R 10KH 1/8W J 805R20579PL0996CHIP-R 100H 1/8W J 805R20679PL0996CHIP-R 100H 1/8W J 805R20979PL1005CHIP-R 100H 1/8W J 805R30779PL1012FRN 22H 1/16W J 8P4R SMD                                                                                                    | R109         | 79PL1003  | CHIP-R 33H 1/8W J 0805                              |
| R11179PL0999CHIP-R 100KH 1/8W J 805R11279PL0999CHIP-R 100KH 1/8W J 805R11379PL0999CHIP-R 100KH 1/8W J 805R11479PL0999CHIP-R 100KH 1/8W J 805R11579PL0996CHIP-R 100H 1/8W J 805R20179PL1011FRN 10KH 1/16W J 8P4RR20279PL1005CHIP-R 4.7KH 1/8W JR20379PL0998CHIP-R 10KH 1/8W J 805R20479PL0998CHIP-R 10KH 1/8W J 805R20579PL0996CHIP-R 10H 1/8W J 805R20679PL0996CHIP-R 100H 1/8W J 805R20979PL1005CHIP-R 4.7KH 1/8W JR30779PL1012FRN 22H 1/16W J 8P4R SMD                                                                                                    | R110         | 79PL0995  | CHIP-R 0H 1/8W J 0805                               |
| R11279PL0999CHIP-R 100KH 1/8W J 805R11379PL0999CHIP-R 100KH 1/8W J 805R11479PL0999CHIP-R 100KH 1/8W J 805R11579PL0996CHIP-R 100H 1/8W J 805R20179PL1011FRN 10KH 1/16W J 8P4RR20279PL1005CHIP-R 4.7KH 1/8W JR20379PL0998CHIP-R 10KH 1/8W J 805R20479PL0998CHIP-R 10KH 1/8W J 805R20579PL0996CHIP-R 100H 1/8W J 805R20679PL0996CHIP-R 100H 1/8W J 805R20979PL1005CHIP-R 4.7KH 1/8W JR30779PL1012FRN 22H 1/16W J 8P4R SMD                                                                                                    | R111         | 79PL0999  | CHIP-R 100KH 1/8W J 805                             |
| R11379PL0999CHIP-R 100KH 1/8W J 805R11479PL0999CHIP-R 100KH 1/8W J 805R11579PL0996CHIP-R 100H 1/8W J 805R20179PL1011FRN 10KH 1/16W J 8P4RR20279PL1005CHIP-R 4.7KH 1/8W JR20379PL0998CHIP-R 10KH 1/8W J 805R20479PL0998CHIP-R 10KH 1/8W J 805R20579PL0996CHIP-R 100H 1/8W J 805R20679PL0996CHIP-R 100H 1/8W J 805R20979PL1005CHIP-R 4.7KH 1/8W JR30779PL1012FRN 22H 1/16W J 8P4R SMD                                                                                                    | R112         | 79PL0999  | CHIP-R 100KH 1/8W J 805                             |
| R11479PL0999CHIP-R 100KH 1/8W J 805R11579PL0996CHIP-R 100H 1/8W J 805R20179PL1011FRN 10KH 1/16W J 8P4RR20279PL1005CHIP-R 4.7KH 1/8W JR20379PL0998CHIP-R 10KH 1/8W J 805R20479PL0998CHIP-R 10KH 1/8W J 805R20579PL0996CHIP-R 100H 1/8W J 805R20679PL0996CHIP-R 100H 1/8W J 805R20979PL1005CHIP-R 4.7KH 1/8W JR30779PL1012FRN 22H 1/16W J 8P4R SMD                                                                                                    | R113         | 79PL0999  | CHIP-R 100KH 1/8W J 805                             |
| R11579PL0996CHIP-R 100H 1/8W J 805R20179PL1011FRN 10KH 1/16W J 8P4RR20279PL1005CHIP-R 4.7KH 1/8W JR20379PL0998CHIP-R 10KH 1/8W J 805R20479PL0998CHIP-R 10KH 1/8W J 805R20579PL0996CHIP-R 100H 1/8W J 805R20679PL0996CHIP-R 100H 1/8W J 805R20979PL1005CHIP-R 4.7KH 1/8W JR30779PL1012FRN 22H 1/16W J 8P4R SMD                                                                                                    | R114         | 79PL0999  | CHIP-R 100KH 1/8W J 805                             |
| R201       79PL1011       FRN 10KH 1/16W J 8P4R         R202       79PL1005       CHIP-R 4.7KH 1/8W J         R203       79PL0998       CHIP-R 10KH 1/8W J 805         R204       79PL0998       CHIP-R 10KH 1/8W J 805         R205       79PL0996       CHIP-R 100H 1/8W J 805         R206       79PL0996       CHIP-R 100H 1/8W J 805         R209       79PL1005       CHIP-R 4.7KH 1/8W J         R307       79PL1012       FRN 22H 1/16W J 8P4R SMD                                                                                                    | R115         | 79PL0996  | CHIP-R 100H 1/8W J 805                              |
| R202       79PL1005       CHIP-R 4.7KH 1/8W J         R203       79PL0998       CHIP-R 10KH 1/8W J 805         R204       79PL0998       CHIP-R 10KH 1/8W J 805         R205       79PL0996       CHIP-R 100H 1/8W J 805         R206       79PL0996       CHIP-R 100H 1/8W J 805         R209       79PL1005       CHIP-R 4.7KH 1/8W J         R307       79PL1012       FRN 22H 1/16W J 8P4R SMD                                                                                                    | R201         | 79PL1011  | FRN 10KH 1/16W J 8P4R                               |
| R20379PL0998CHIP-R 10KH 1/8W J 805R20479PL0998CHIP-R 10KH 1/8W J 805R20579PL0996CHIP-R 100H 1/8W J 805R20679PL0996CHIP-R 100H 1/8W J 805R20979PL1005CHIP-R 4.7KH 1/8W JR30779PL1012FRN 22H 1/16W J 8P4R SMD                                                                                                    | R202         | 79PL1005  | CHIP-R 4.7KH 1/8W J                                 |
| R204       79PL0998       CHIP-R 10KH 1/8W J 805         R205       79PL0996       CHIP-R 100H 1/8W J 805         R206       79PL0996       CHIP-R 100H 1/8W J 805         R209       79PL1005       CHIP-R 4.7KH 1/8W J         R307       79PL1012       FRN 22H 1/16W J 8P4R SMD                                                                                                    | R203         | 79PL0998  | CHIP-R 10KH 1/8W J 805                              |
| R205       79PL0996       CHIP-R 100H 1/8W J 805         R206       79PL0996       CHIP-R 100H 1/8W J 805         R209       79PL1005       CHIP-R 4.7KH 1/8W J         R307       79PL1012       FRN 22H 1/16W J 8P4R SMD                                                                                                    | R204         | 79PL0998  | CHIP-R 10KH 1/8W J 805                              |
| R206     79PL0996     CHIP-R 100H 1/8W J 805       R209     79PL1005     CHIP-R 4.7KH 1/8W J       R307     79PL1012     FRN 22H 1/16W J 8P4R SMD                                                                                                    | R205         | 79PL0996  | CHIP-R 100H 1/8W J 805                              |
| R209 79PL1005 CHIP-R 4.7KH 1/8W J<br>R307 79PL1012 FRN 22H 1/16W J 8P4R SMD                                                                                                    | R206         | 79PL0996  | CHIP-R 100H 1/8W J 805                              |
| R307   79PL1012   FRN 22H 1/16W J 8P4R SMD                                                                                                    | R209         | 79PL1005  | CHIP-R 4.7KH 1/8W J                                 |
|                                                                                                    | R307         | 79PL1012  | FRN 22H 1/16W J 8P4R SMD                            |
| R308 79PL1012 FRN 22H 1/16W J 8P4R SMD                                                                                                    | R308         | 79PL1012  | FRN 22H 1/16W J 8P4R SMD                            |
| R309 79PL1012 FRN 22H 1/16W J 8P4R SMD                                                                                                    | R309         | 79PL1012  | FRN 22H 1/16W J 8P4R SMD                            |
| R310 79PL1012 FRN 22H 1/16W J 8P4R SMD                                                                                                    | R310         | 79PL1012  | FRN 22H 1/16W J 8P4R SMD                            |
| R311 /9PL1012 FRN 22H 1/16W J 8P4R SMD                                                                                                    | R311         | 79PL1012  | FRN 22H 1/16W J 8P4R SMD                            |
| R312 79PL1012 FRN 22H 1/16W J 8P4R SMD                                                                                                    | R312         | 79PL1012  |                                                     |
| R313 /9PL1002 CHIP-R 22H 1/8W J 805                                                                                                    | R313         | 79PL1002  | CHIP-R 22H 1/8W J 805                               |
| R314 79PL1002 CHIP-R 22H 1/8W J 805                                                                                                    | R314<br>D215 | 79PL1002  |                                                     |
|                                                                                                    | R315         | 79PL1002  |                                                     |
| R310 / 79PL1001 CHIP-R 2.2KH 1/8W J 800                                                                                                    | R310<br>D217 | 79PL1001  |                                                     |
|                                                                                                    | R317<br>D402 | 79PL1005  |                                                     |
|                                                                                                    | R402         | 79PL1005  |                                                     |
|                                                                                                    | R403<br>D405 | 79PL1004  |                                                     |
|                                                                                                    | R400<br>D406 | 79PL1000  |                                                     |
|                                                                                                    | R400<br>D407 | 79PL1004  |                                                     |
| N407         73FLIUTI         FKN IUKH 1/10W J 0F4K           P408         70DI 1013         EDNI 4 7KH 1/16W/ 1 0D4D                                                                                                    |              | 70DI 1012 | Ι ΝΝΙ ΙΟΝΠΙ/ΙΟΨΙΟΟΥ4Κ<br>Ερνι / τκμι 1/16\// Ι ορ/ρ |
| R400 / 3FLIUIS FNN 4.7NN 1/1000 JOF4N<br>R400 70DI 1011 FDNI 10KU 1/16M/ 19D4D                                                                                                    | R400         | 70DI 1011 | FRN 10KH 1/16W J 0F4K                               |
|                                                                                                    | R/10         | 70DI 1012 |                                                     |
| R/11 70DI 1013 FDNI / 7KH 1/16W/ J 0F4K                                                                                                    | R/11         | 70DI 1012 | ERN / 7KH 1/16W/ J 0F4K                             |
| R/12 70DL0005 CHID_D ∩H 1/2\// L0205                                                                                                    | R/12         | 70DI 0005 |                                                     |
| R/16 70PI 1013 FRNI / 7KH 1/16W/ 1 8D/P                                                                                                    | R/16         | 70DI 1012 | ERN / 7KH 1/16W/ 1 2D/R                             |
| R417 79PI 1013 FRN 4 7KH 1/16W J 8P4R                                                                                                    | R417         | 79PI 1013 | FRN 4.7KH 1/16W J 8P4R                              |

| SYMBOL       | PART NO    | DESCRIPTION              |
|--------------|------------|--------------------------|
| R418         | 79PI 1000  | CHIP-R 150H 1/8W 1805    |
| R410<br>R419 | 79PL 1000  | CHIP-R 150H 1/8W J 805   |
| R420         | 79PL 1000  | CHIP-R 150H 1/8W J 805   |
| R420         | 79PL 1000  | CHIP-R 150H 1/8W J 805   |
| R422         | 79PL 1000  | CHIP-R 150H 1/8W J 805   |
| R422         | 79PL 1000  | CHIP-R 150H 1/8W 1 805   |
| R423         | 79PI 0995  | CHIP-R 0H 1/8W 1 0805    |
| R424         | 79PI 0995  | CHIP-R 0H 1/8W 1 0805    |
| R425         | 70PI 0005  |                          |
| R420         | 79PI 1008  | CHIP-R 75H 1/8W/ E 0805  |
| R428         | 79PI 1008  | CHIP-R 75H 1/8W/ F 0805  |
| R/20         | 70PI 1008  | CHIP-R 75H 1/8W/ F 0805  |
| R420         | 79PL 1000  | CHIP-R 17H 1/8W/ 1 805   |
| R/31         | 79PL 1000  | CHIP-R 47H 1/8W/ 1 805   |
| R/32         | 79PL 1000  | CHIP-R 47H 1/8W/ 1 805   |
| R432         | 70PL 1005  |                          |
| R433         | 791 L1005  |                          |
| R/36         | 70PI 1003  | CHIP-R 33H 1/8W/ 1 0805  |
| R/37         | 70PI 0006  | CHIP-R 100H 1/8W/ 1805   |
| R/38         | 70PI 0006  | CHIP-R 100H 1/8W 1 805   |
| R430         | 70DI 0005  |                          |
| R440<br>R1/1 | 791 L0995  |                          |
| R441         | 791 L0995  | CHIP_R 47H 1/8W/ 1 805   |
| R442         | 791 L1000  |                          |
| D111         | 70PL 1005  |                          |
| D115         | 79FL1003   |                          |
| R445<br>R446 | 79FL1003   | CHIP-R 33H 1/8W/ 1 0805  |
| R440<br>R447 | 70DI 1003  | CHIP_R 33H 1/8W/ 1 0805  |
| R//8         | 70PI 0007  | CHIP-R 1KH 1/8W F 0805   |
| R440         | 70DI 0005  |                          |
| R443         | 791 L0995  |                          |
| R450         | 70PI 0005  |                          |
| R/52         | 70PI 0008  | CHIP-R 10KH 1/8W/ 1 805  |
| R452         | 79PI 0995  | CHIP-R 0H 1/8W 1 0805    |
| R456         | 79PI 1010  | FRN 0H 1/16W/ L8P4R SMD  |
| R801         | 70PI 1133  | FRN OHM 33 1/16W J 8P4R  |
| R802         | 79PI 1133  | FRN OHM 33 1/16W J 8P4R  |
| R803         | 79PI 1133  | FRN OHM 33 1/16W J 8P4R  |
| R804         | 79PL 1133  | FRN OHM 33 1/16W J 8P4R  |
| R805         | 79PI 1133  | FRN OHM 33 1/16W J 8P4R  |
| R806         | 79PI 1133  | FRN OHM 33 1/16W J 8P4R  |
| 1,000        | 101 21100  |                          |
| *** CAPA     | CITORS *** |                          |
| C037A        | 79PL1085   | MEM 0.22UF 50V,J,F,P=5MM |
| C101         | 79PL1030   | MC 0.1UF 50V Y5V Z SMD   |
| C102         | 79PL0184   | ALU UF 470 16V T 105C 10 |
| C103         | 79PL1030   | MC 0.1UF 50V Y5V Z SMD   |
| C104         | 79PL1016   | ALU 100UF 16V T 105C     |

| SYMBOL | PART NO   | DESCRIPTION              |
|--------|-----------|--------------------------|
| C105   | 79PL1030  | MC 0.1UF 50V Y5V Z SMD   |
| C106   | 79PL1030  | MC 0.1UF 50V Y5V Z SMD   |
| C107   | 79PL0184  | ALU UF 470 16V T 105C 10 |
| C108   | 79PL1030  | MC 0.1UF 50V Y5V Z SMD   |
| C109   | 79PL1023  | MC 330PF 50V NPO J SMD   |
| C110   | 79PI 1023 | MC 330PE 50V NPO J SMD   |
| C111   | 79PL 1023 | MC 330PE 50V NPO J SMD   |
| C112   | 79PI 1020 | MC 100PE 50V NPO J SMD   |
| C113   | 79PL 1020 | MC 100PE 50V NPO J SMD   |
| C114   | 79PI 1030 | MC 0.1UF 50V Y5V Z SMD   |
| C115   | 79PL 1030 | MC 0 1UF 50V Y5V Z SMD   |
| C116   | 79PL 1030 | MC 0 1UF 50V Y5V Z SMD   |
| C117   | 79PL 1030 | MC 0 1UF 50V Y5V Z SMD   |
| C119   | 79PI 0184 | ALLUE 470 16V T 105C 10  |
| C120   | 79PI 1030 | MC 0 1UF 50V Y5V Z SMD   |
| C121   | 79PL 1030 | MC 0 1UF 50V Y5V Z SMD   |
| C122   | 79PI 1140 | ALL 100UE 10V 105 6 3X10 |
| C123   | 79PI 1140 | ALU 100UE 10V 105 6 3X10 |
| C124   | 79PI 1030 | MC 0 1UE 50V Y5V Z SMD   |
| C125   | 79PI 1016 | ALLI 100UF 16V T 105C    |
| C126   | 79PI 1030 | MC 0 1UE 50V Y5V Z SMD   |
| C127   | 79PI 1016 | ALLI 100UE 16V T 105C    |
| C128   | 79PI 1030 | MC 0 1UE 50V Y5V Z SMD   |
| C129   | 79PI 1016 | ALLI 100UE 16V T 105C    |
| C130   | 79PI 1030 | MC 0 11/E 50V Y5V Z SMD  |
| C131   | 79PI 1029 | MC 0.0111F 50V Y5V Z SMD |
| C132   | 79PI 1020 | MC 0 11/F 50V Y5V Z SMD  |
| C133   | 79PI 1030 | MC 0 1UF 50V Y5V Z SMD   |
| C134   | 79PI 1016 | ALLI 100 JF 16V T 105C   |
| C135   | 79PI 1030 | MC 0 11/E 50V Y5V Z SMD  |
| C201   | 79PI 1022 | MC 33PE 50V NPO LSMD     |
| C202   | 79PI 1022 | MC 33PE 50V NPO I SMD    |
| C202   | 79PI 1014 |                          |
| C204   | 79PI 1030 | MC 0 1UE 50V Y5V Z SMD   |
| C205   | 79PL 1030 | MC 0 11/F 50V Y5V Z SMD  |
| C205   | 79PI 1030 | MC 0 1UE 50V Y5V Z SMD   |
| C207   | 79PI 1030 | MC 0 1UE 50V Y5V Z SMD   |
| C208   | 79PI 1030 | MC 0 1UE 50V Y5V Z SMD   |
| C200   | 79PI 1025 | MC 47PE 50V NPO LSMD     |
| C210   | 70PI 1025 |                          |
| C211   | 70PI 1020 |                          |
| C212   | 79PI 1030 | MC 0 11 F 50V Y5V 7 SMD  |
| C213   | 79PI 1030 | MC 0 11 F 50V Y5V 7 SMD  |
| C301   | 70PI 1022 |                          |
| C302   | 70PI 1022 |                          |
| C302   | 70PI 1022 |                          |
| C304   | 79PI 1022 |                          |
| C305   | 79PL1022  | MC 33PF 50V NPO J SMD    |

| SYMBOL       | PART NO   | DESCRIPTION             |
|--------------|-----------|-------------------------|
| C306         | 79PL1022  | MC 33PF 50V NPO J SMD   |
| C307         | 79PI 1022 | MC 33PE 50V NPO J SMD   |
| C308         | 79PI 1022 | MC 33PF 50V NPO J SMD   |
| C309         | 79PI 1022 | MC 33PE 50V NPO J SMD   |
| C310         | 79PL 1022 | MC 33PE 50V NPO J SMD   |
| C311         | 79PI 1022 | MC 33PE 50V NPO J SMD   |
| C312         | 79PI 1022 | MC 33PE 50V NPO J SMD   |
| C313         | 79PI 1022 | MC 33PE 50V NPO J SMD   |
| C314         | 79PI 1022 | MC 33PE 50V NPO J SMD   |
| C315         | 79PI 1022 | MC 33PE 50V NPO J SMD   |
| C316         | 70PL 1022 | MC 33PE 50V NPO 1 SMD   |
| C317         | 70PI 1022 |                         |
| C318         | 70PI 1022 |                         |
| C310         | 70PI 1022 |                         |
| C320         | 70DI 1022 |                         |
| C321         | 70DL 1022 |                         |
| C321         | 79FL1022  |                         |
| C322         | 79FL1022  |                         |
| C324         | 79FL1022  |                         |
| C340         | 79FL1022  |                         |
| C349         | 79FL1021  |                         |
| C350<br>C251 | 79FL1030  |                         |
| C351         | 79PL1010  |                         |
| C352         | 79PL1030  |                         |
| C353         | 79PL1029  |                         |
| C354         | 79PL1030  |                         |
| C355         | 79PL1141  |                         |
| C356         | 79PL1141  |                         |
| C357         | 79PL1141  |                         |
| C401         | 79PL1030  |                         |
| C402         | 79PL1030  |                         |
| C403         | 79PL1030  |                         |
| C404         | 79PL1030  |                         |
| C405         | 79PL1030  | MC 0.10F 50V Y5V Z SMD  |
| C406         | 79PL1029  | MC 0.01UF 50V Y5V Z SMD |
| C407         | 79PL1029  | MC 0.01UF 50V Y5V Z SMD |
| C408         | 79PL1029  | MC 0.01UF 50V Y5V Z SMD |
| C409         | 79PL1029  | MC 0.01UF 50V Y5V Z SMD |
| C410         | 79PL1029  | MC 0.01UF 50V Y5V Z SMD |
| C411         | 79PL1029  | MC 0.01UF 50V Y5V Z SMD |
| C412         | 79PL1029  | MC 0.01UF 50V Y5V Z SMD |
| C413         | 79PL1029  | MC 0.01UF 50V Y5V Z SMD |
| C416         | 79PL1029  | MC 0.01UF 50V Y5V Z SMD |
| C417         | 79PL1029  | MC 0.01UF 50V Y5V Z SMD |
| C418         | 79PL1029  | MC 0.01UF 50V Y5V Z SMD |
| C419         | 79PL1029  | MC 0.01UF 50V Y5V Z SMD |
| C420         | 79PL1029  | MC 0.01UF 50V Y5V Z SMD |
| C421         | 79PL1029  | MC 0.01UF 50V Y5V Z SMD |
| C422         | 79PL1026  | MC 5PF 50V NPO J SMD    |

| SYMBOL | PART NO   | DESCRIPTION            |
|--------|-----------|------------------------|
| C423   | 79PL1026  | MC 5PF 50V NPO J SMD   |
| C424   | 79PL1026  | MC 5PF 50V NPO J SMD   |
| C425   | 79PL1030  | MC 0.1UF 50V Y5V Z SMD |
| C429   | 79PL1030  | MC 0.1UF 50V Y5V Z SMD |
| C430   | 79PL1020  | MC 100PF 50V NPO J SMD |
| C431   | 79PI 1020 | MC 100PF 50V NPO J SMD |
| C432   | 79PL1030  | MC 0.1UF 50V Y5V Z SMD |
| C433   | 79PL1025  | MC 47PF 50V NPO J SMD  |
| C434   | 79PL1025  | MC 47PF 50V NPO J SMD  |
| C435   | 79PL1025  | MC 47PF 50V NPO J SMD  |
| C436   | 79PL1030  | MC 0.1UF 50V Y5V Z SMD |
| C437   | 79PL1030  | MC 0.1UF 50V Y5V Z SMD |
| C438   | 79PL1030  | MC 0.1UF 50V Y5V Z SMD |
| C439   | 79PL1017  | ALU 47UF 16V 85C SMD   |
| C440   | 79PL1030  | MC 0.1UF 50V Y5V Z SMD |
| C441   | 79PL1030  | MC 0.1UF 50V Y5V Z SMD |
| C442   | 79PL1030  | MC 0.1UF 50V Y5V Z SMD |
| C443   | 79PL1030  | MC 0.1UF 50V Y5V Z SMD |
| C444   | 79PL1030  | MC 0.1UF 50V Y5V Z SMD |
| C445   | 79PL1030  | MC 0.1UF 50V Y5V Z SMD |
| C446   | 79PL1030  | MC 0.1UF 50V Y5V Z SMD |
| C447   | 79PL1030  | MC 0.1UF 50V Y5V Z SMD |
| C448   | 79PL1030  | MC 0.1UF 50V Y5V Z SMD |
| C449   | 79PL1017  | ALU 47UF 16V 85C SMD   |
| C450   | 79PL1030  | MC 0.1UF 50V Y5V Z SMD |
| C451   | 79PL1030  | MC 0.1UF 50V Y5V Z SMD |
| C452   | 79PL1017  | ALU 47UF 16V 85C SMD   |
| C453   | 79PL1030  | MC 0.1UF 50V Y5V Z SMD |
| C454   | 79PL1030  | MC 0.1UF 50V Y5V Z SMD |
| C455   | 79PL1017  | ALU 47UF 16V 85C SMD   |
| C456   | 79PL1030  | MC 0.1UF 50V Y5V Z SMD |
| C457   | 79PL1017  | ALU 47UF 16V 85C SMD   |
| C458   | 79PL1030  | MC 0.1UF 50V Y5V Z SMD |
| C459   | 79PL1030  | MC 0.1UF 50V Y5V Z SMD |
| C460   | 79PL1030  | MC 0.1UF 50V Y5V Z SMD |
| C461   | 79PL1030  | MC 0.1UF 50V Y5V Z SMD |
| C462   | 79PL1030  | MC 0.1UF 50V Y5V Z SMD |
| C463   | 79PL1030  | MC 0.1UF 50V Y5V Z SMD |
| C464   | 79PL1030  | MC 0.1UF 50V Y5V Z SMD |
| C465   | 79PL1030  | MC 0.1UF 50V Y5V Z SMD |
|        | 79PL1030  |                        |
| 0467   | 79PL1017  |                        |
| C468   | 79PL1030  |                        |
| C469   | 79PL1030  |                        |
|        | 79PL1030  |                        |
| C471   | 79PL1030  |                        |
| C472   | 70014007  |                        |
| 04/3   | 19561021  |                        |

| SYMBOL | PART NO  | DESCRIPTION             |  |
|--------|----------|-------------------------|--|
|        |          |                         |  |
| C474   | 79PL1024 | MC 47PF 50V NPO K SMD   |  |
| C475   | 79PL1142 | MC 1UF 16V Y5V M SMD    |  |
| C476   | 79PL1030 | MC 0.1UF 50V Y5V Z SMD  |  |
| C477   | 79PL1030 | MC 0.1UF 50V Y5V Z SMD  |  |
| C478   | 79PL1030 | MC 0.1UF 50V Y5V Z SMD  |  |
| C479   | 79PL1030 | MC 0.1UF 50V Y5V Z SMD  |  |
| C480   | 79PL1030 | MC 0.1UF 50V Y5V Z SMD  |  |
| C481   | 79PL1143 | ALU 4.7UF 25V 85C T SMD |  |
| C482   | 79PL1143 | ALU 4.7UF 25V 85C T SMD |  |

# **BLOCK DIAGRAM**

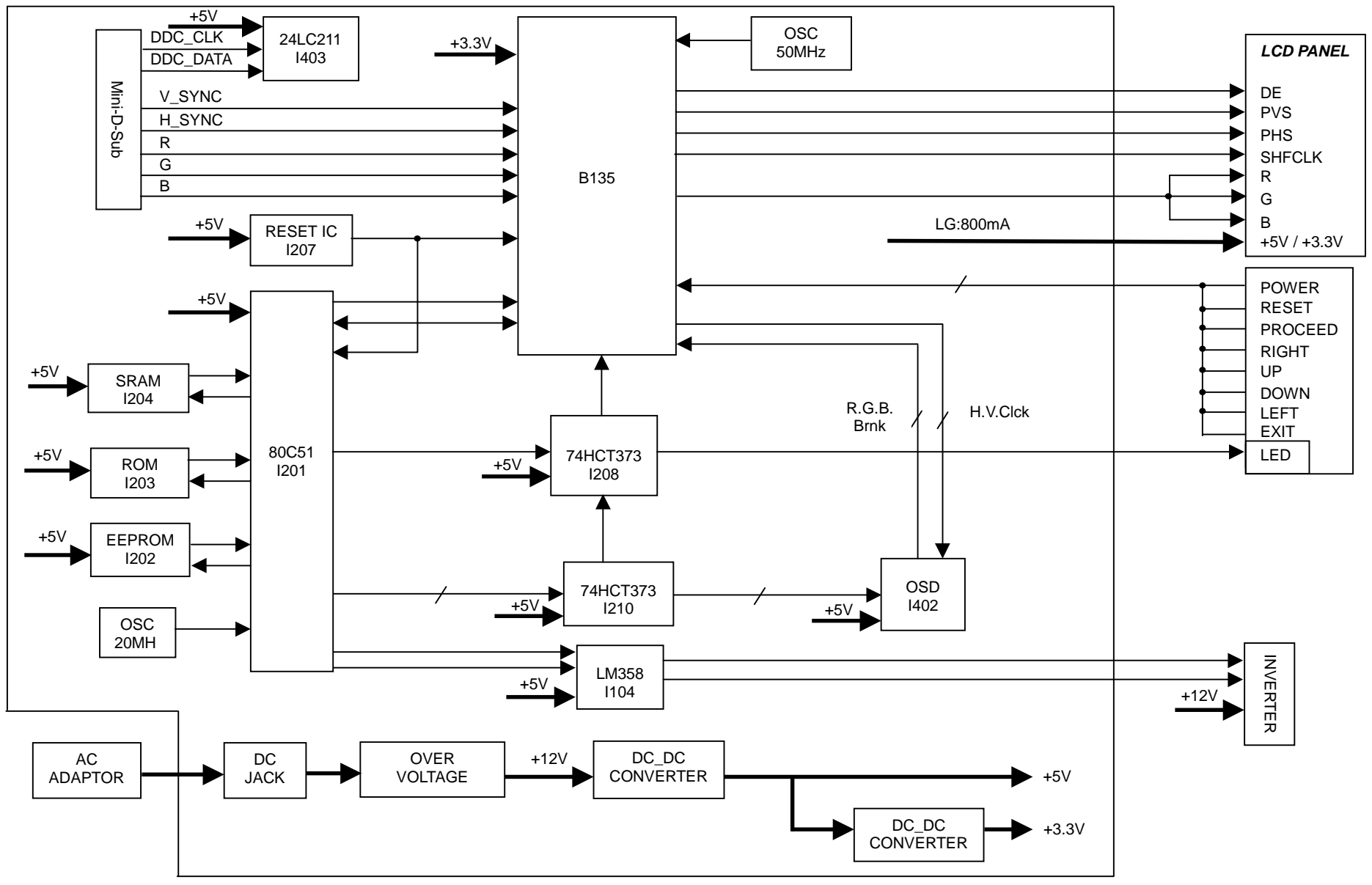
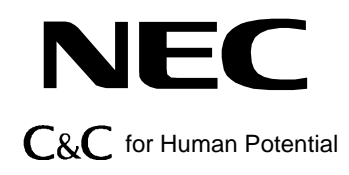